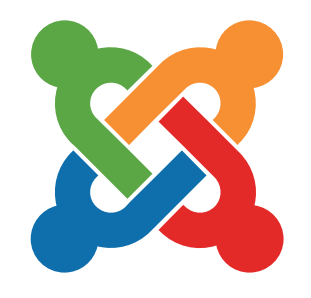

# Gérer votre site web avec Joomla!®

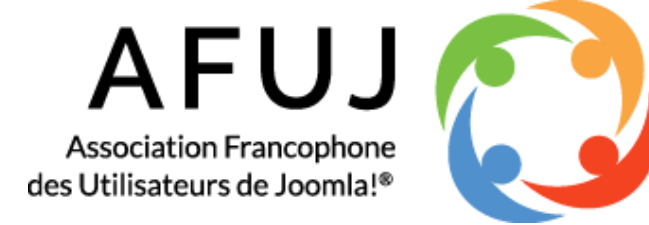

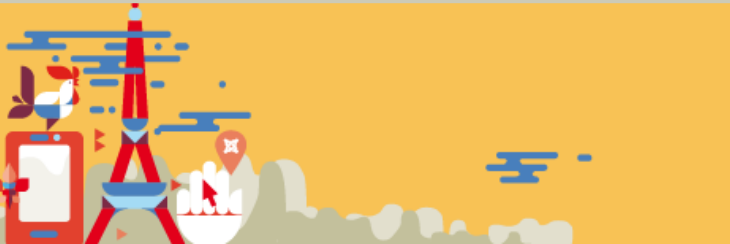

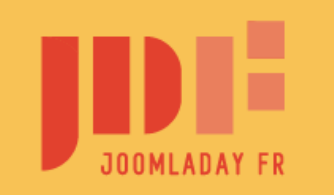

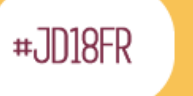

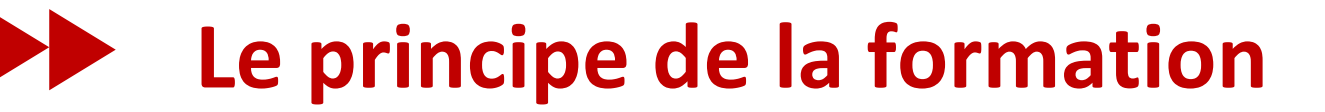

# Apprendre à gérer un site pour ensuite créer le vôtre

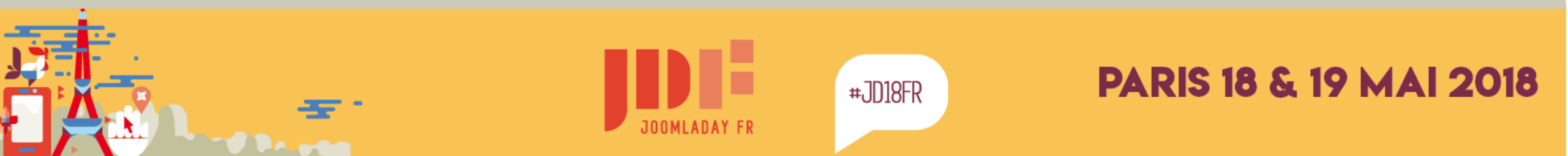

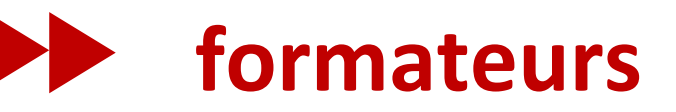

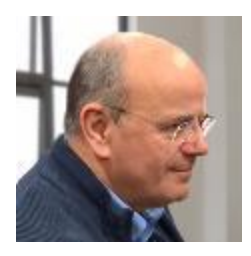

#### Loïc Martin aka lomart - lomart.fr

Développeur et webmaster ; Utilisateur de Joomla depuis une dizaine d'années ; Modérateur sur le forum français ; Créateur de modules et plugins pour faciliter l'usage de Joomla.

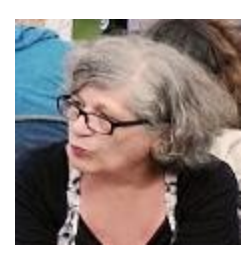

#### Fabienne Goldberg aka ghazal

Formatrice ; Joomla Fan depuis une dizaine d'années ; Modératrice sur le forum français ; Passionnée par les CSS et le JavaScript et leur inclusion dans Joomla.

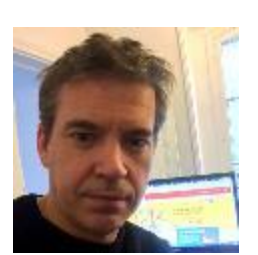

#### Manu Alvarez aka manu93fr

Webmaster ; Utilisateur de Joomla depuis une dizaine d'années ; Modérateur sur le forum français ;

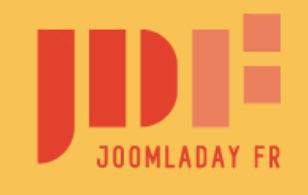

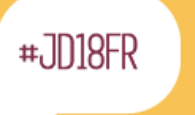

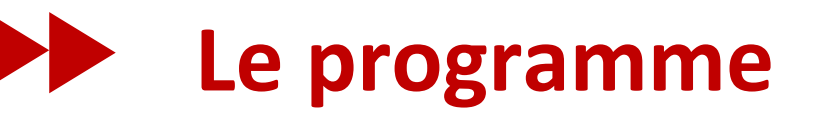

### Installation d'un serveur sur votre ordinateur

- installation d'un serveur web local (AMP)
- installation du site exemple

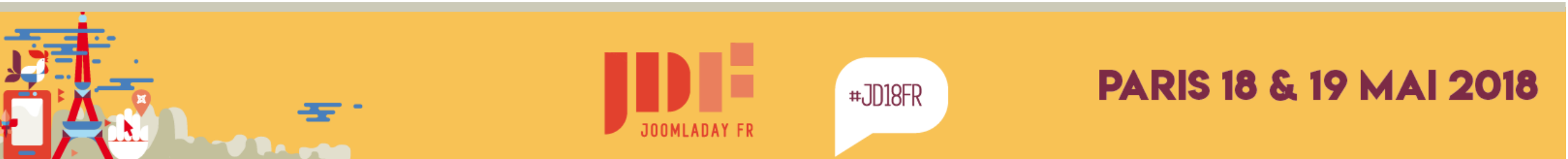

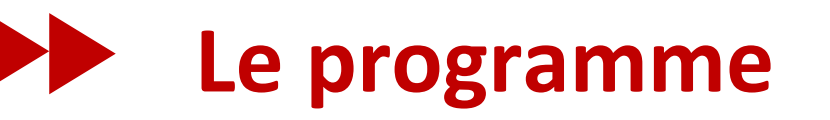

### Découvrir Joomla!

- naviguer sur la partie publique : frontend
- naviguer sur la partie administration : backend
- contenu, module, plugin et template
- organisation du contenu avec Joomla! catégories, articles et menus

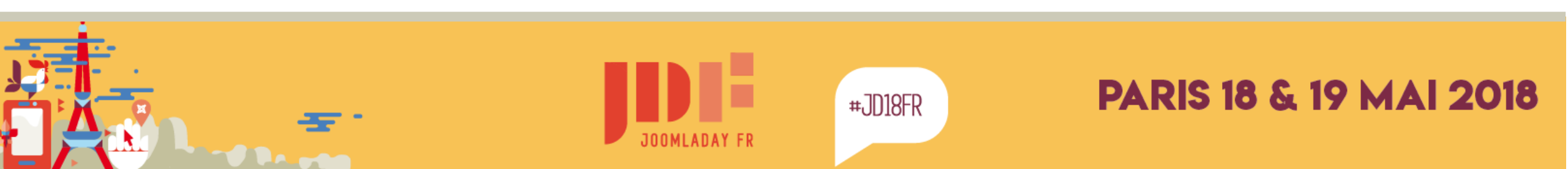

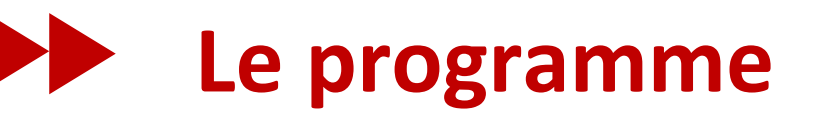

### **Exercices pratiques**

- modifier un article
- créer un article simple et son menu
- ajouter un article blog « les partenaires »
- installer un composant et l'utiliser
- créer un module personnalisé
- utiliser un plugin de contenu
- ajouter des règles CSS

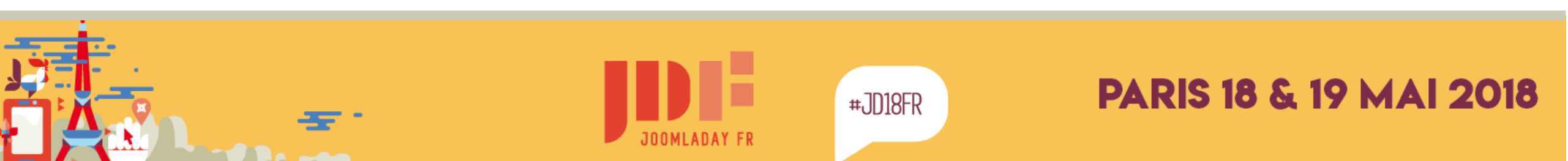

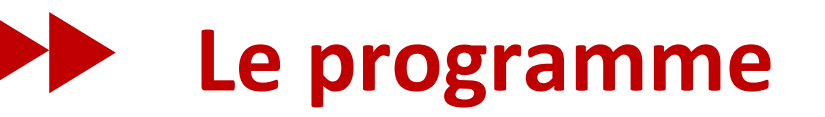

### et pour terminer,

## on discutera de votre projet de création d'un site Internet

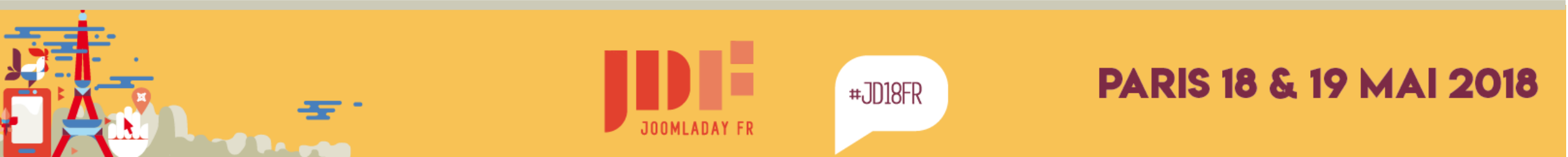

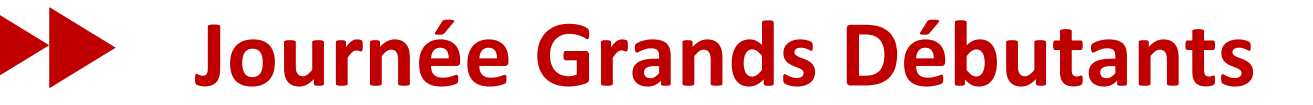

# C'est parti

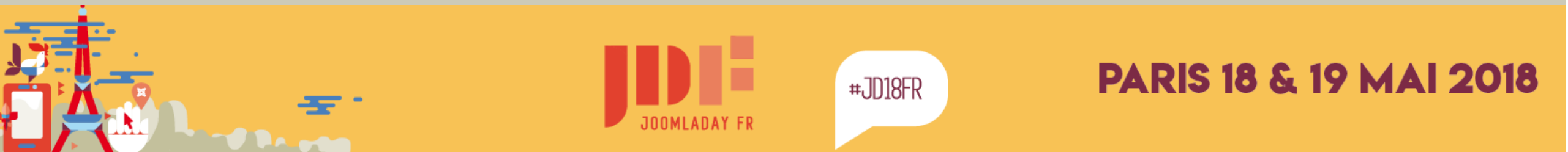

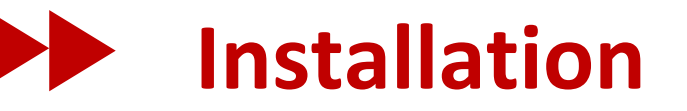

### Joomla!, comme tous les sites Internet a besoin d'un environnement matériel

- votre ordinateur (installation locale)
- un hébergeur (installation distante)

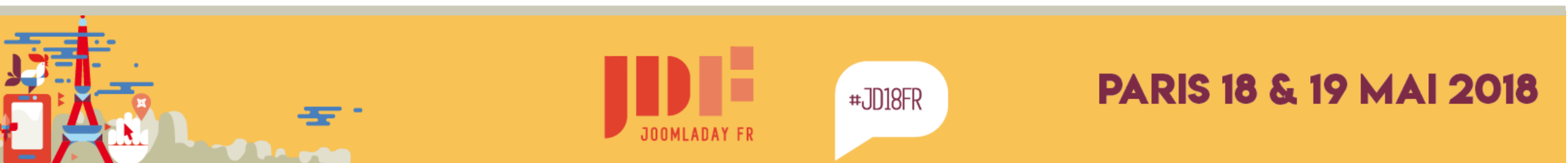

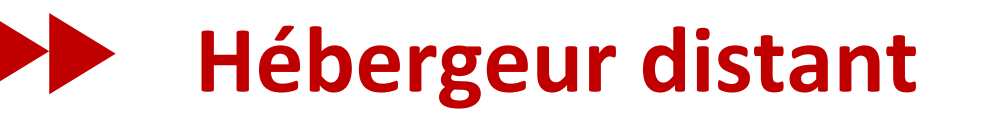

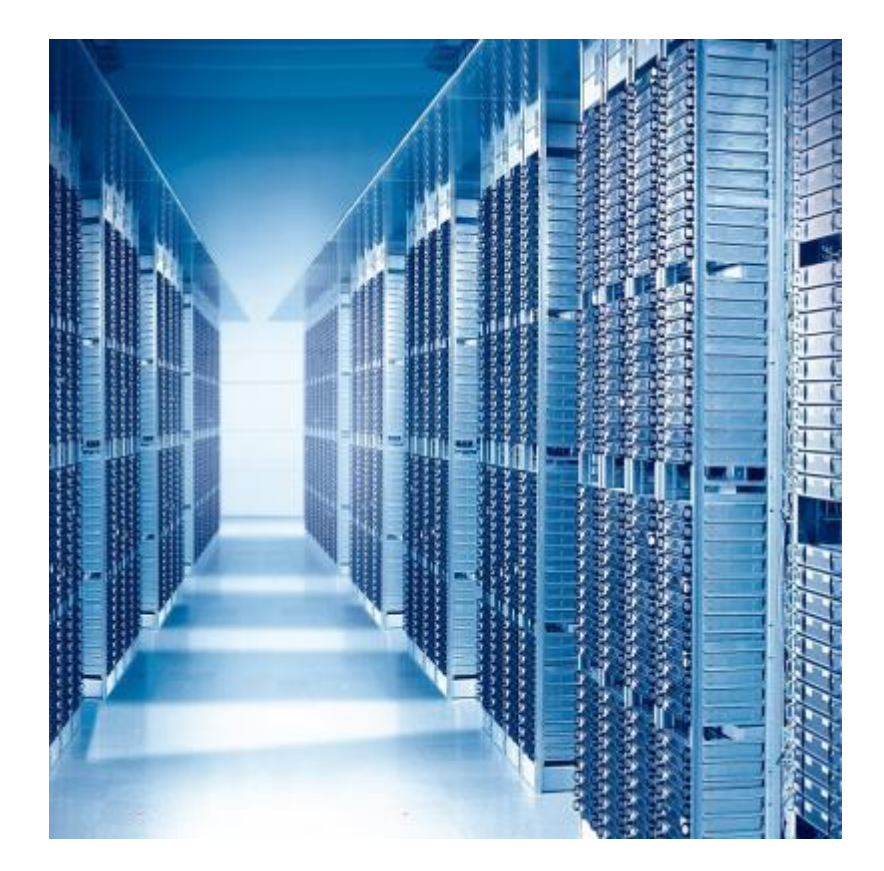

- disponible 24h/24h
- haut débit
- sécurité matérielle
- gestion nom de domaine

**Quelques hébergeurs :** 1&1, o2switch, OVH, siteground, ...

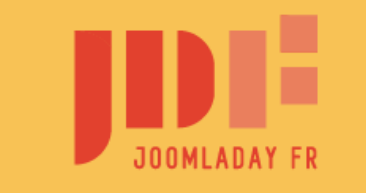

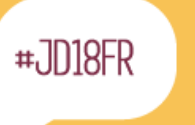

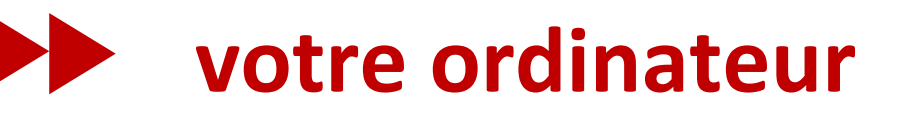

### les moins

- disponibilité limitée
- débit limité

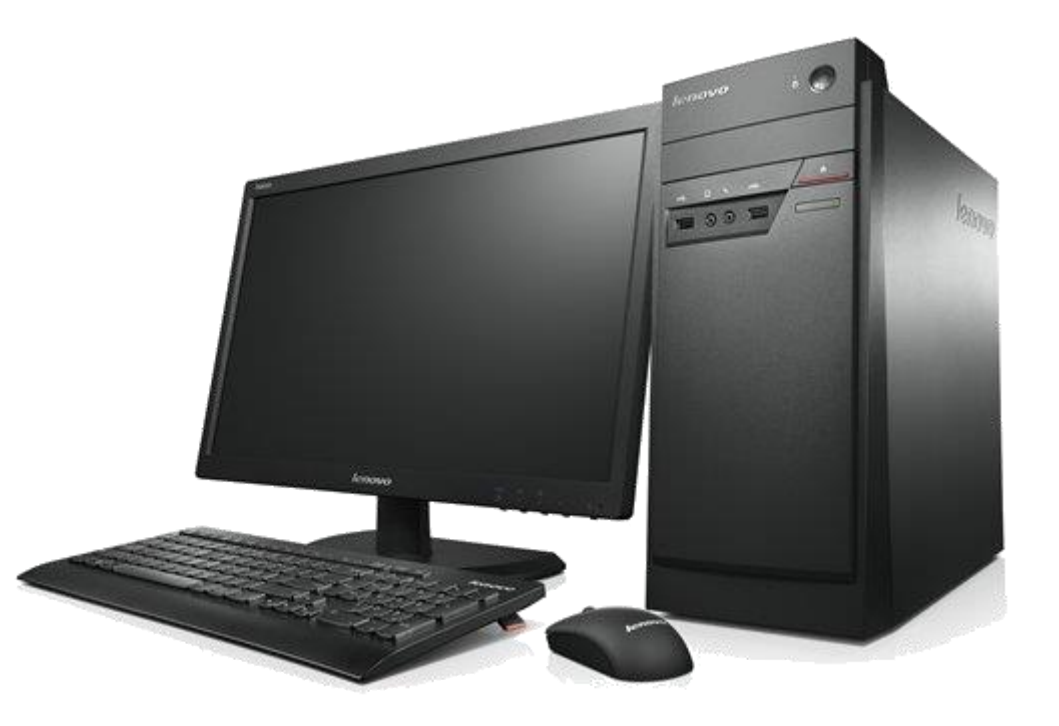

### les plus

- souple pour concevoir un site
- pas de connexion internet requise

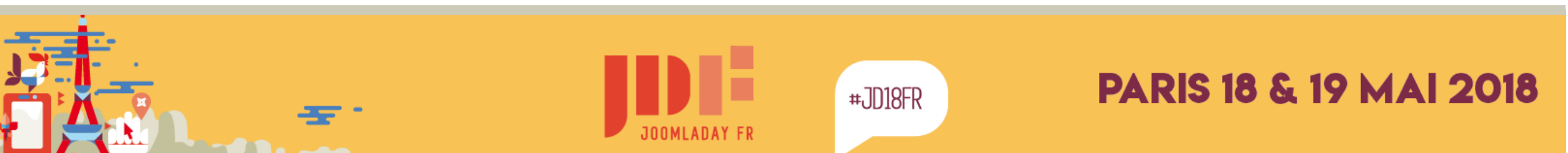

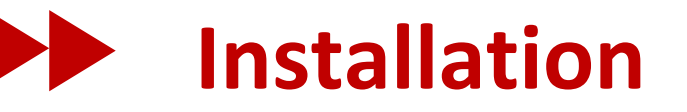

### Joomla!, comme tous les sites Internet a besoin d'un environnement logiciel

- Apache est un serveur HTTP (plus de la moitié des sites dans le monde)
- **MySQL** est un gestionnaire de base de données
- **PHP** est un langage de programmation

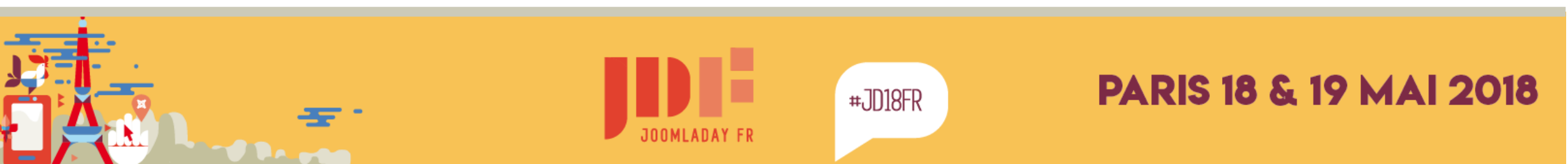

# le principe client-serveur

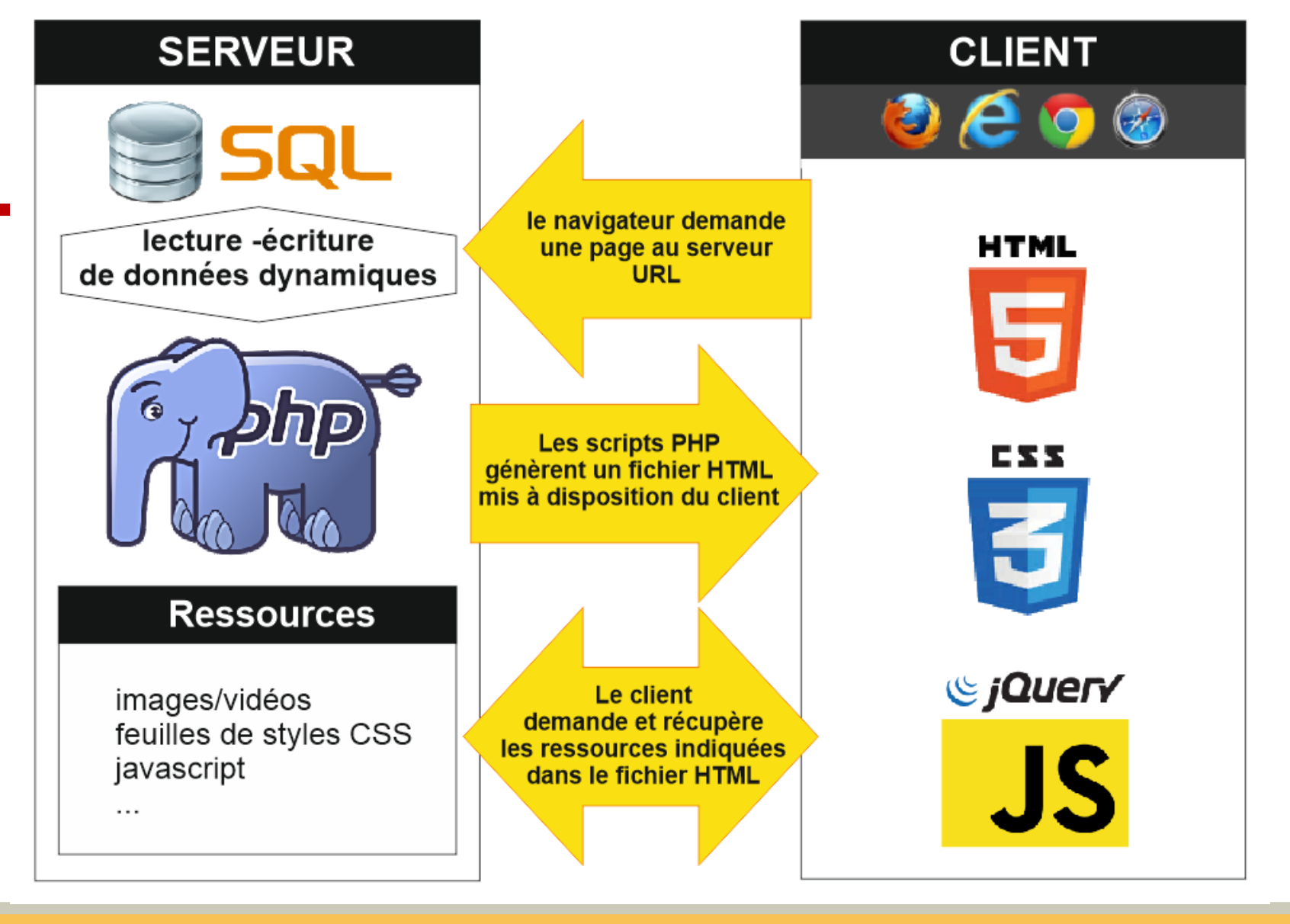

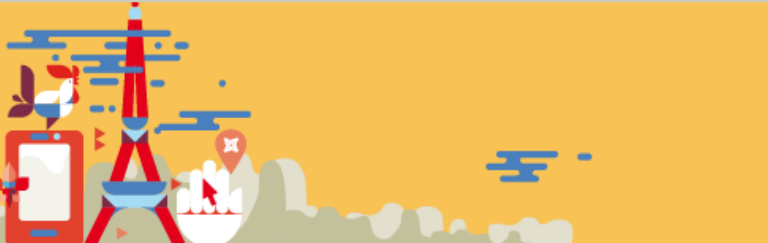

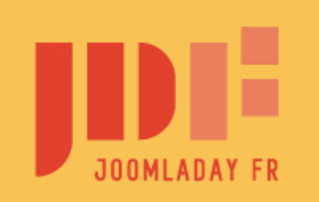

#JD18FR

## Installation d'un serveur local AMP sur votre ordinateur

### • Pour les PC Windows

• Copie et extraction de UwAmp

### • Pour les MAC & LINUX

• Installation de Bitnami

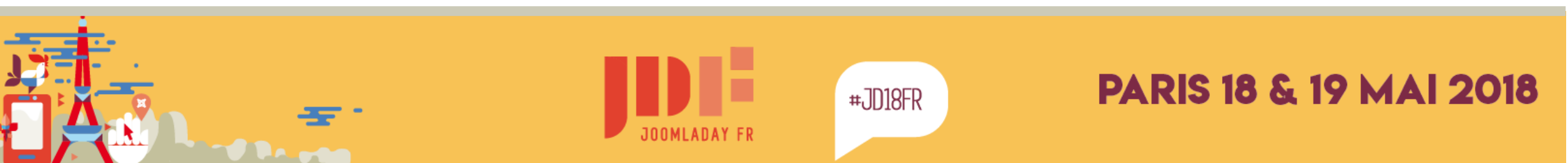

# Installation d'un serveur local AMP sur votre ordinateur

Sur la clé USB, vous trouverez :

- Dossier Serveurs local
  - UwAmp pour PC
  - Bitnami pour MAC
  - Bitnami pour LINUX

### • Les autres dossiers sont communs PC, Mac et Linux

- le site exemple : maison-joomla
- des ressources (extensions Joomla, textes, images)
- documentation : Joomla 3 Le livre pour tous

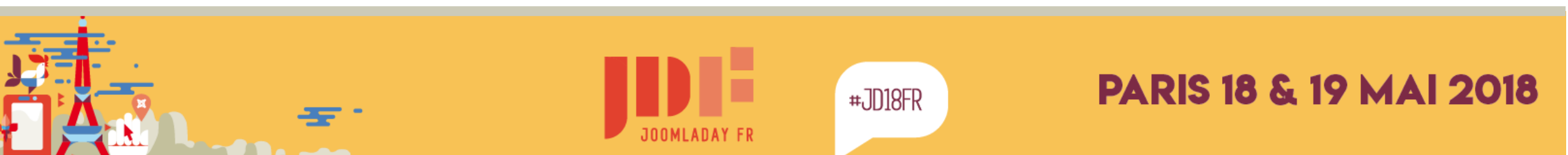

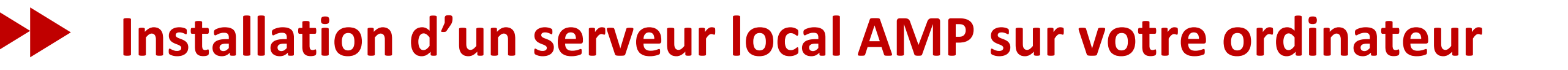

### Suivre la procédure sur la fiche qui vous a été remise

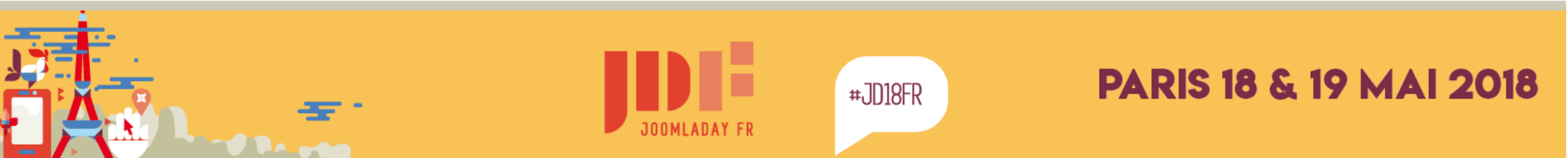

Installation d'un serveur local AMP sur votre ordinateur

# Maintenant que tout le monde a un serveur AMP opérationnel, on va installer un site Joomla

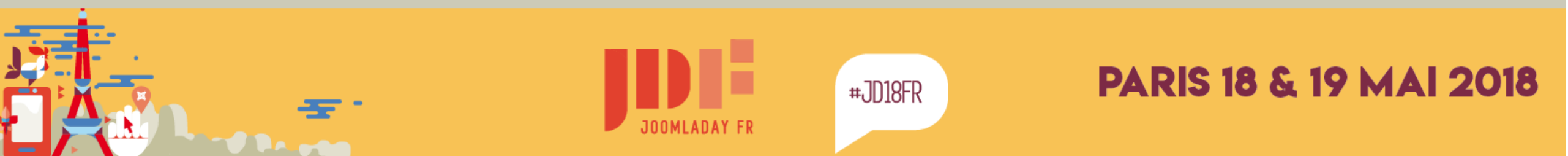

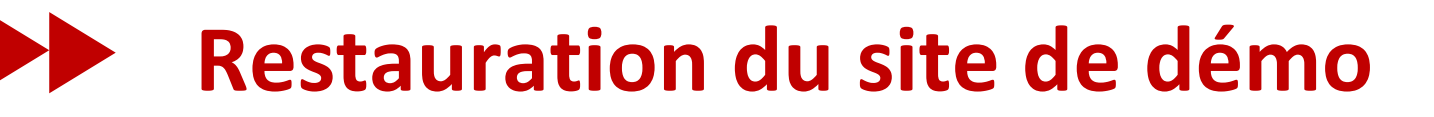

# Sauvegarde et restauration sont 2 opérations courantes et très importantes

Copier le dossier « maison-joomla » de la clé dans le dossier :

- PC : C:\UwAmp\www
- MAC : /Applications/mampstack-x.x.xx-x/apache2/htdocs
- LINUX : /dossier personnel/bitnami/apache2/htdocs

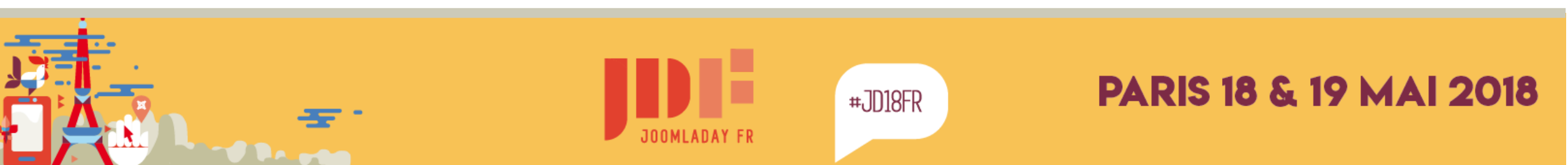

- **lancer votre navigateur Internet :** firefox / chrome / safari
- taper l'URL suivante :
  - PC:localhost
  - MAC:localhost:8080/maison-joomla
  - LINUX:localhost/maison-joomla

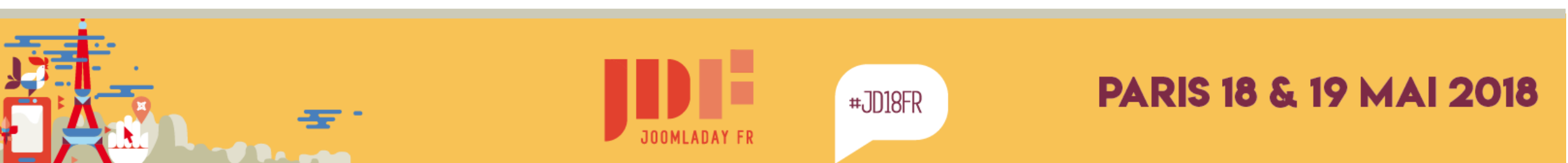

### **Uniquement sur PC**

Vous pouvez gérer visuellement plusieurs sites

Cliquer sur : maison-joomla

| Арас                      | he Work Fine!!!                                                              |
|---------------------------|------------------------------------------------------------------------------|
| Conf                      | iguration Setting                                                            |
| • Apad<br>• PHPA<br>• PHP | e version : Apache/2.4.18 (Win32) OpenSSL/1.0.2f PHP/7.0.3<br>IyAdmin<br>nfo |
| Alias                     |                                                                              |
| • 🔚                       | 'mysql/                                                                      |
| • 🔄                       | /mysql<br>/uwamp/                                                            |
| • 🛅                       | /uwamp                                                                       |
| Virtu                     | al Host                                                                      |
| • 📄                       | naison-ioomla                                                                |
|                           | naison-joomia<br>nv-add                                                      |

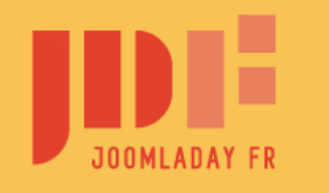

#JD18FR

# Cliquer sur le dossier maison-joomla

**Vous devriez voir plusieurs fichiers :** 

- en-GB.kickstart.ini
- fr-FR.kickstart.ini
- jquery.min.js
- json2,min.js
- kickstart.php
- maison-de-joomla.jpa

# Cliquez sur kickstart.php

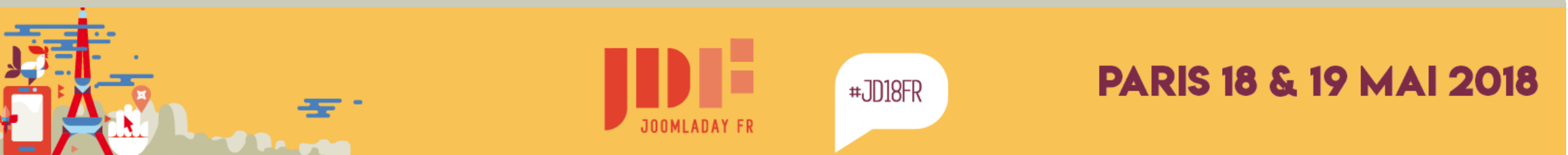

# Cliquez sur le lien bleu au bas du message

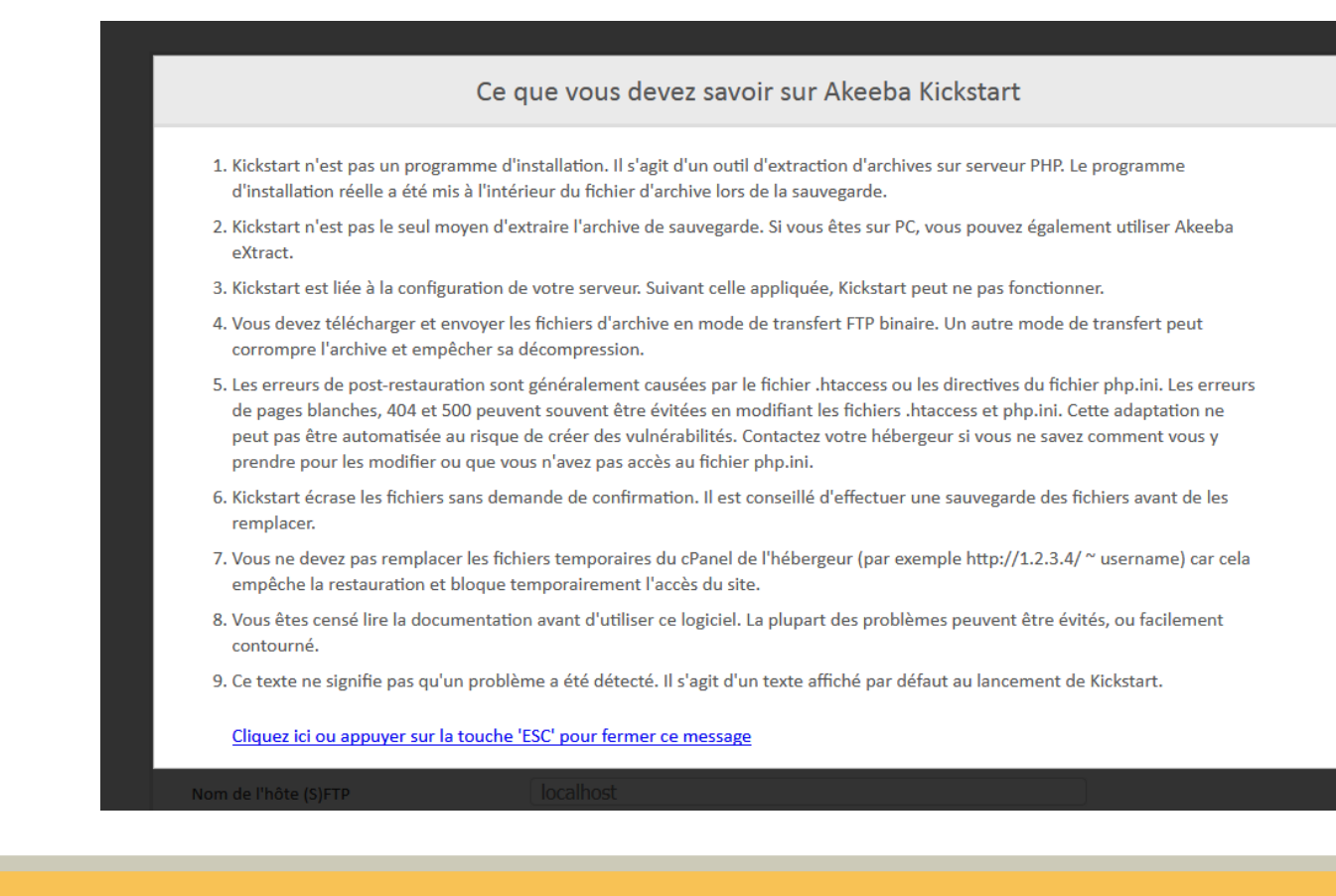

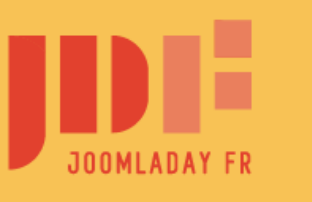

#JD18FR

# **Cliquez sur démarrer**

# l'archive est décompressée sur votre ordinateur patientez ...

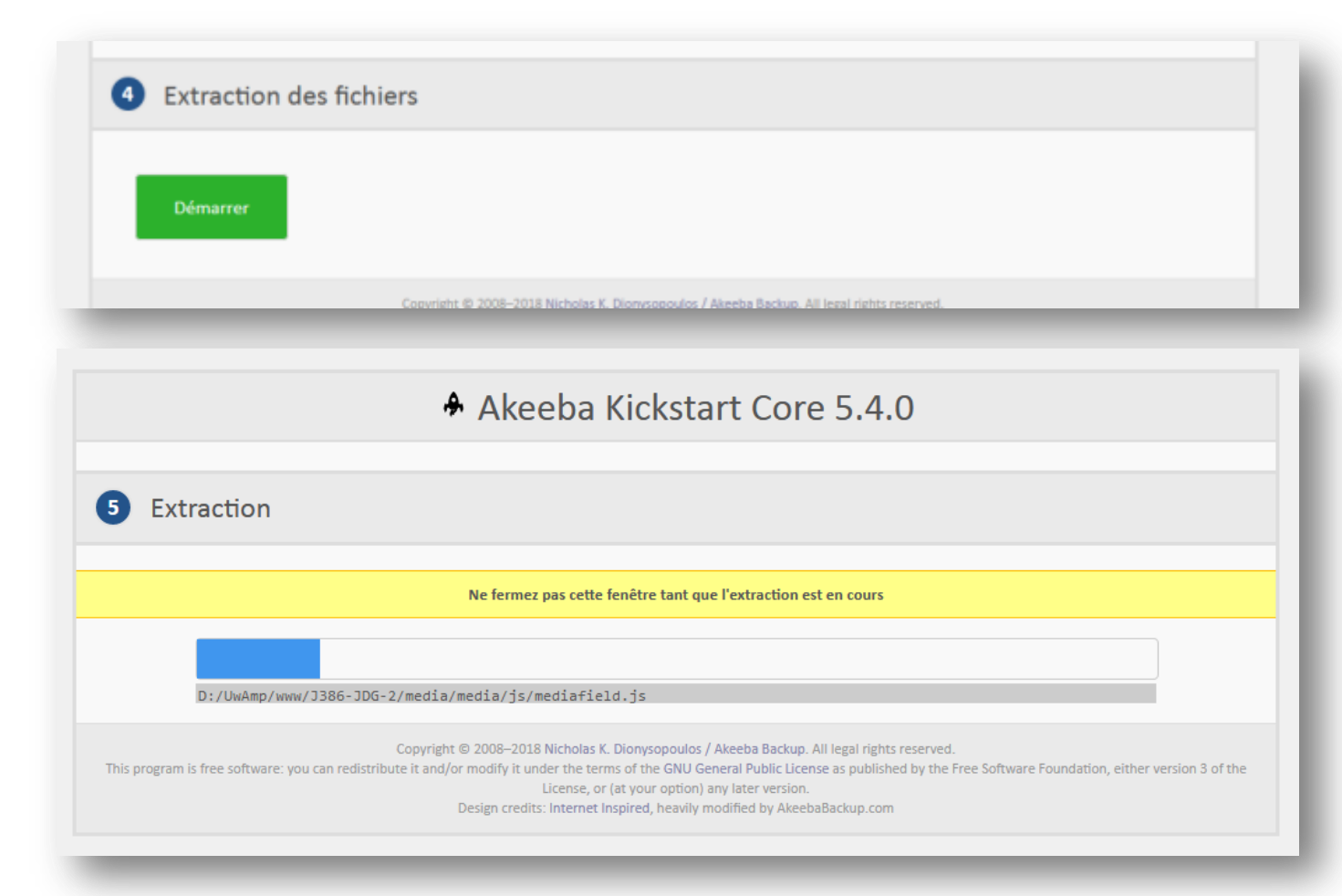

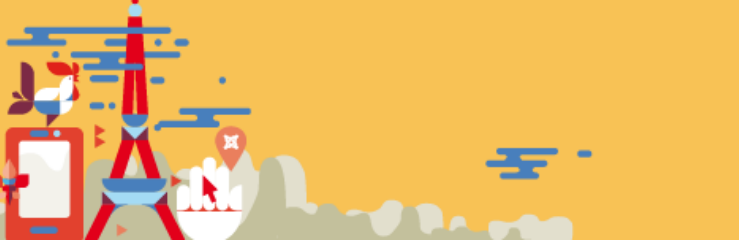

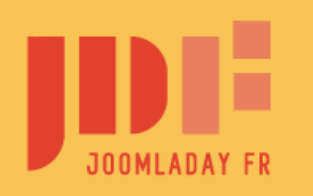

#JD18FR

#### Cliquez sur

### « Exécution du programme d'installation » la page suivante, cliquez sur

le bouton « Suivant »

Note: en local, il est normal de ne pas avoir tous les indicateurs au vert

#### ANGIE – Akeeba Next Generation Installer Engine v.6.0.1

#### Pré-installation > Restauration de la base de données 1 > Configuration du site > Terminé

#### Vérification de pré-installation

Si un de ces éléments n'est pas pris en charge (marqué d'un no), veuillez prendre des mesures pour effectuer les adaptations nécessaires. Ne pas le faire pourrait conduire à une installation incorrecte.

| Paramètres                      | Couran |
|---------------------------------|--------|
| Version PHP >= 5.3.1            | Oui    |
| Magic Quotes GPC Off            | Oui    |
| Register Globals Off            | Oui    |
| Support de compression Zlib     | Out    |
| Support XML                     | Oui    |
| Support de base de données      | Oui    |
| Langue MB par défaut            | Out    |
| Substitution de chaine MB Arrêt | Oui    |
| Support Parser IN               | Oui    |
| Support JSON                    | Oul    |
| configuration.php inscriptible  | 1000   |

#### Information de sauvegarde

Ces informations ont été recueilles au moment de la sauvegarde. Elles représentent la configuration du serveur et celle du site sauvegardé. Elles ne sont présentées ici que pour référence et pour faciliter le débogage.

| Paramètres            | Temps de sauvegarde     | Ve |
|-----------------------|-------------------------|----|
| n d'hôte              | jdg.Jomart.fr           |    |
| e de sauvegarde       | 2018-04-03 10:36:42 UTC |    |
| sion Akeeba Backup    | 6.0.1                   |    |
| sion PHP              | 7.0.28                  |    |
| ertoire Root          | /home/imc77/sites)(dg   |    |
| Consulter README.html |                         |    |
|                       |                         |    |

#### Paramètres recommandés

Ces paramètres PHP sont recommandés pour assurer une pleine fonctionnalité de Joomla. Toutefois, même si vos paramètres ne correspondent pas exactement à la configuration recommandée, Joomla fonctionnerra.

& Recommencer

Suivar

| Paramètres            | Recommandé | Courant   |
|-----------------------|------------|-----------|
| Safe Mode             | Désactivé  | Désactivé |
| Affichage des erreurs | Désactivé  | Active    |
| Envoi de fichiers     | Active     | Activé    |
| Magic Quotes Runtime  | Désactivé  | Désactivé |
| Output Buffering      | Désactivé  | Activé    |
| Session Auto Start    | Désactivé  | Désactivé |
| Support ZIP natif     | Activé     | Activé    |

#### Information du site

Cette information représente la configuration du serveur sur lequel ce programme d'installation est en cours d'exécution (sur lequel la restauration sera effectuée)

| on Joomia! | 3.8.6 |
|------------|-------|
| on PHP     | 7.0.3 |

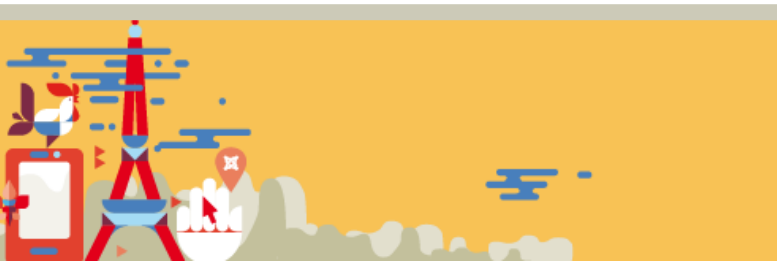

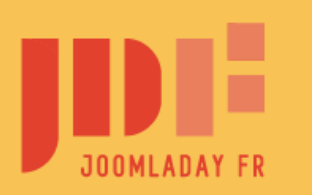

#JD18FR

- serveur base de données
   localhost
- On utilisateur et mot de passe PC: root et root Max & Linux : ceux indiqués lors installation Bitnami
- 3 nom base de données maison-joomla

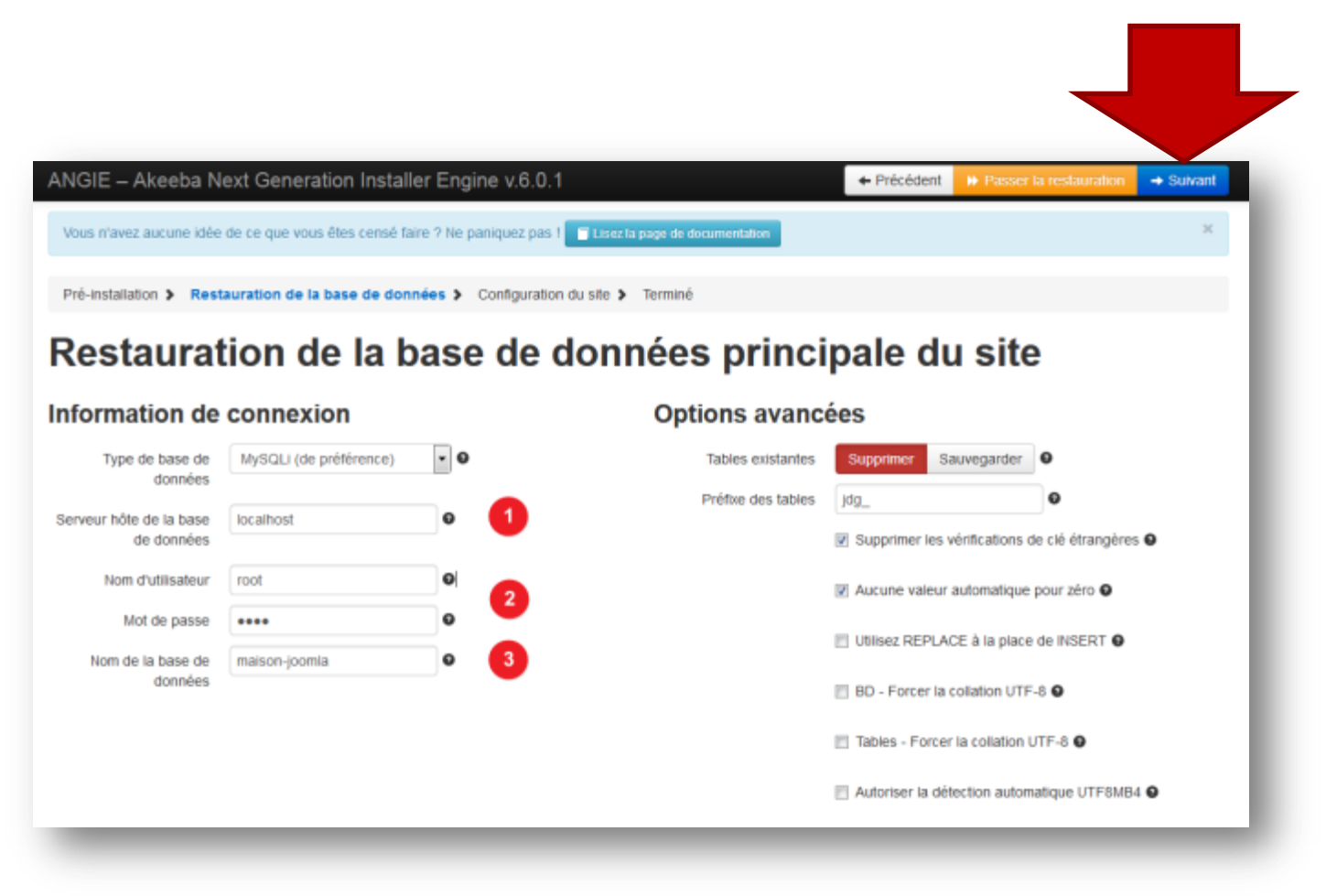

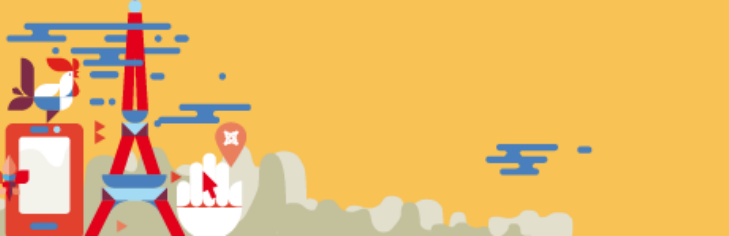

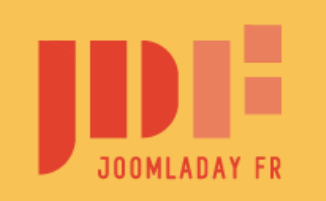

#JD18FR

## Restauration du site de démo – 4 suite

on patiente durant la restauration de la base de données

| Restauration de      | a base de documentation                                                                                                    |  |
|----------------------|----------------------------------------------------------------------------------------------------|--|
|                      |                                                                                                    |  |
| Restauré             | 145.39 КВ                                                                                                    |  |
| Taille totale        | 1.06 MB                                                                                                    |  |
| Temps restant estimé | 2 minutes                                                                                                    |  |
| 9                    | Restauration de la base de données                                                                                            |  |
|                      | La restauration de la base a été effectuée avec succès                                                                        |  |
|                      | Cliquez sur le bouton ci-dessous pour fermer cette boîte de dialogue et passez à l'étape suivante du programme d'installation |  |

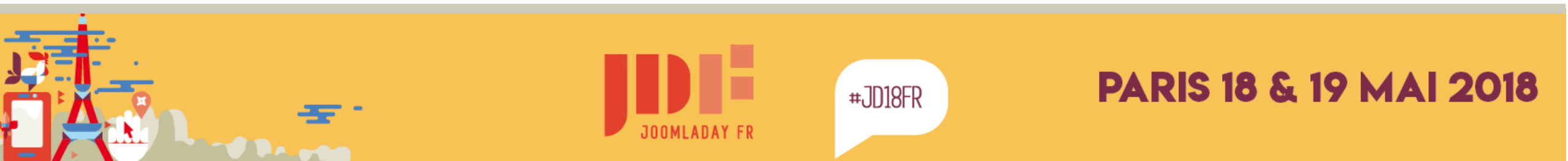

### indiquer

- votre adresse email
- le mot de passe (password)

#### Paramètre Super utilisateur

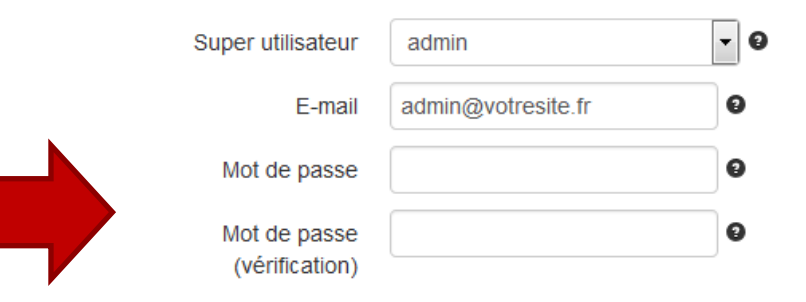

#### Paramètres du site

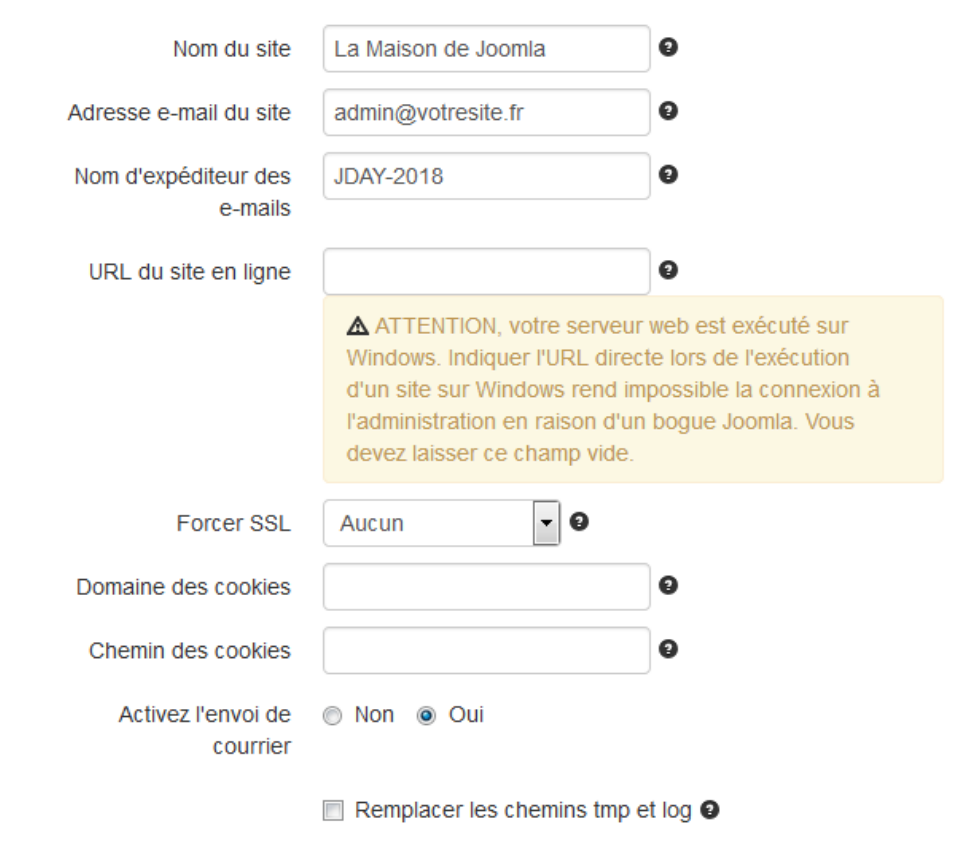

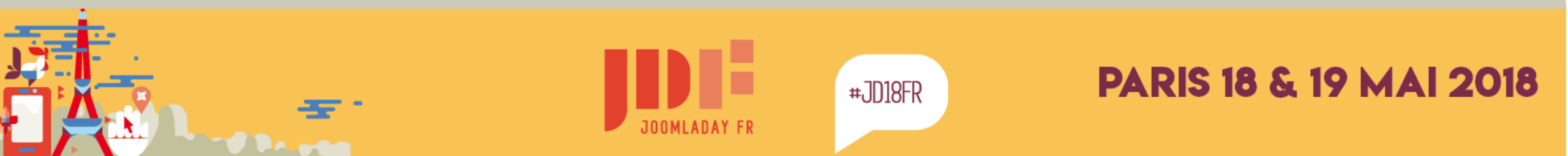

| ANGIE – Akeeba Next Generation Installer Engine v.6.0.1                                                      | ← Précédent |
|----------------------------------------------------------------------------------------------------|-------------|
| Vous n'avez aucune idée de ce que vous êtes censé faire ? Ne paniquez pas ! 🔲 Lisez la page de documentation | ×           |
| Pré-installation > Restauration de la base de données > Configuration du site > Terminé                      |             |
|                                                                                                    |             |
| On y est presque!                                                                                            |             |

### La restauration est terminée

fermer l'onglet de cette page dans votre navigateur

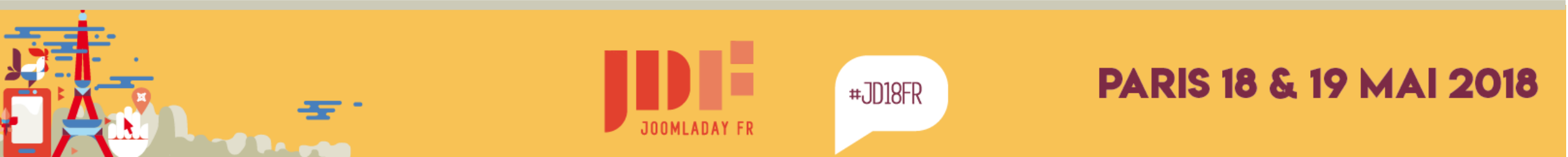

### cliquer sur Nettoyage pour supprimer les fichiers d'installation

cliquer sur Accéder au frontal du site pour voir le site public

| Restauratio                 | on et nettoyage                                                                                                    |
|-----------------------------|----------------------------------------------------------------------------------------------------|
| Nettoyage                   |                                                                                                    |
| is program is free software | Copyright @ 2006-2018 Nicholas K. Dionysopoulos / Akeeba Backup. All legal rights reserved.<br>you can redistribute it and/or modify it under the terms of the GNU General Public Licence as published by the Free Software Foundation, either version 3 of the<br>Licence, or (at your option) any later version.<br>Design credits: Internet Inspired, heavily modified by AkeebaBackup.com |
|                             |                                                                                                    |
|                             | Akaaba Kiskstart Cara 5.4.2                                                                                                    |
|                             | Akeeba Kickstart Core 5.4.2                                                                                                    |
| Restauratio                 | ♣ Akeeba Kickstart Core 5.4.2<br>on et nettoyage                                                                                                    |
| Restauratio                 | Akeeba Kickstart Core 5.4.2  on et nettoyage  Holi du site:      Accéder à l'administration du site                                                                                                    |
| Restauratio                 | Akeeba Kickstart Core 5.4.2      Accéder à l'administration du site      Accéder à l'administration du site      Accéder à l'administration du site                                                                                                    |

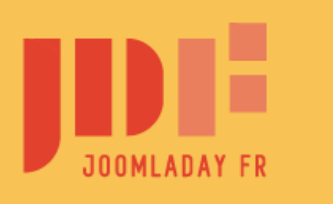

#JD18FR

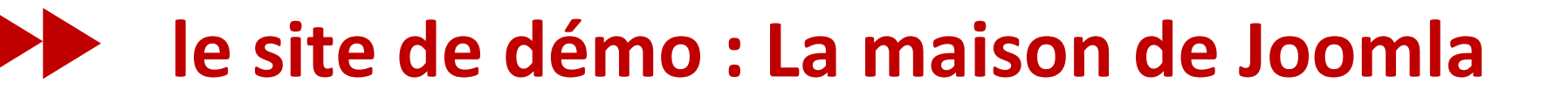

# c'est une version basique de Joomla!

Pour gagner du temps, quelques extensions ont été ajoutées. Elles seront signalées au fur et à mesure de leur utilisation

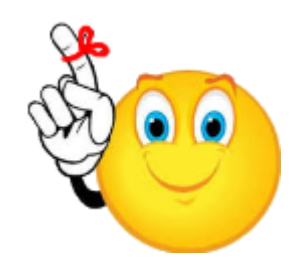

ce site contient plein d'informations qui vous seront utiles par la suite. n'hésitez pas à le compléter au fur et à mesure de votre découverte de Joomla!

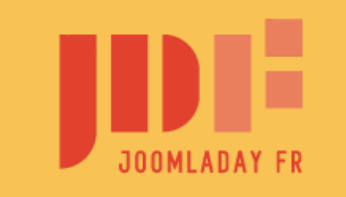

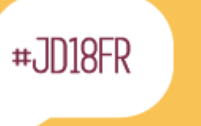

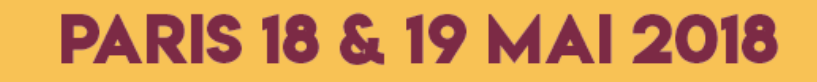

# le site côté visiteurs

- la partie centrale : le **contenu** 
  - articles, e-commerce, annuaires, ...
- autour : les modules
  - menus, recherche, identification, ...
- l'habillage : le **template**

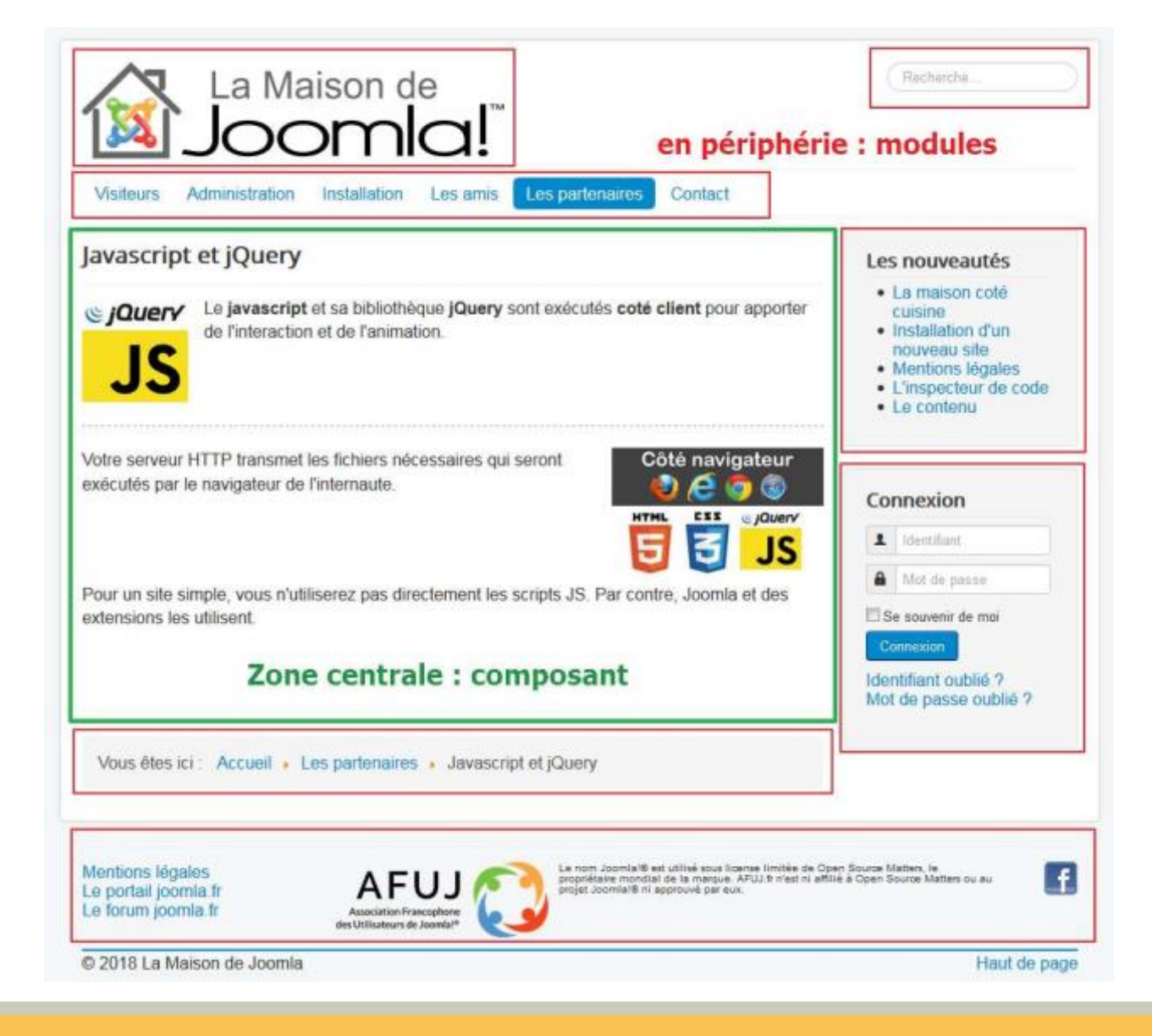

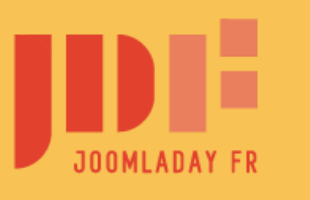

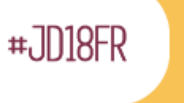

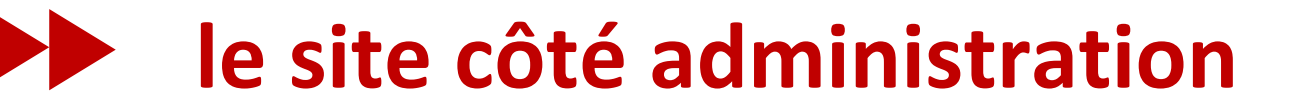

### Pour y accéder, on ajoute "**administrator**" à l'URL du site

### Exemple: http://localhost/maison-joomla/administrator http://localhost:8080/maison-joomla/administrator

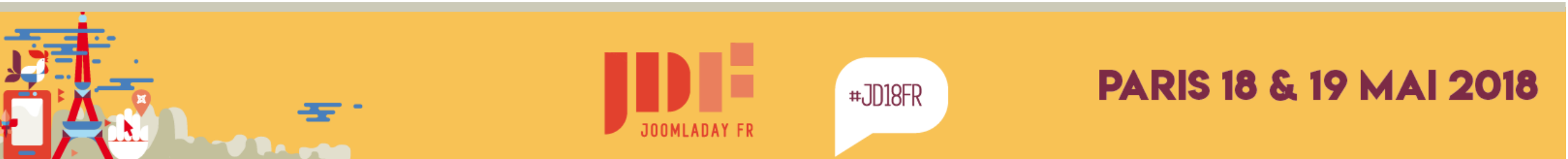

### le site côté administration

| La Ma           | iison de<br>Ma |
|-----------------|----------------|
| L dentifiant    | Ø              |
| Mot de passe    | Ø              |
| Langue - Défaut | -              |
| 🔒 Conn          | exion          |

### Il faut montrer patte blanche

saisir les identifiant et mot de passe spécifiés lors de la restauration

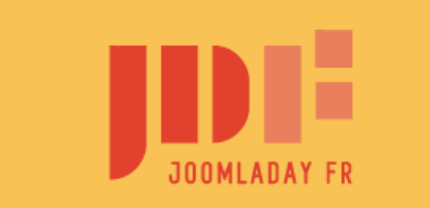

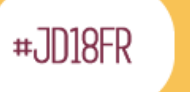

# le site côté administration

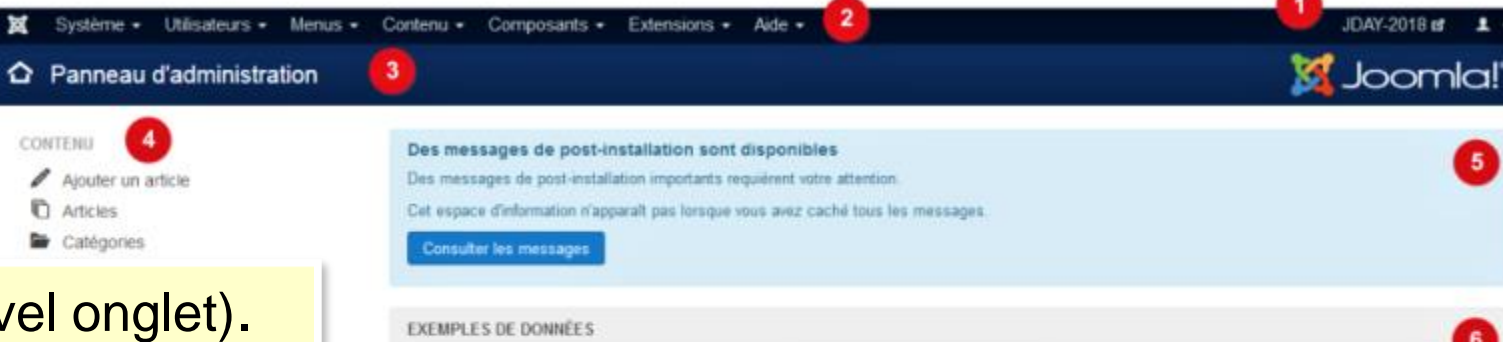

- vers le site côté visiteurs (nouvel onglet).
- enu pour administration
- 8 action en cours
- 4 raccourci vers actions courantes
- 6 messages "système
- 6 modules avec diverses informations
- barre de statut

| Données exemple blog                 | Données exemple pour créer un site de type blog.<br>Si le site est muitilingue, les données seront taggées à la langue active de l'admi | natraton.                       |
|--------------------------------------|----------------------------------------------------------------------------------------------------|---------------------------------|
| LES 5 DERNIERS UTILISATEURS CONN     | IECTÉS                                                                                                    |                                 |
| Super Utilisateur Administration     |                                                                                                    | 2018-40-10 18:37                |
| LES 5 ARTICLES LES PLUS CONSULTI     | is .                                                                                                    |                                 |
| I La maison coté visiteurs           |                                                                                                    | B 2010-03-10 10.10              |
| La maison coté cuisine               |                                                                                                    | 2018-03-10 18:10                |
| LES 5 DERNIERS ARTICLES AJOUTÉS      |                                                                                                    |                                 |
| La maison coté visiteurs Super Utile | steur                                                                                                    | 2018-03-10 18:10                |
| 👻 🚡 La maison coté cuisine Super     | Ulisateur                                                                                                    | 2018-03-10 10:10                |
| Messages - Déconnexion               | 0                                                                                                    | Joomial 3.8.5 - @ 2018 JD4V-201 |

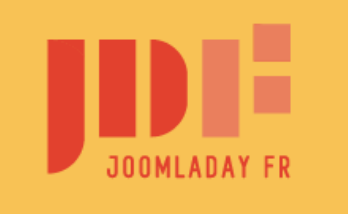

🕈 Voir le sité | 🕕 Utilisateur | 🚺 Administrateur | 🌔

#JD18FR

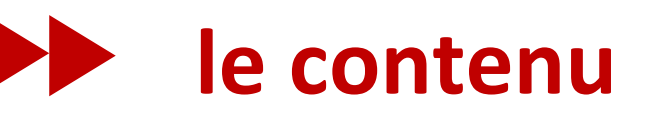

- C'est le composant principal de Joomla
- Il s'agit d'articles (textes + images)
- les articles sont organisés en catégories.
- les articles sont affichés dans la partie centrale du site

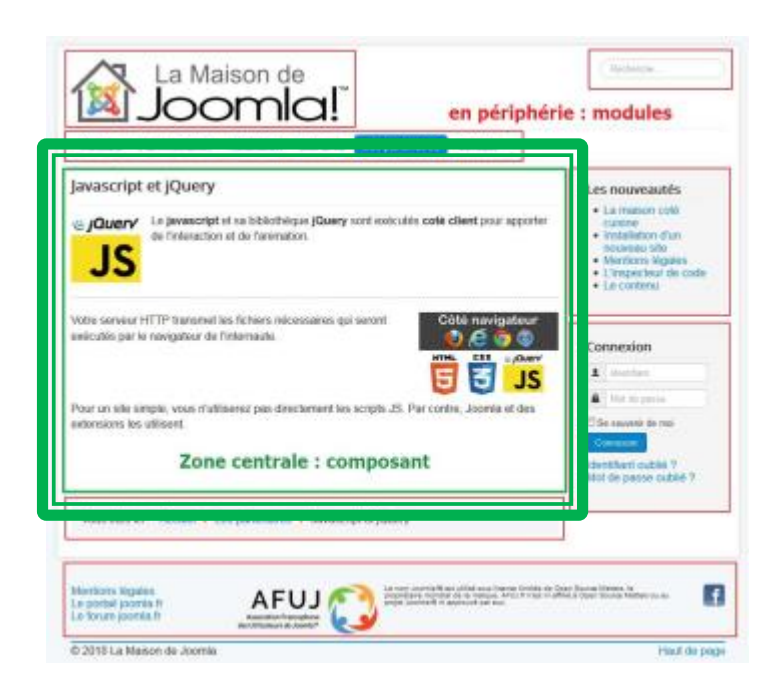

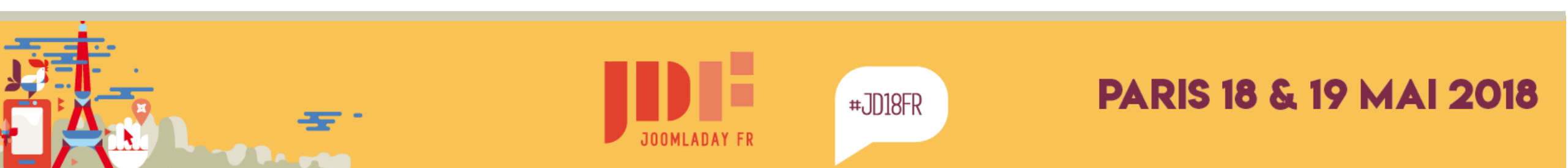

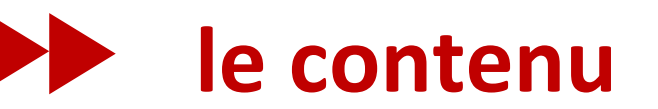

### Le menu **contenu > articles** affiche la liste des articles

| 🕱 Système - Utilisateurs - Me     | enus + Contenu + Composants + Extensions + Aide +                                                                                                 | La Maison de J 🗗 👤 👻           |
|-----------------------------------|----------------------------------------------------------------------------------------------------|--------------------------------|
| 🖻 Articles 🚺                      |                                                                                                    | 🔀 Joomla!"                     |
| 2 ⊖ Nouveau 🛛 🖉 Modifier          | ✓       Publier       ♦       Mettre en vedette       ♦       Archiver       ☑       Déverrouiller       I       Traitement       I       Corbeit | Aide Aide Paramètres           |
| Articles                          | Rechercher Q Outils de recherche - Effacer 3                                                                                                    | D descendant 🔹 20 💌            |
| Catégories<br>Articles en vedette | - Sélectionner un statut - 🔹 Partenaires 🔇 - Sélectionner un niveau d'accès - Sélectionner un auteur - Sélection                                  | nner une langue - 💌            |
| Champs                            | - Sélectionner un tag -  - Sélectionner les niveaux max.  -                                                                                       |                                |
| Groupes de champs                 |                                                                                                    | Data de acietica - Olica - Mar |
|                                   | Statut Titre     Acces Auteur Langue                                                                                                    | Date de creation Clics Id *    |
|                                   | E SEO - Search Engine Optimisation (Alas : seo-search-engine-optimisation) Accès public Administrateur Toutes<br>Catégorie: Partenaires           | 10/03/18 🕕 16                  |
|                                   | Accès public Administrateur Toutes<br>Catégorie: Partenaires                                                                                      | 10/03/18 15                    |
|                                   | I Javascript et jQuery (Alas : javascript-et-jquery) Accès public Administrateur Toutes<br>Celégorie: Partenaires                                 | 10/03/18 💿 14                  |

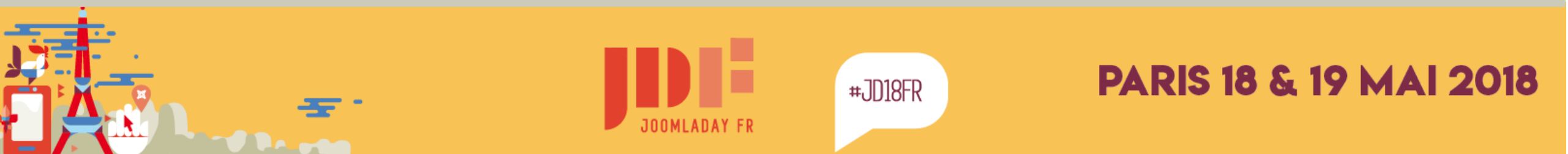
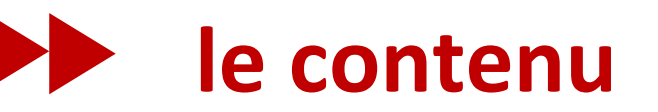

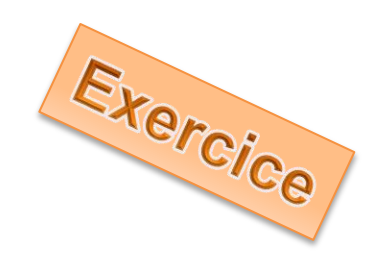

### le but : modifier l'article en page d'accueil

- tapez « visiteurs » dans la zone de recherche
- cliquer sur la loupe
- cliquer sur l'unique résultat

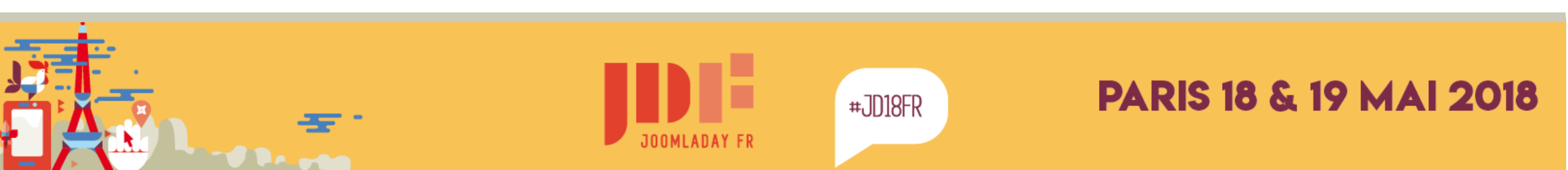

### le contenu

### Modification d'un article

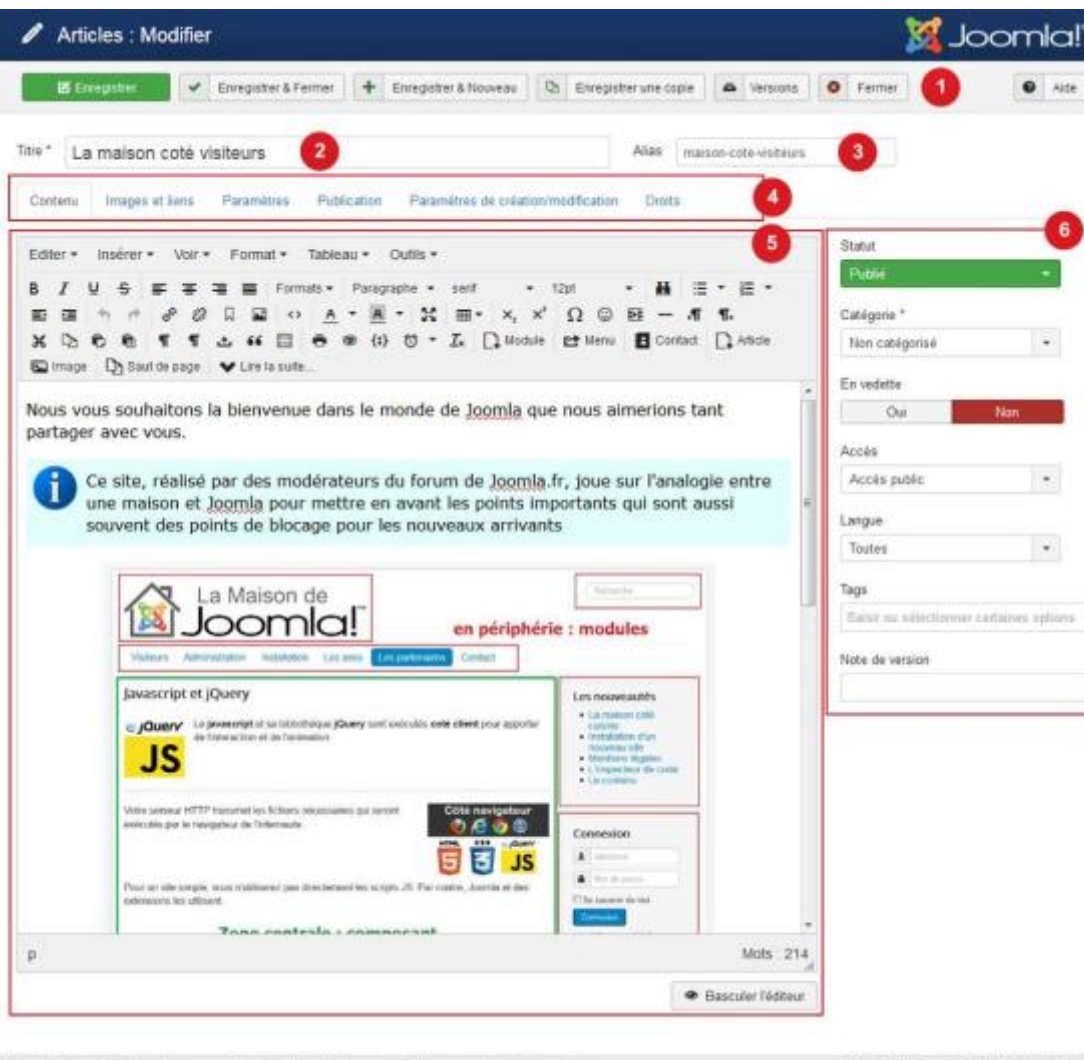

🕈 Yok le ste | 🕥 Utilicateur connecté | 🕢 Administrateurs | 🔘 Vessages | - Déconnevor

Joomial 3 8.5 — IO 2018 La Maison de Joomia

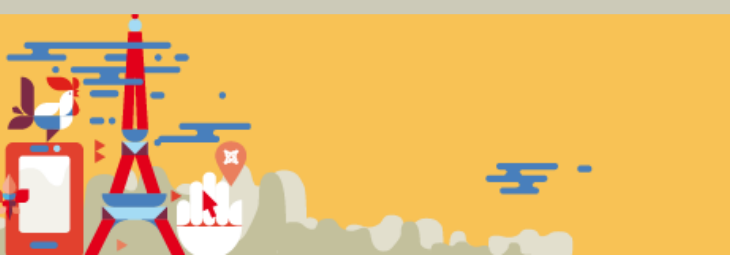

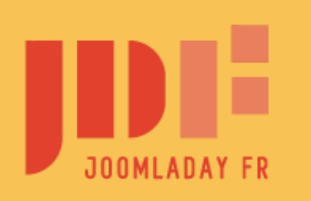

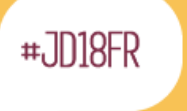

#### PARIS 18 & 19 MAI 2018

Exercice

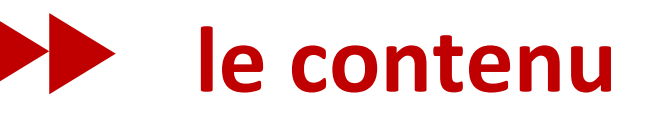

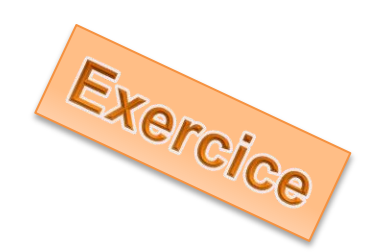

### Pour voir le résultat :

• cliquez sur le nom du site en haut à droite

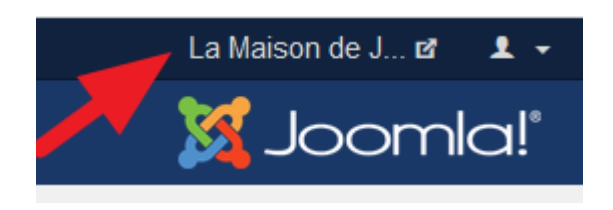

- le site s'affiche dans un nouvel onglet
- naviguez vers la page

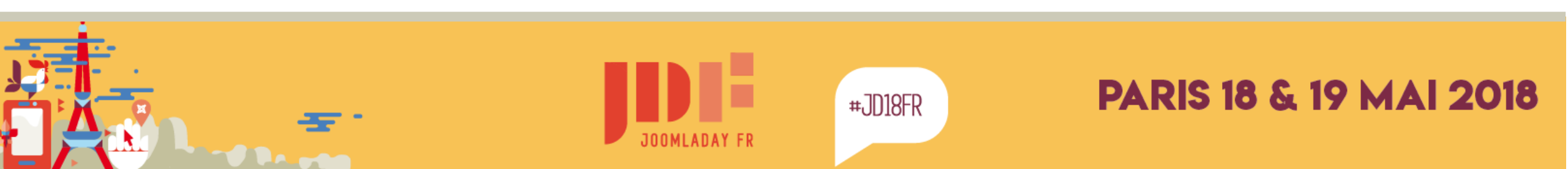

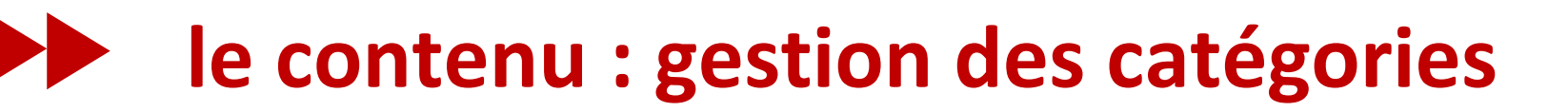

- permet de créer, modifier et supprimer les catégories
- L'édition d'une catégorie permet de définir les informations affichées lors d'un affichage en mode liste ou blog des articles d'une catégorie

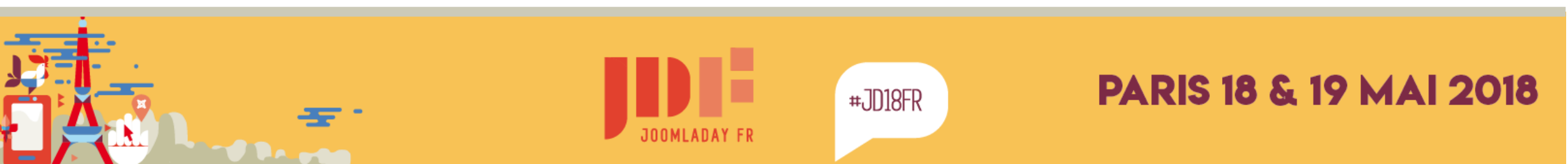

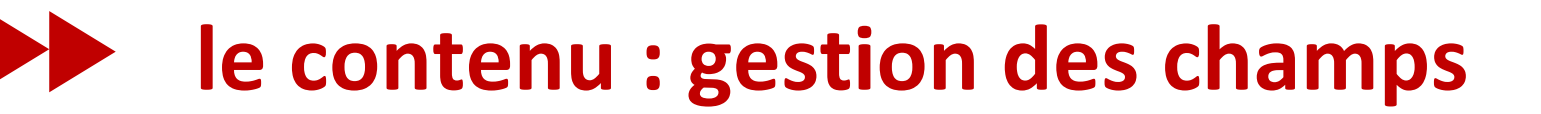

#### Une fonctionnalité puissante

trop puissante pour être vue lors de la découverte de Joomla!

voir les articles de Marc Dechevre Les Champs Personnalisés (Custom Fields) dans Joomla! Aller plus loin avec les Custom Fields

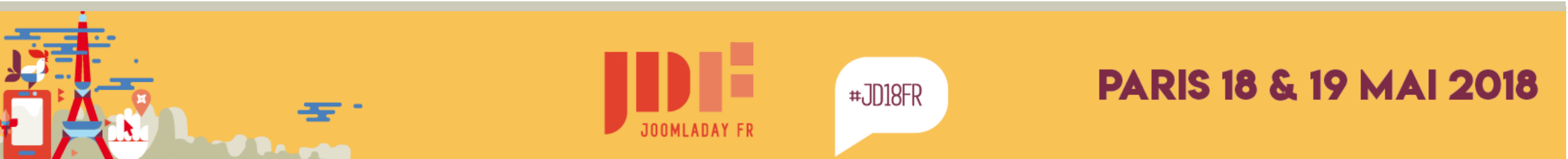

| le contenu : gestion des médias | X Système - Uti                                     | isateurs • Menus •      | Contenu + Comp    | oserts • Extensio | u • Ade • |         | La Massan de J at 🔹 🔹 |
|---------------------------------|-----------------------------------------------------|-------------------------|-------------------|-------------------|-----------|---------|-----------------------|
|                                 | • Transferet                                        | Créer un nauveau d      | lessier X Suppres | e)                |           |         | Aite      Patamittes  |
|                                 | Dossiers<br>be beaters<br>be boge<br>be partensizee | I Mesterer              |                   | Comio:            |           | Doomlat | Literation<br>Summer  |
|                                 | and safe                                            | Loomor<br>9. seese sees | A source out      |                   |           |         |                       |

- le menu contenu > medias permet de voir et gérer toutes les images/vidéos/musiques présentes dans le dossiers images du site
- une autre façon d'y accéder est d'utiliser un serveur FTP

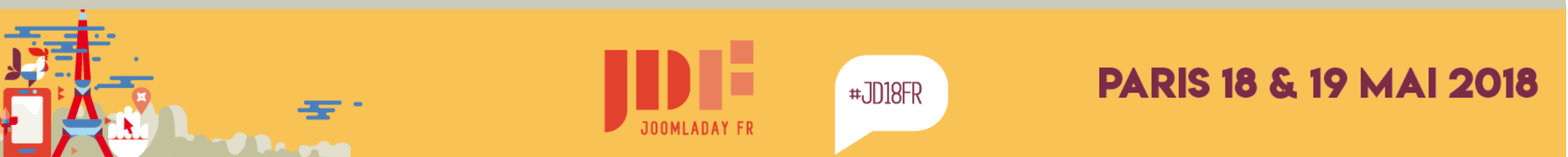

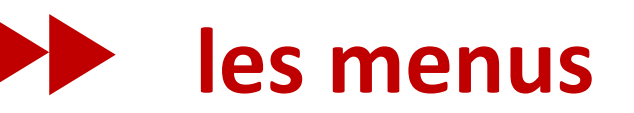

# Leur rôle : changer le contenu affiché dans la zone centrale de votre site.

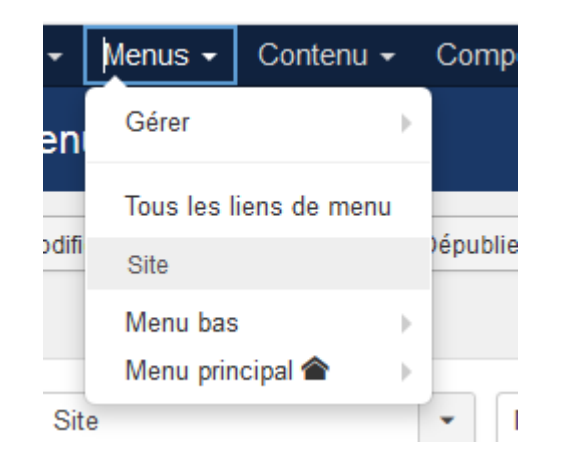

- un menu propose plusieurs choix
- un menu est affiché par un module
- un site peut avoir plusieurs menus

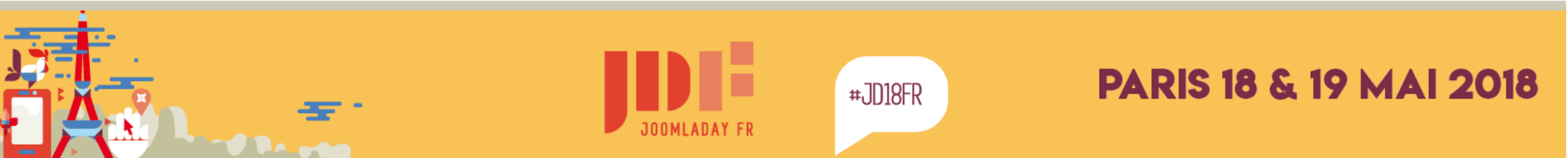

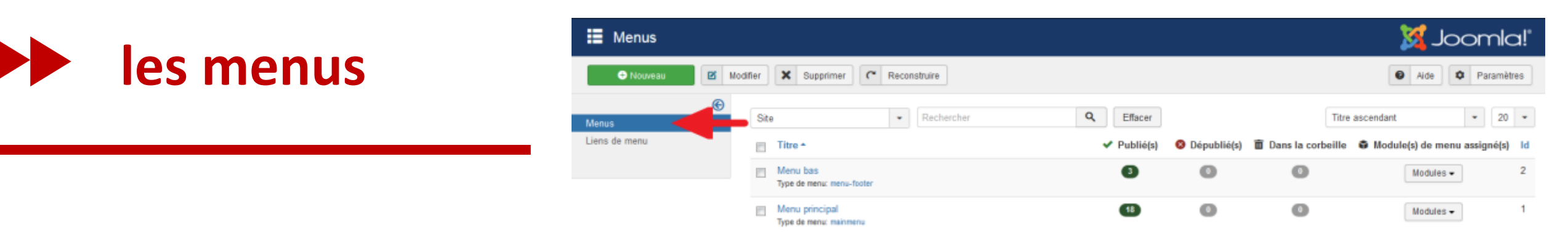

#### les menus contiennent des liens de menu

Menus Liens de menu

Le menu avec l'étoile jaune définit la page principale de votre site (page d'accueil ou homepage)

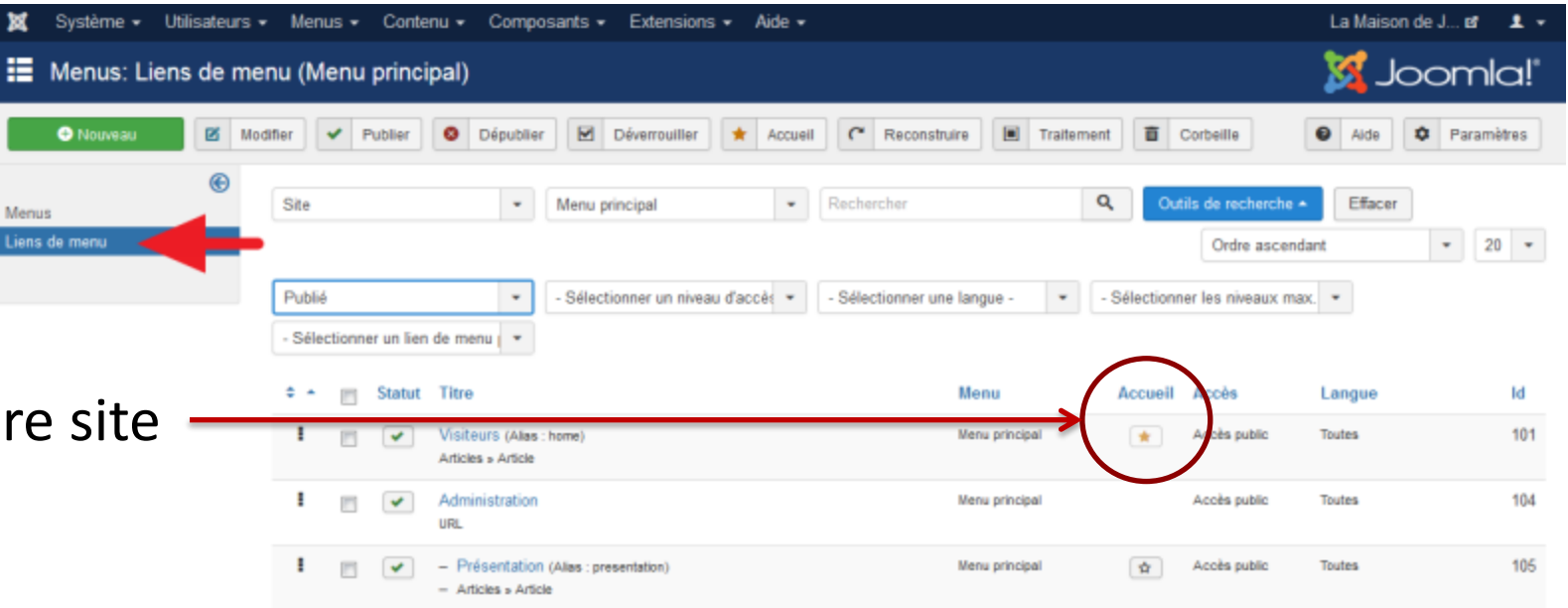

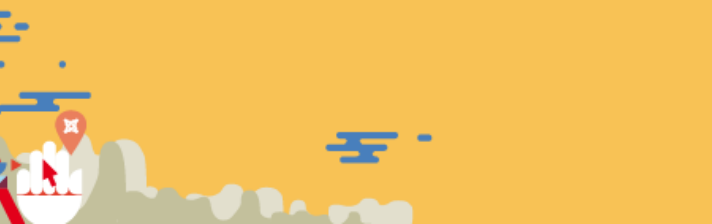

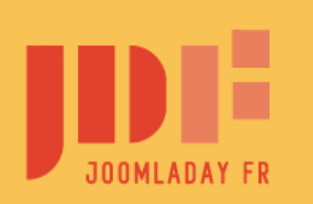

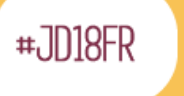

### Ies liens des menus

| 🛛 Enregistrer             | Enregistrer & Fermer     Enregistrer & Nouveau     Ca Enregistrer une copie     Fermer | O AN                 |
|---------------------------|----------------------------------------------------------------------------------------|----------------------|
| Titre de menu * Présen    | ation 1 Alias presentation                                                             | n                    |
| Détails Paramètres        | Type de liens Paramètres d'affichage de la page Métadonnées Assignation de modules     |                      |
| Type de lien de menu *    | Article                                                                                | Menu *               |
|                           |                                                                                        | Menu principal *     |
| Sélectionner un article * | La maison coté cuisine 🗹 Modifier 🗙 Effacer                                            | Lien parent          |
| URL du lien               | index.php?option=com_content&view=article&id=2                                         | - Administration 3 - |
| Fenêtre-cible             | Parent •                                                                               | Ordre d'affichage    |
|                           |                                                                                        | Présentation *       |
| Style du template         | Paramètres par défaut -                                                                | Statut               |
|                           |                                                                                        | Publié -             |
|                           |                                                                                        | Page par défaut      |
|                           |                                                                                        | Oui Non              |

### un titre et alias unique 2 le composant et son type de présentation 3 le lien parent le niveau d'accès requis

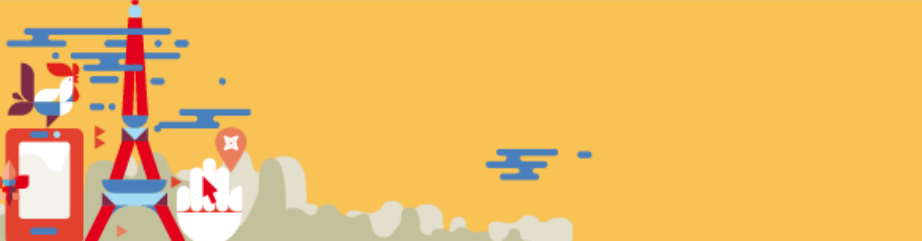

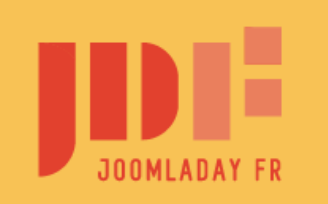

Accès Accès put Langue Toutes

Note

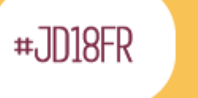

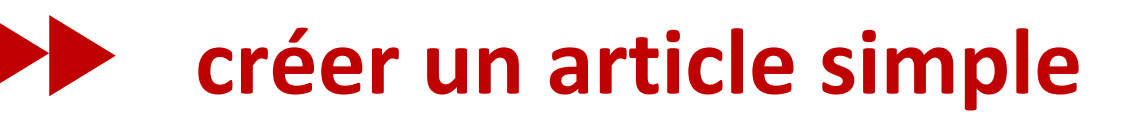

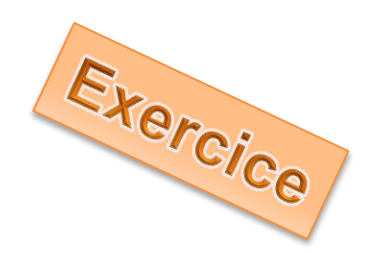

| C Enregistrer             | <ul> <li>Enregistrer &amp; Fermer</li> <li>Enregistrer &amp; Nouveau</li> <li>Enregistrer une copie</li> <li>Fermer</li> </ul> |
|---------------------------|----------------------------------------------------------------------------------------------------|
| Titre de menu * Mentior   | Alias mentions-legales                                                                                                    |
| Détails Paramètres        | Type de liens Paramètres d'affichage de la page Métadonnées Assignation de modules                                             |
| Type de lien de menu *    | Article Esélection                                                                                                    |
| Sélectionner un article * | Sélection d'un article 🗋 Sélection 🗣 Créer                                                                                     |
| URL du lien               | index.php?option=com_content&view=article                                                                                      |

### 1. aller dans « Menu bas »

2. créer un lien de menu

- titre : Mentions légales
- type : article > article
- cliquer sur créer

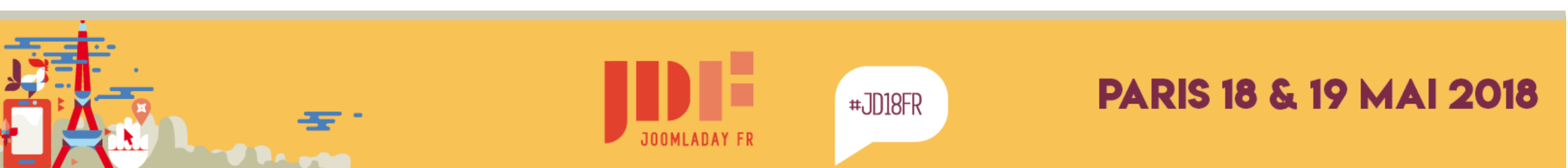

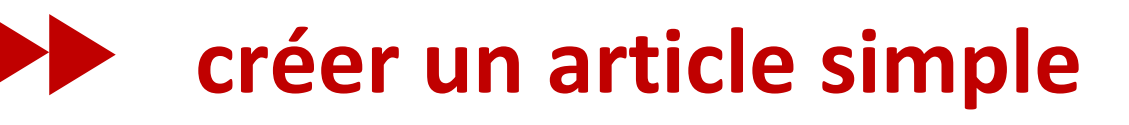

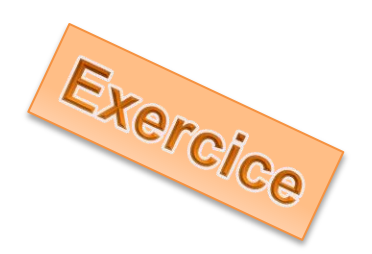

- 1. indiquer le titre : Mentions légales
- 2. saisir le contenu.

Le texte est disponible dans la clé USB :

\ressources\texte & images\mentions-légales.html
Il faut ouvrir le fichier avec un éditeur de texte (notepad), le

sélectionner et copier le texte dans le presse-papier

Basculer l'éditeur

Dans l'éditeur de joomla, cliquer sur [basculer l'éditeur] avant de coller le texte

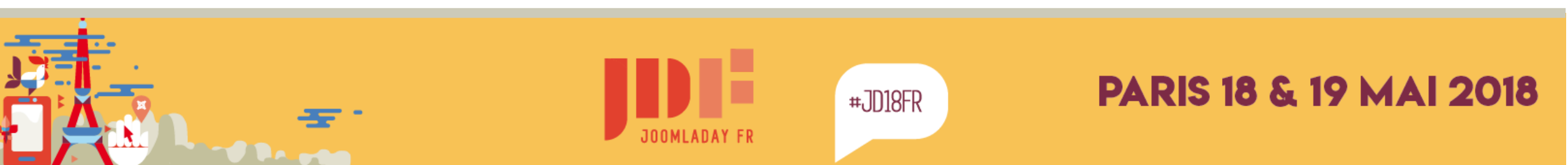

### créer un article simple - 2

#### **Onglet Publication**

- Date de publication
- Description pour Google
- Robots pour Google

| 🥒 Articles : Modifie     | n                     | Mool 🐹                                         |
|--------------------------|-----------------------|------------------------------------------------|
| 🗹 Enregistrer            | Enregistrer & Fermer  | Enregistrer & Nouveau                          |
| Titre * Mentions légales |                       | Alias mentions-legales                         |
| Contenu Images et liens  | Paramétre: Publicatio | ion Baramètres de création/modification Droits |
| Début de publication     |                       | Description                                    |
| 11-03-2018 17:13:50      | 50 C                  | La description de la page pour les             |
| Fin de publication       |                       | moteurs de recherche                           |
|                          |                       | , AL                                           |
| Date de création         |                       | Mots-clés                                      |
| 11-03-2018 17 13:50      |                       |                                                |
| Créé par                 |                       |                                                |
| Lomart                   | <b>1</b>              | Clé de référence                               |
| Nom de remplacement      |                       |                                                |
|                          |                       | Robots                                         |
|                          |                       | No index, no follow                            |

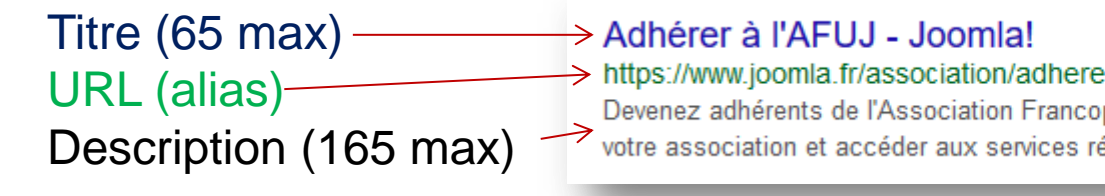

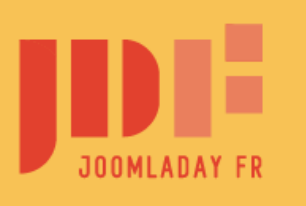

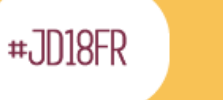

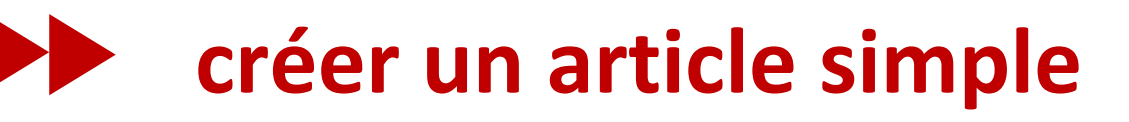

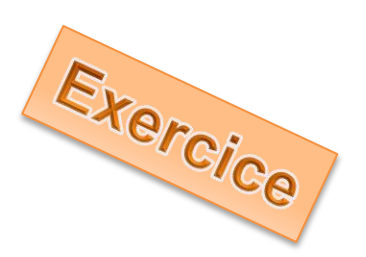

- 1. cliquer sur « Enregistrer & Fermer » l'article
- 2. cliquer sur « Enregistrer » le menu
- 3. cliquer en haut à droite pour voir le site
- 4. cliquer sur le menu en bas du site pour afficher l'article

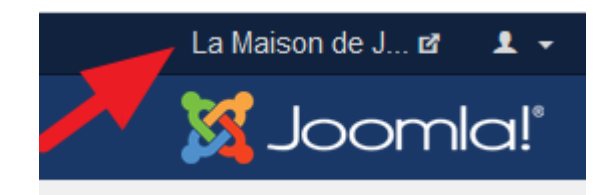

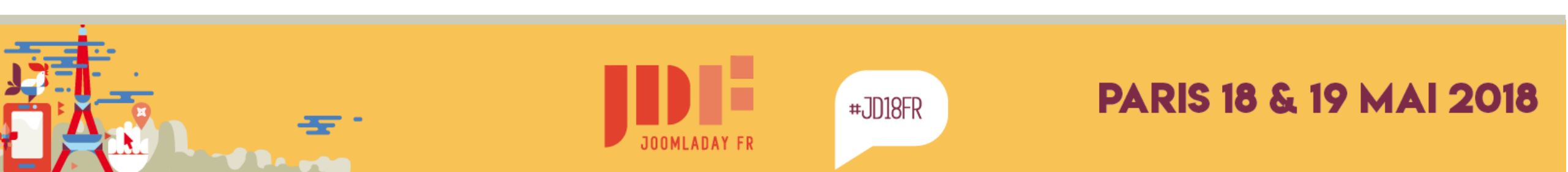

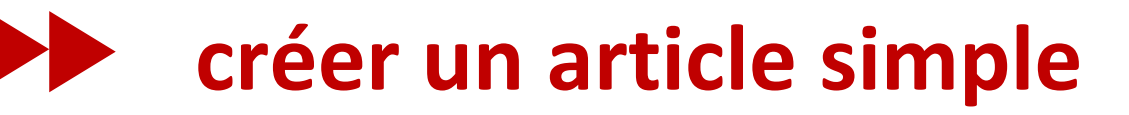

### Nous avons appris :

- créer un menu
- créer un article directement
- gérer les données pour les moteurs de recherche

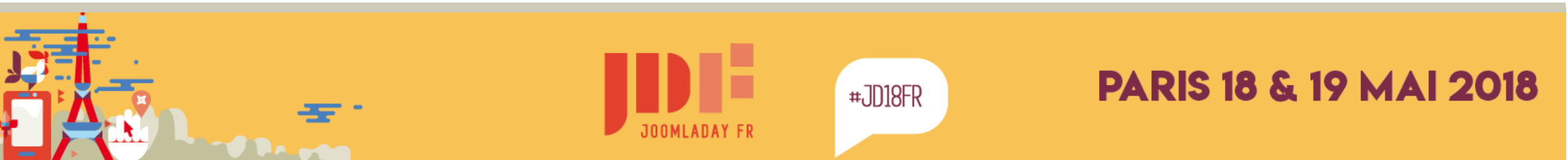

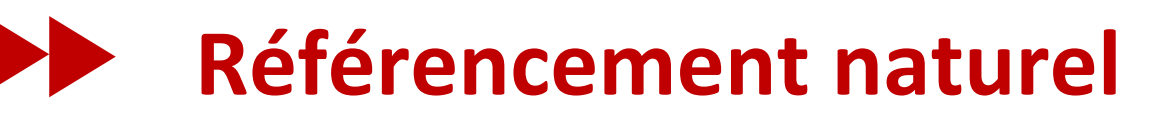

Adhérer à l'AFUJ - Joomla! https://www.joomla.fr/association/adherer -

Devenez adhérents de l'Association Francophone des Utilisateurs Joomla! pour soutenir les actions de votre association et accéder aux services réservés aux ...

#### Pour que votre site soit connu des moteurs de recherche :

- titre de l'article de 65 caractères maxi. Il doit contenir les mots importants pour être trouvé, mais rédigé d'une façon qui donne envie de cliquer
- alias avec uniquement les mots très importants. il doit être unique dans le site
- une **meta-description** de 165 caractères maxi qui informe et donne envie d'en savoir plus

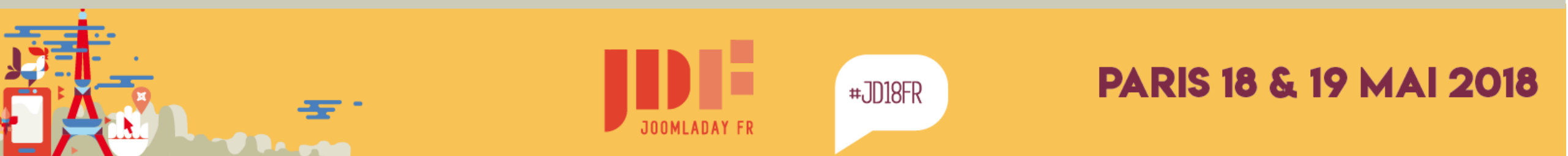

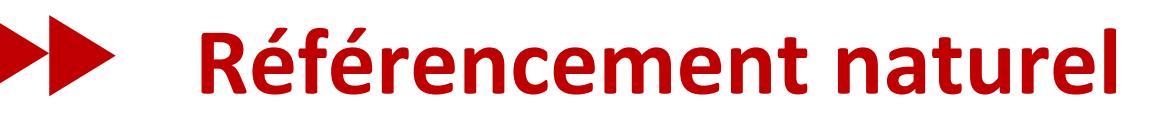

### Google apprécie beaucoup :

- que votre site soit adapté pour les smartphones (responsive)
- qu'il soit léger et rapide à charger (3/5s maxi)
- que le contenu d'une page contienne suffisamment de texte (200 mots minimum, plus si possible)
- que d'autres sites en parlent (backlinks)
- qu'il soit ancien (date du nom de domaine)

le plein de conseils sur : www.abondance.com

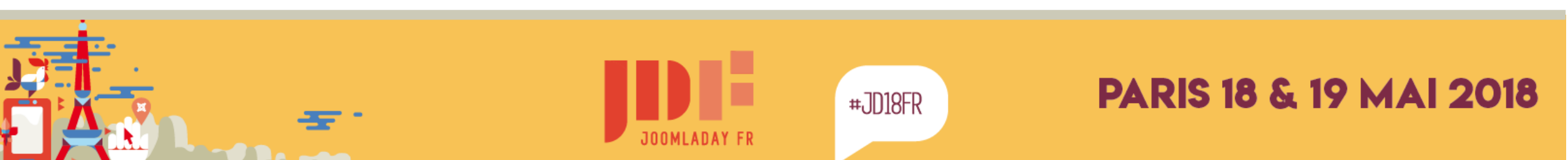

### Référencement naturel – structuration sémantique

Si votre template est bien fait, il suit les règles préconisées.

Dans vos articles, vous devez respecter ces règles simples :

- ne pas utiliser les balises H1 et H2 si votre template les utilise
- respecter une hiérarchie dans les sous-titres : H3, H4, H5, H6
- le contenu doit être dans des balises P
- utiliser les balises **STRONG** et **EM** pour mettre en avant des passages
- mettre des textes alternatifs aux images

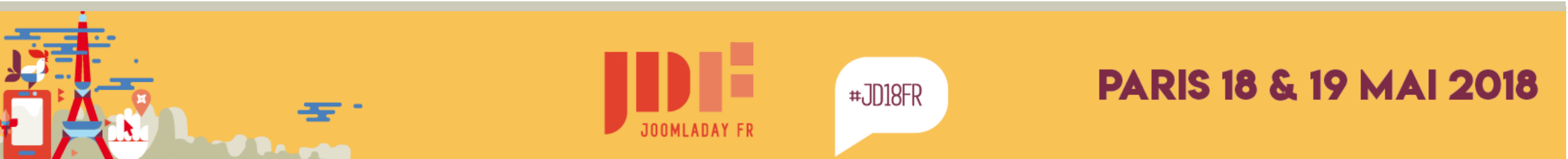

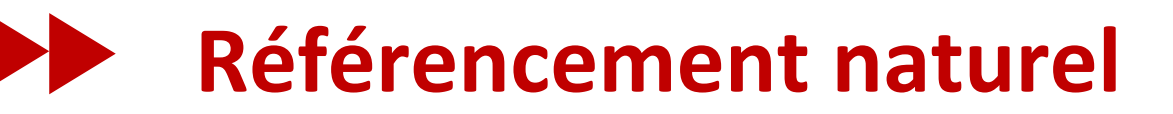

Quelques conseils pour vos articles :

• ne pas utiliser des tableaux pour la mise en page

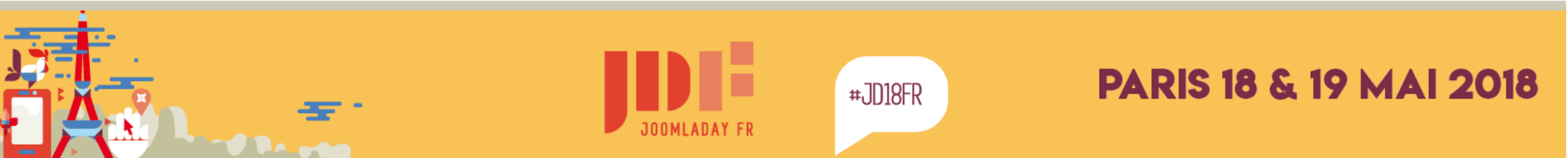

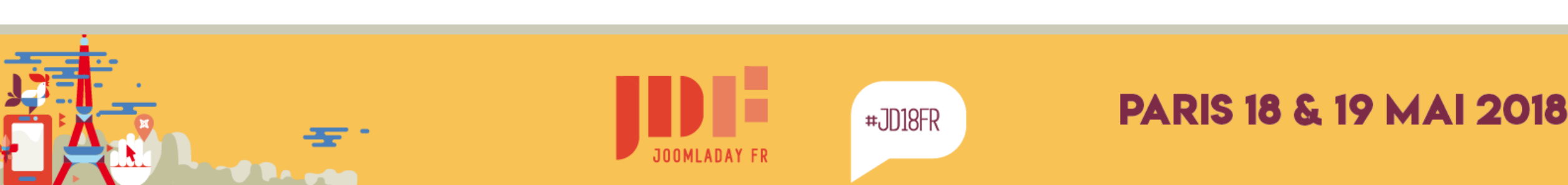

### 1. ajouter un article (menu contenu)

- titre:Nouveau partenaire
- catégorie : partenaires
- saisir le texte : texte d'introduction
- cliquer sur le bouton « lire la suite »
- saisir le texte : et ici la suite du texte

### 2. enregistrer

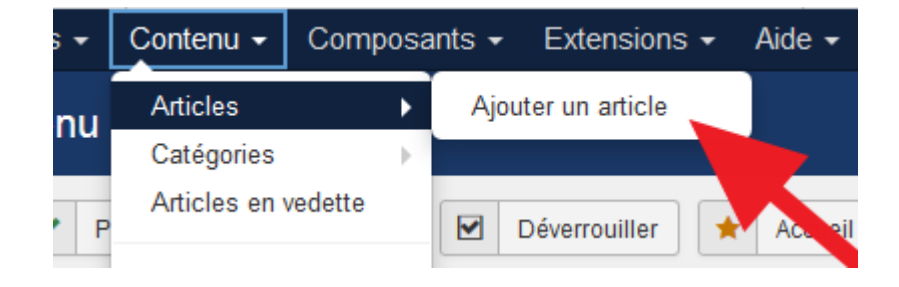

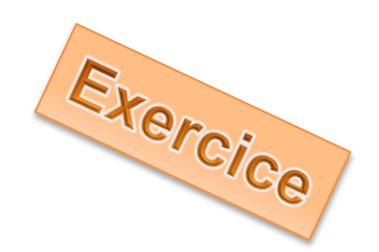

### créer un article blog

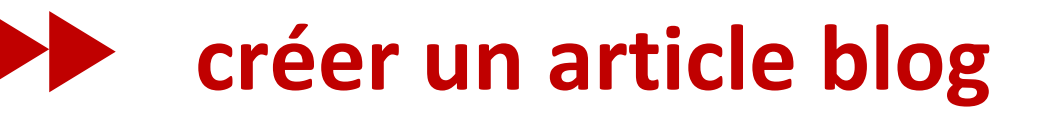

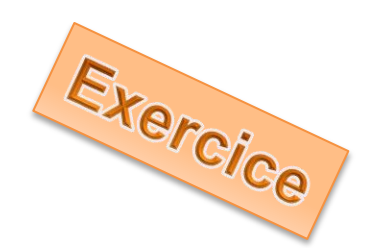

#### Ensuite, aller sur le site dans le menu « Partenaires »

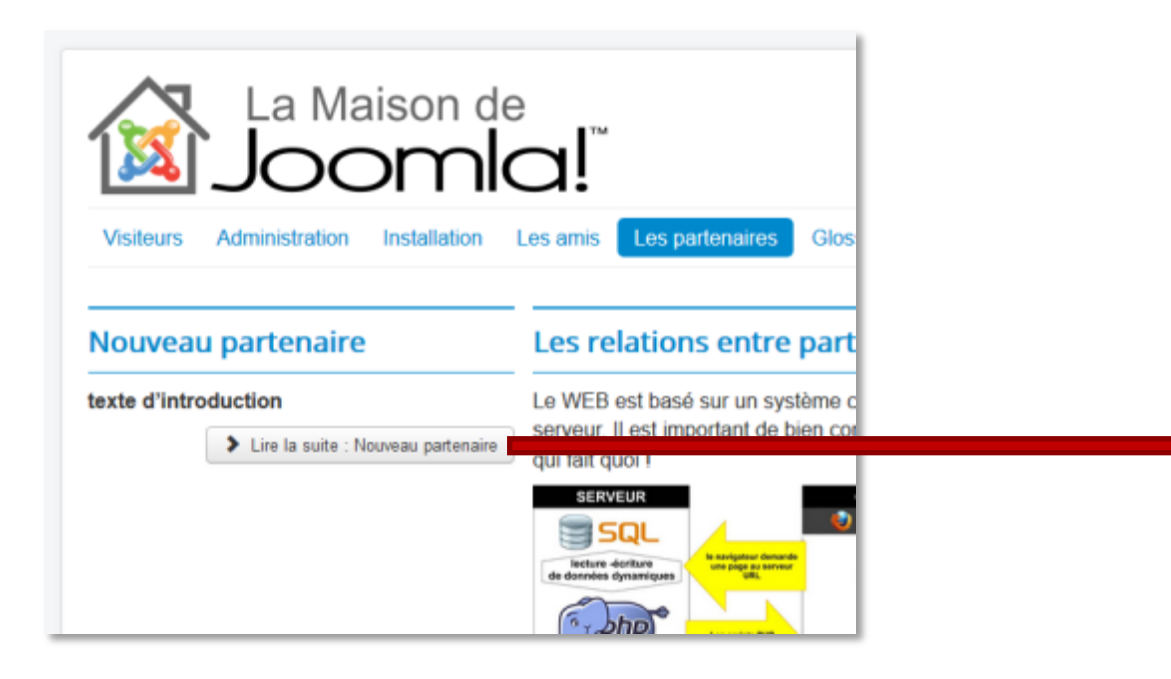

|                                 | La Ma                   | aison d         | e<br>a!™ |                 |           |   |
|---------------------------------|-------------------------|-----------------|----------|-----------------|-----------|---|
| Visiteurs                       | Administration          | Installation    | Les amis | Les partenaires | Glossaire | С |
| Nouvea                          | u partenaire            |                 |          |                 |           |   |
| texte d'intro<br>et ici la suit | oduction<br>te du texte |                 |          |                 |           |   |
| Vous êtes                       | ici : Accueil 🖡 L       | .es partenaires | Nouvea   | u partenaire    |           |   |

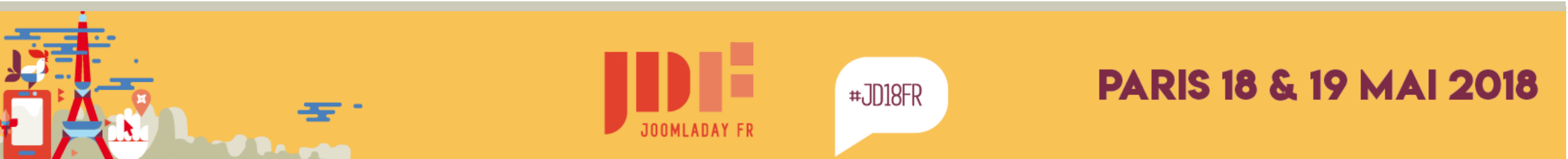

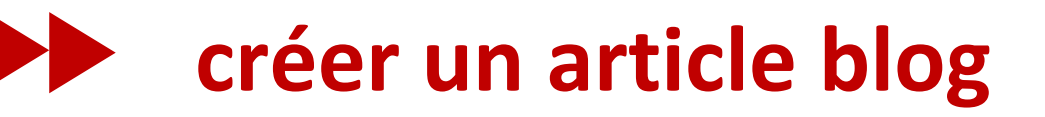

### Nous avons appris 2 choses importantes :

- votre article est automatiquement affiché par le menu de type « blog d'une catégorie »
- un article peut être composé d'un texte d'introduction affiché en vue blog, d'un bouton « lire la suite » et de l'article complet

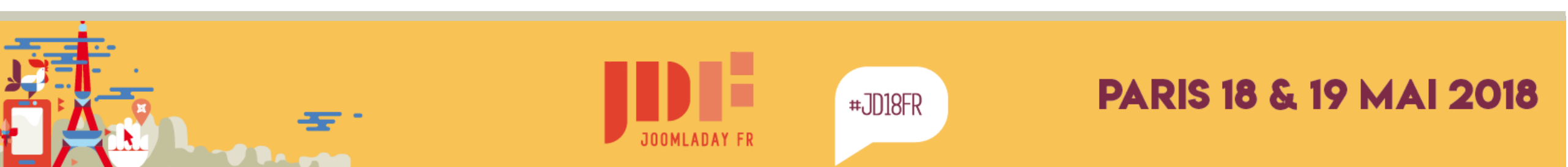

### hiérarchie des paramètres

une notion à maîtriser

### Pourquoi les articles sont sur 2 colonnes ?

- 1. dans les paramètres des articles, on donne le mode de présentation par défaut dans l'onglet « Blog/En vedette »
- 2. dans le lien de menu du blog, on surcharge les préférences

|                      | Articles Agencement                                     | Catégorie Catégories            | Blog/En vedette          | Listes       | Titre de menu *                                         | Les par                                            | tenaires           |                     |       |
|----------------------|---------------------------------------------------------|---------------------------------|--------------------------|--------------|---------------------------------------------------------|----------------------------------------------------|--------------------|---------------------|-------|
| La Maison de J 🗗 👤 👻 | Ces paramètres s'applique                               | uent à l'affichage de type 'Blo | g' ou 'En vedette', sauf | f s'ils sont | Détails C                                               | atégorie A                                         | Affichage du Blog  | Paramètres          | Intég |
| 🔀 Joomla!'           | Articles en pleine largeur                              | 1                               | ×                        |              | Si un champ es                                          | t laissé vide, l                                   | es paramètres glol | baux seront utilise | és.   |
| Aide Paramètres      | Introduction des articles                               | 4                               | ×                        |              | Articles en plein                                       | ne largeur                                         | 0                  |                     | ×     |
|                      | Nombre de colonnes                                      | 2                               | ×                        |              | Introduction des                                        | articles<br>Daramò                                 | 10                 |                     | •     |
|                      | Dar                                                     | amàtros articlos                |                          |              | Nombre de colo                                          | nnes                                               | 2                  |                     |       |
| Aide Paramètres      | Introduction des articles<br>Nombre de colonnes<br>Para | 4<br>2<br>amètres articles      |                          |              | Articles en plein<br>Introduction des<br>Nombre de colo | ne largeur<br>s articles<br><b>Paramè</b><br>onnes | 0<br>10<br>2       |                     |       |

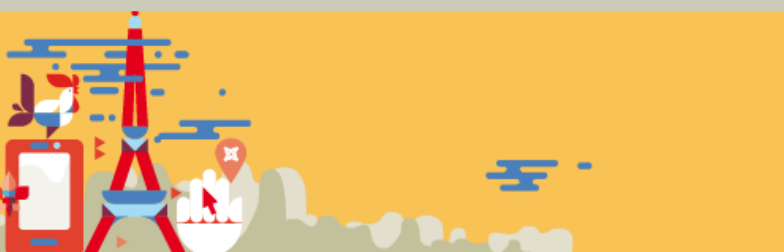

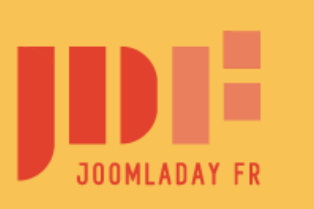

#JD18FR

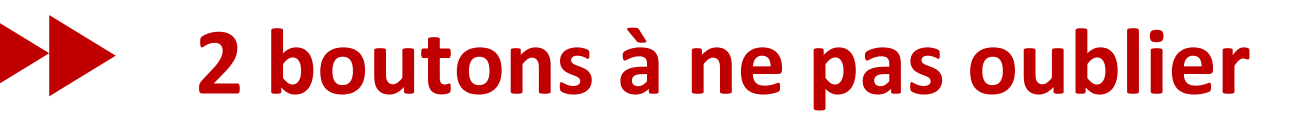

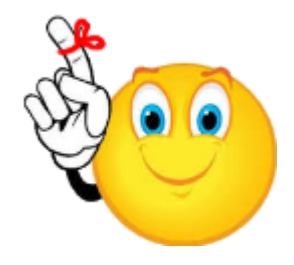

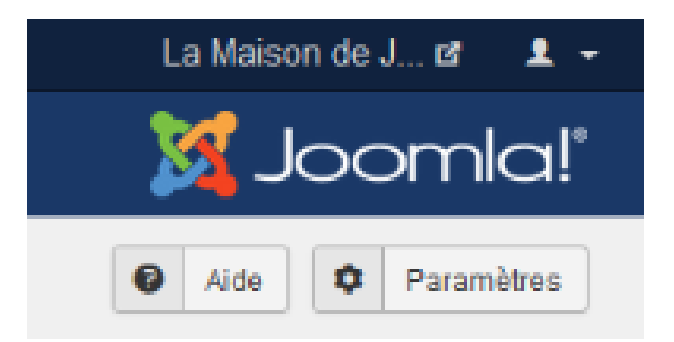

## **aide :** des infos en français sur l'action en cours **paramètres :** quand le résultat n'est pas celui attendu, regardez-les

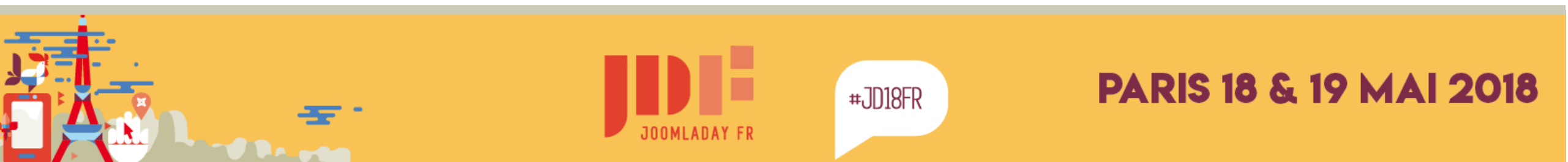

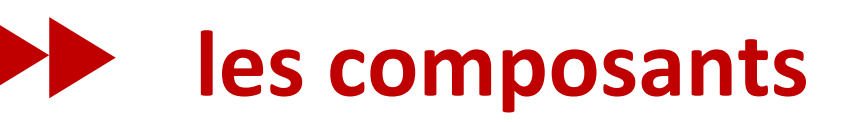

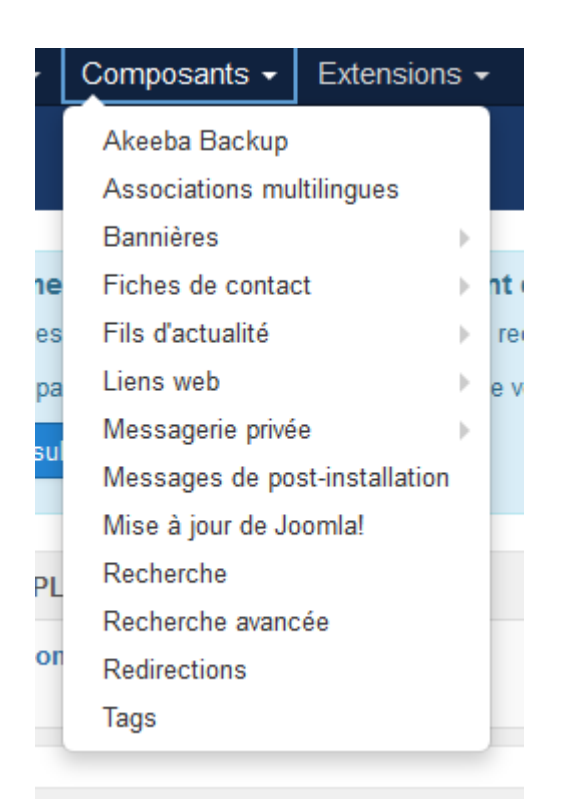

#### 2 types :

#### les composants frontend

ils sont affichés dans la zone centrale du site

e-commerce, formulaires, annuaires, ...

### les composants backend

ils servent à la gestion du site

sauvegarde, redirection, mise à jour, ...

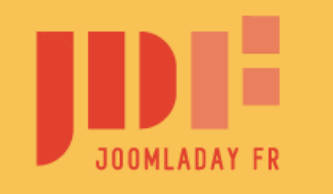

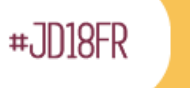

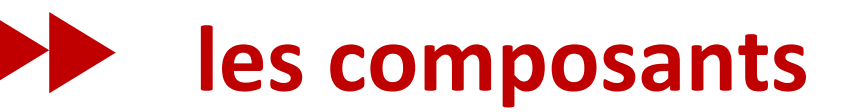

## Avant de continuer, on va faire une sauvegarde avec le composant Akeeba Backup

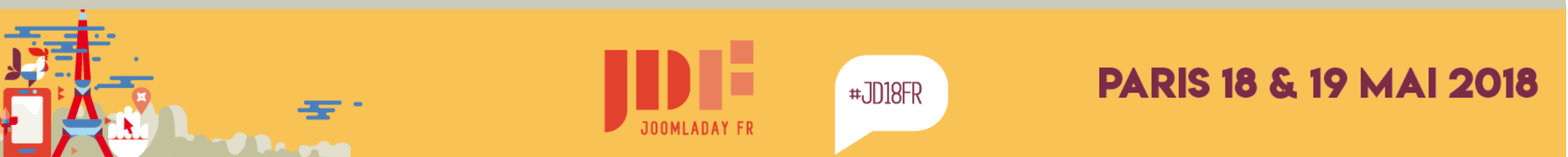

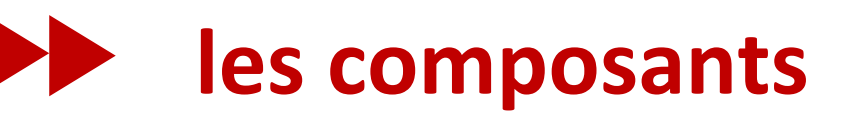

menu « composants > Akeeba Backup »

- **1** lancer la sauvegarde
- **2** télécharger la sauvegarde

Vous pouvez aussi la récupérer par FTP dans le dossier :

/administrator/components/com\_akeeba/backup

| ମ୍ଚ Akeeba Ba             | ackup :: Panne                       | eau de contr               | ôle           |                                   |  |
|---------------------------|--------------------------------------|----------------------------|---------------|-----------------------------------|--|
|                           |                                      |                            |               |                                   |  |
| Profil actif: #1          |                                      |                            |               |                                   |  |
| #1. Default Back          | ıp Profile 💽 🗸                       | Changer de Profil          |               |                                   |  |
|                           |                                      |                            |               |                                   |  |
| Sauvegarde e              | n 1 clic                             |                            |               |                                   |  |
|                           |                                      |                            |               |                                   |  |
| Default<br>Backup Profile |                                      |                            |               |                                   |  |
|                           |                                      |                            |               |                                   |  |
| Fonctions de t            | base                                 |                            |               |                                   |  |
|                           | ß                                    | 2                          | 0             | 28                                |  |
| Sauvegarder               | Assistant de<br>transfert de<br>site | Gestion des<br>sauvegardes | Configuration | Ajout/Modification<br>des profils |  |

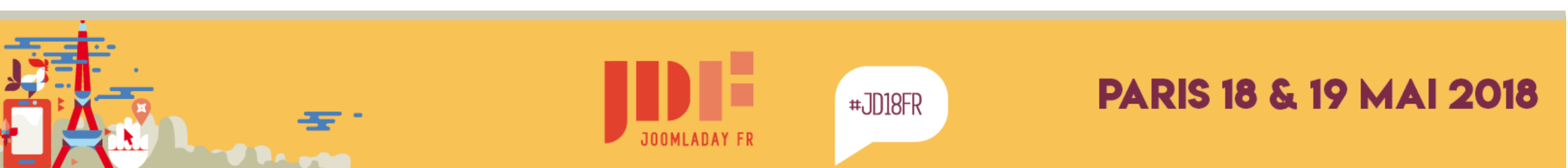

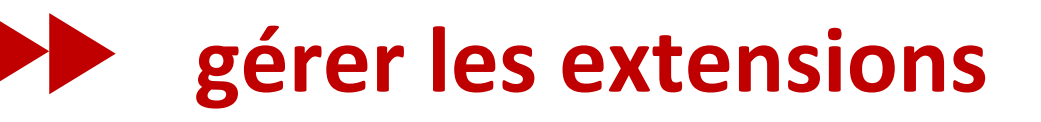

#### installation d'une nouvelle extension

| osants <del>-</del> | Extensions - | Aide - |                         |
|---------------------|--------------|--------|-------------------------|
|                     | Gérer        |        | Installation            |
|                     |              |        | Mises à jour            |
|                     | Modules      |        | Gestion                 |
|                     | Plug-ins     |        | Découvrir               |
|                     | Templates    | •      | Base de données         |
|                     | Langues      | •      | Avertissements          |
|                     |              |        | Installation de langues |
|                     |              |        | Sites de mise à jour    |

| Extensions : Ir                                         | istallation                                                                                                    | 8                                      | ر 🎗                     |                    | omla                       |
|---------------------------------------------------------|----------------------------------------------------------------------------------------------------|----------------------------------------|-------------------------|--------------------|----------------------------|
|                                                         |                                                                                                    |                                        | Aide                    | 0                  | Paramètres                 |
| e                                                       |                                                                                                    |                                        |                         |                    |                            |
| allation<br>to à jour<br>tion<br>puvrir<br>e de données | Joomla! Extensions Directory <sup>164</sup> (JED) est maintenant disponible avec Installer à partir du Web su<br>Ajouter l'onglet "Installer à partir du Web" ci-dessous, vous signifiez votre accord avec les Condit<br>ainsi qu'avec toutes les conditions de license applicables aux extensions tierces.<br>Ajouter l'onglet "Installer à partir du Web" | r cette page. En c<br>Sons générales d | ilquant s<br>futilisati | iur le b<br>ion du | outon <sup>10</sup><br>JED |
| insements<br>Ilation de langues<br>1 de mise à jour     | Transférer un paquet Installer à partir d'un répertoire Installer à partir d'une URL.<br>Transférer et installer une extension Joomla                                                                                                    |                                        |                         |                    |                            |
|                                                         | Glisser-déposer le fichier à transférer.                                                                                                    | /                                      |                         |                    |                            |
|                                                         | D) Ou rechercher le Schier<br>Taille maximum de téléchargement : 512M                                                                                                    |                                        |                         |                    |                            |

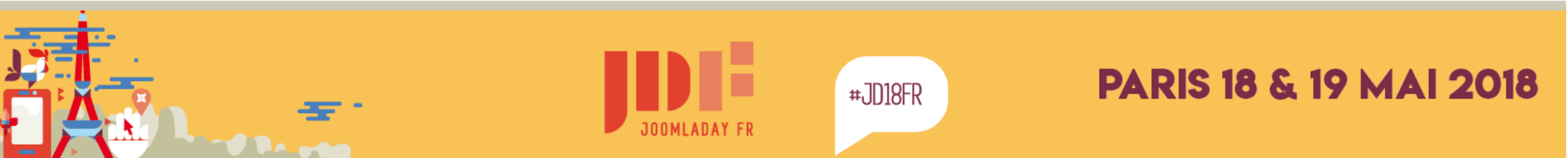

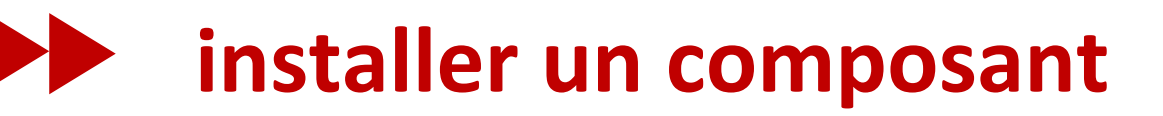

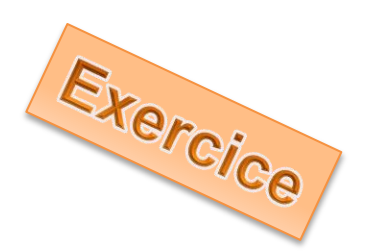

faites glisser le fichier sur la clé
« ressources/extensions/pkg-weblinks-3.6.0.zip »
sur cette zone

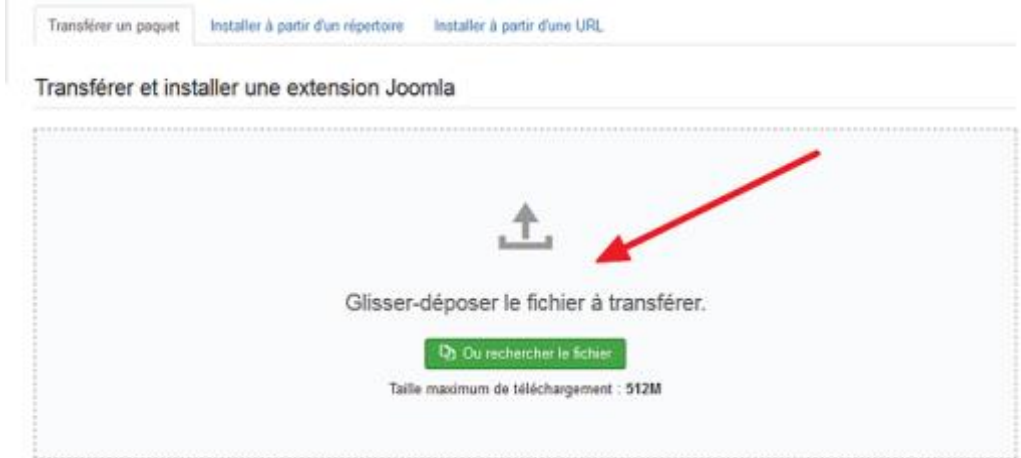

#### c'est tout !

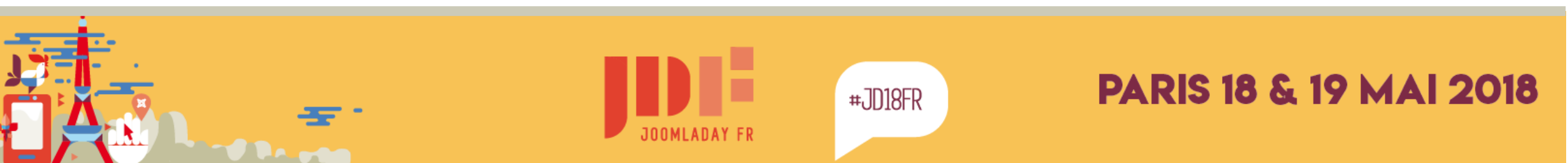

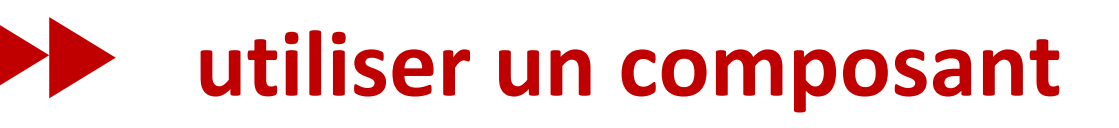

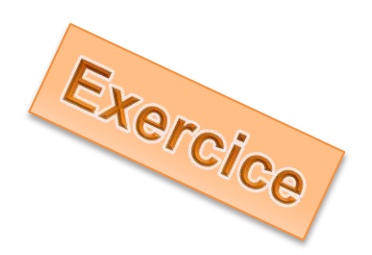

1. « composants > liens web > catégories »

créer une nouvelle famille de lien : « les amis »

2. « composant > liens web > liens »

cliquer sur le bouton nouveau
 pour créer des liens vers les sites web « amis »
 à récupérer dans ressources\texte & images\ liens web.txt

- 3. « Menus > Menu Principal > Ajouter un lien de menu »
  - → créez un menu « les amis »

de type « Liens web > liste des liens d'une catégorie »

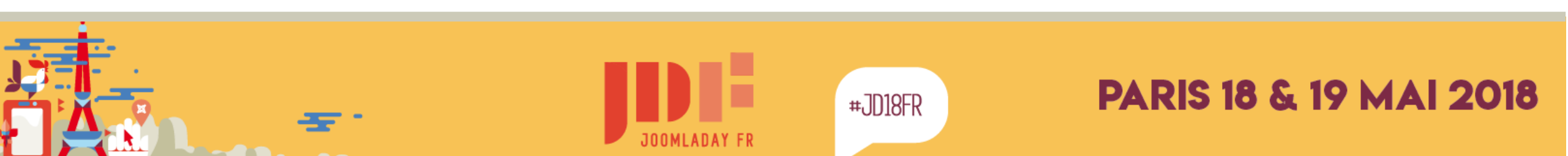

### utiliser un composant

### Nous avons appris :

- installer une extension
- la paramétrer
- saisir du contenu
- créer un menu

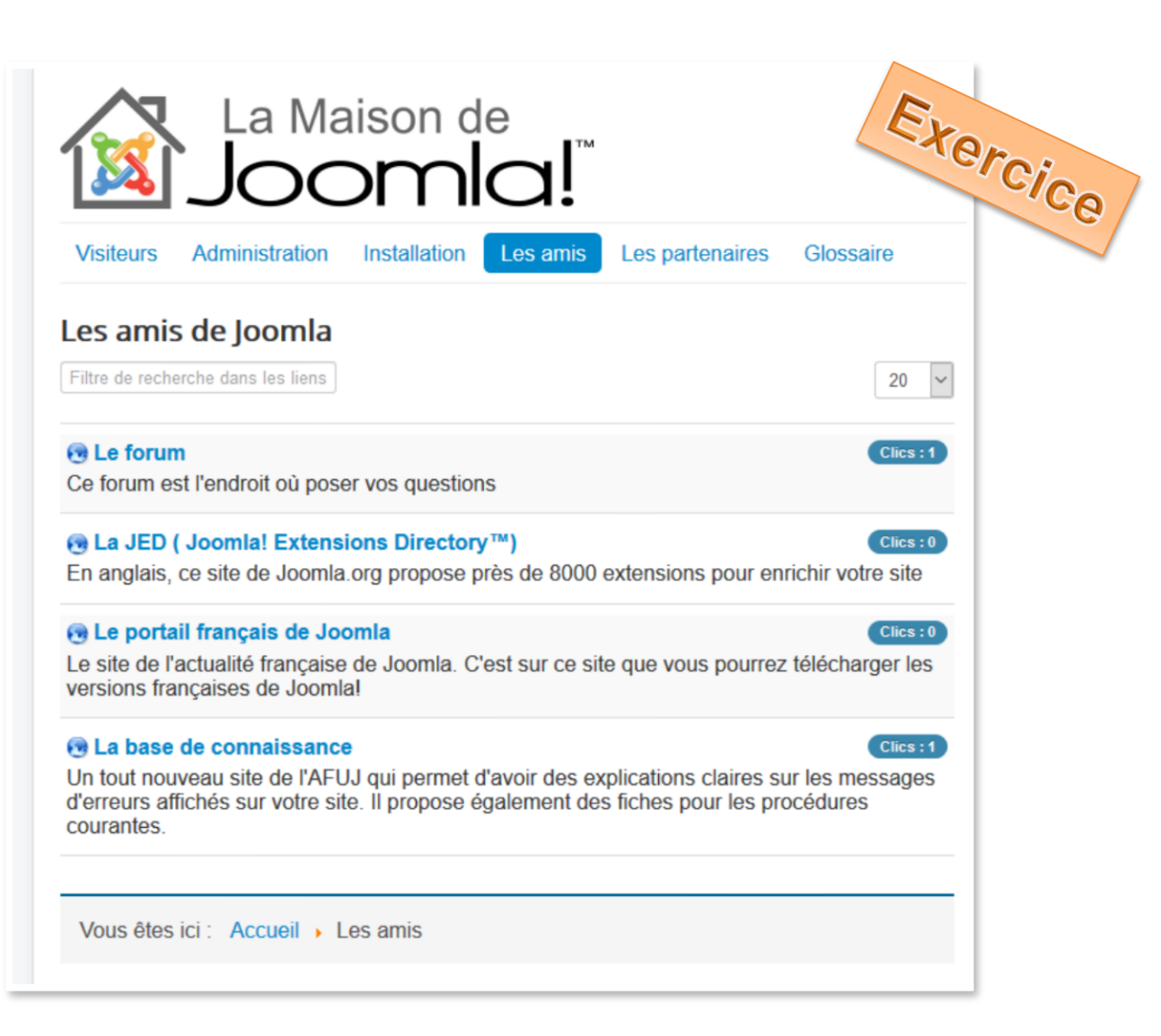

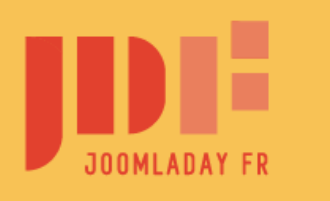

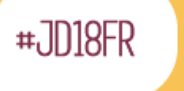

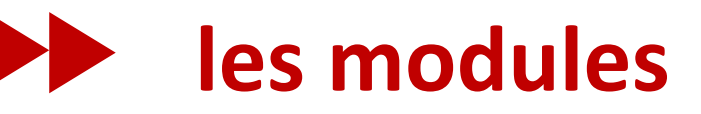

### les modules entourent la zone centrale

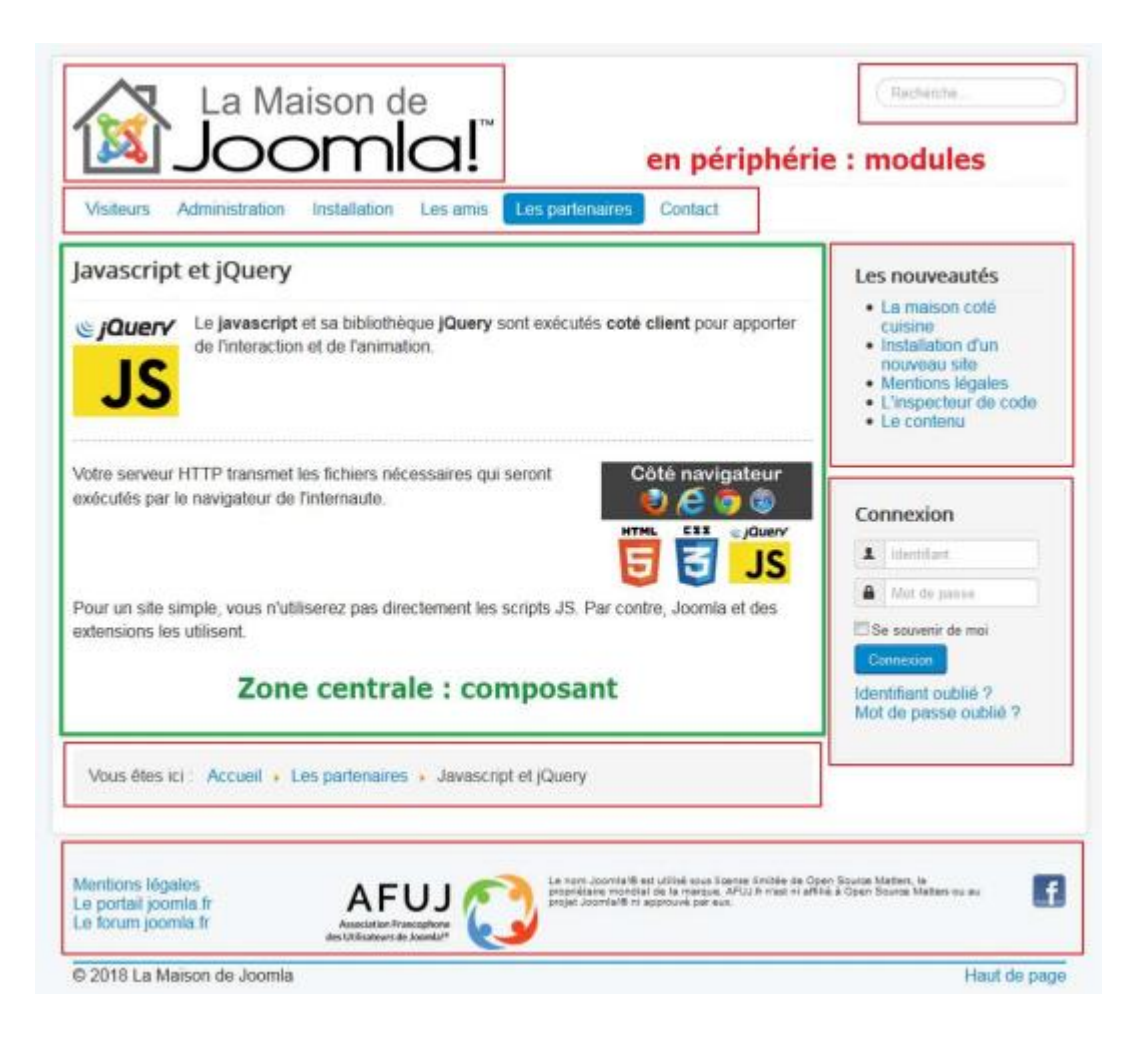

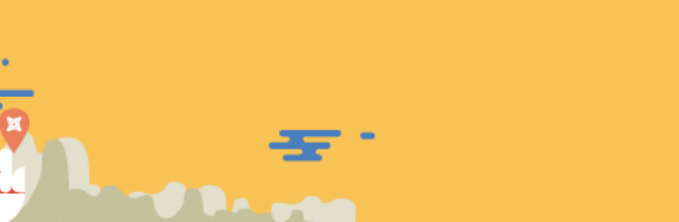

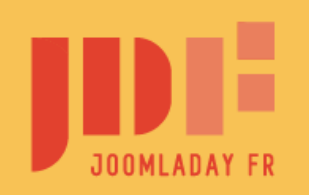

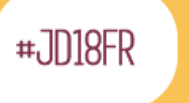

### Ia liste des modules

| ✤ Modules (Site)                   |                             | 2                            | 🔏 Joomla!"         |
|------------------------------------|-----------------------------|------------------------------|--------------------|
| ↔ Nouveau 🗹 Modifier 🗅 Dupliquer 🗸 | Publier 😣 Dépublier 🗹 Déven | rouiller 🔳 Traitement 🛅 Corb | eille 🌣 Paramètres |
| Site   Rechercher                  | Q Outils de recherche -     | Effacer ID ascendant         | • 20 •             |
| Statut Titre                       | Position Type               | Pages Accès                  | Langue Id +        |
| Menu principal                     | position-1 Menu             | Tout Accès public            | Toutes 1           |
| Connexion                          | position-7 Connexion        | Sélectionnés Accès public    | Toutes 16          |
| Fil de navigation                  | position-2 Fil de navig     | gation Tout Accès public     | Toutes 17          |

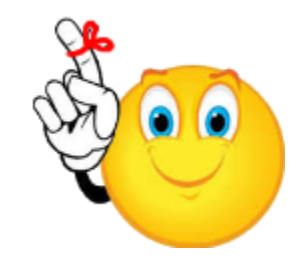

#### un module n'est pas affiché par un menu.

mais un item de menu peut indiquer les modules à afficher

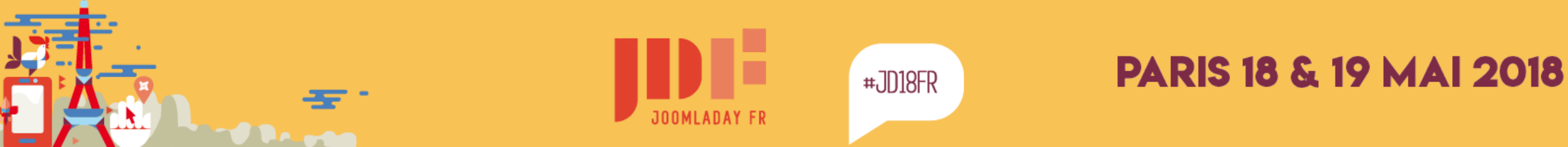

### Ia position des modules

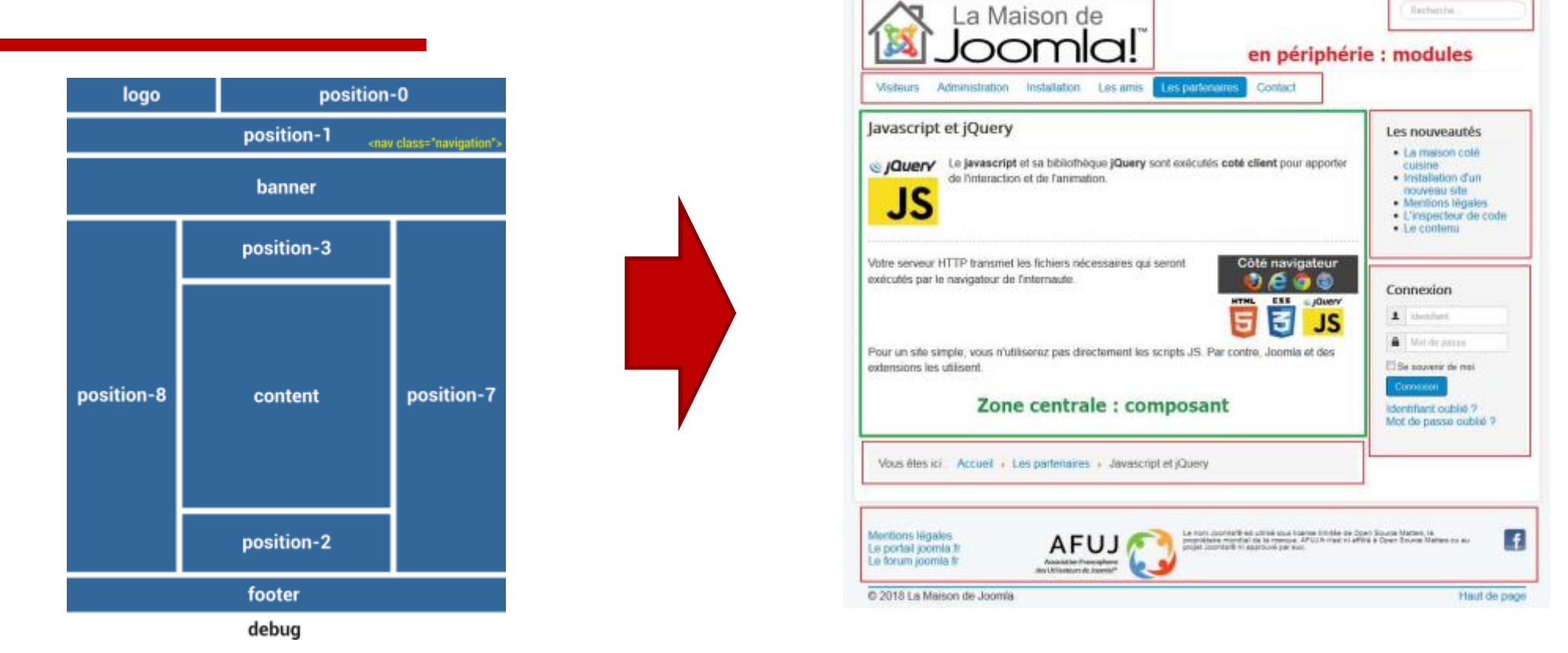

un module est affiché dans une position définie par le template

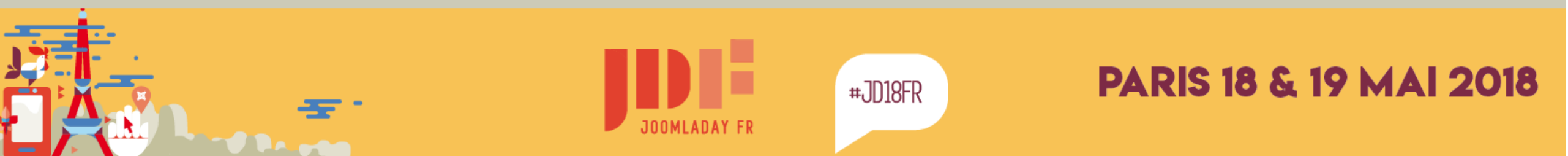

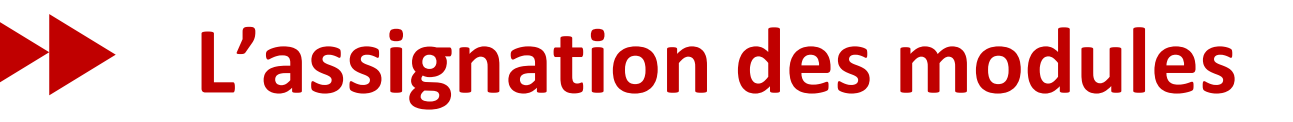

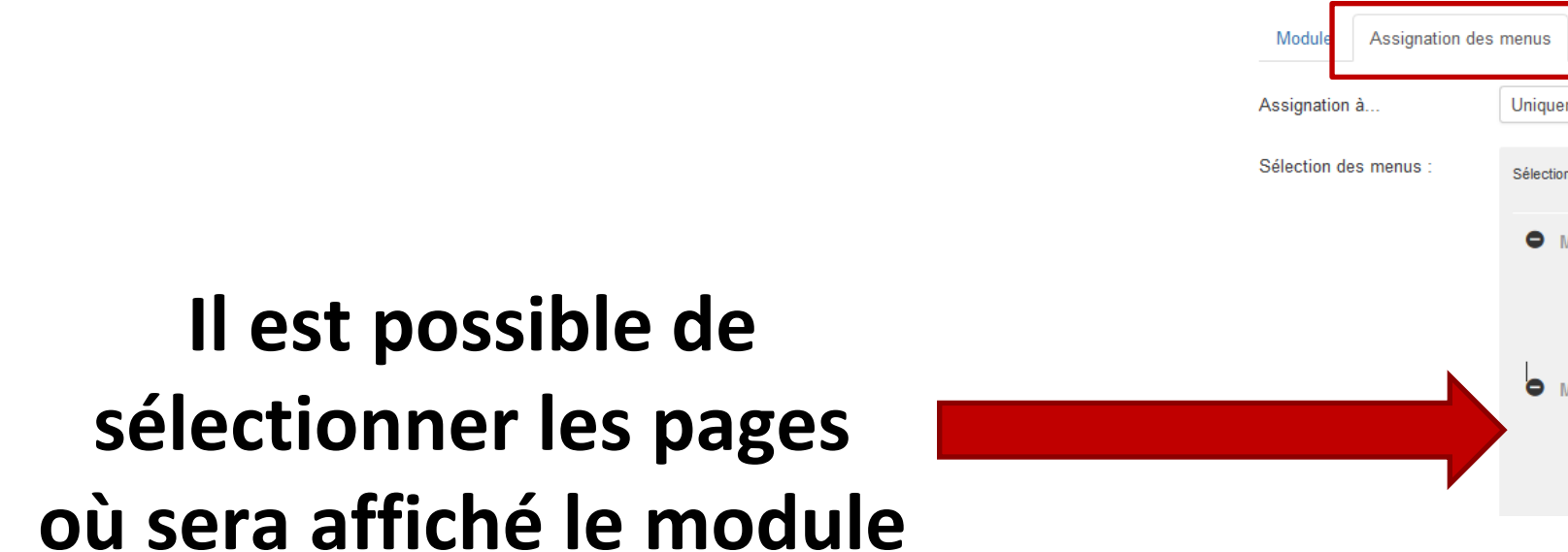

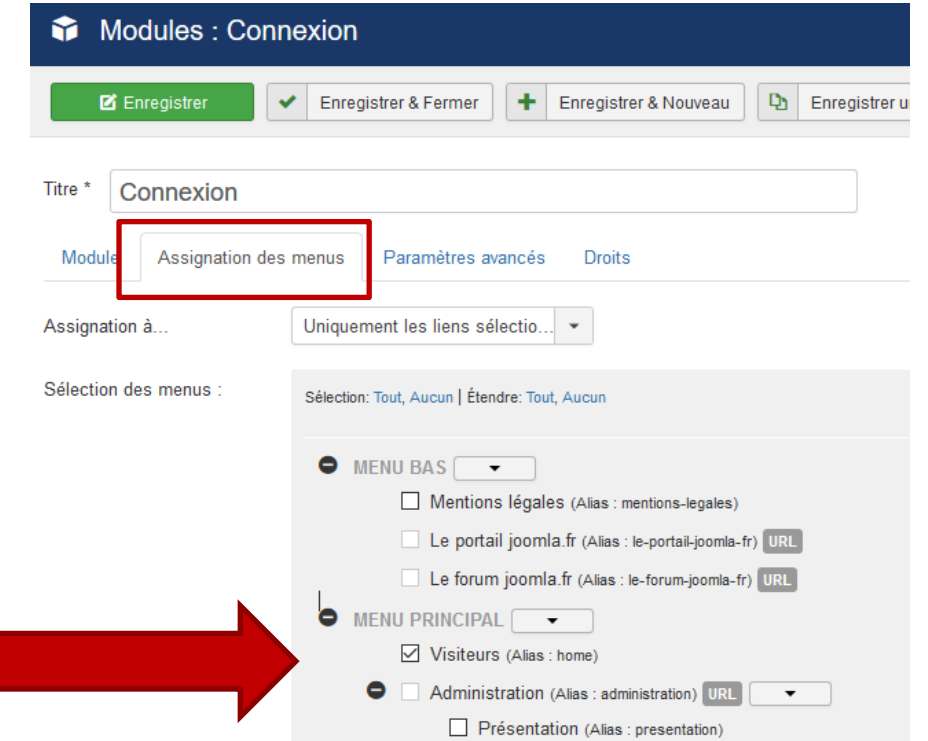

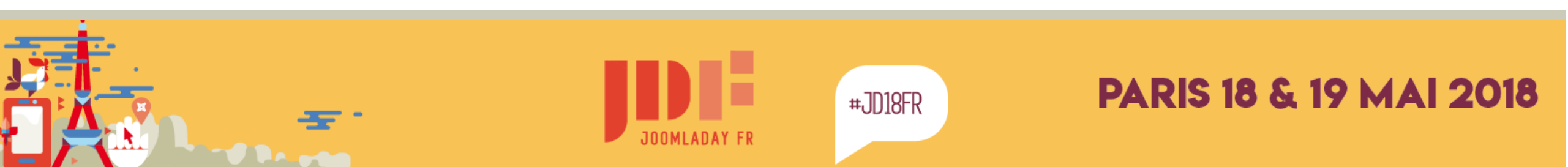

### créer un module personnalisé

- 1. dans la page des modules, cliquez sur nouveau
- 2. choisir "module personnalisé"
- 3. donner un titre : La famille joomla
- 4. insérer l'image du logo (bouton Image ) ressources/texte & images/joomladay-2017.jpg
- 5. mettre le module dans la colonne de droite : **position-7**
- 6. enregistrer et tester en frontend
- 7. trier la liste des modules sur la première colonne (tri)
- 8. glisser le module pour le mettre en haut de la colonne

#,7018FR

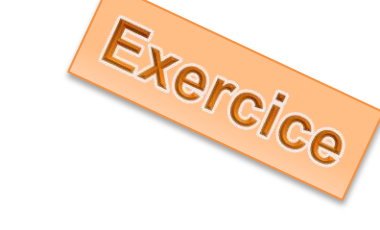

La famille Joomla!

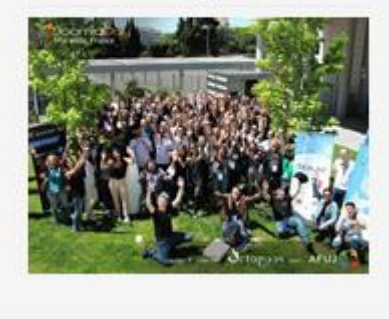

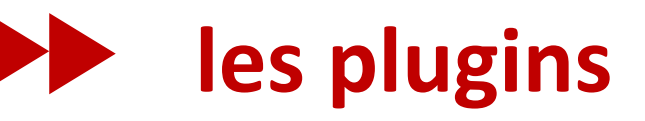

La plupart du temps, vous ne les voyez pas ! pourtant ils rendent énormément de services

- s'identifier sur le site
- ajouter du contenu « complexe »
- les éditeurs pour saisir votre contenu
- faire des recherches
- nettoyer les caches
- prévenir des mises à jour
- faire des URL lisibles par Google
- etc

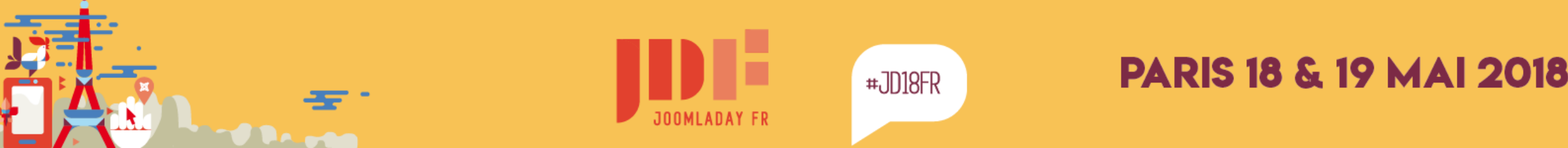
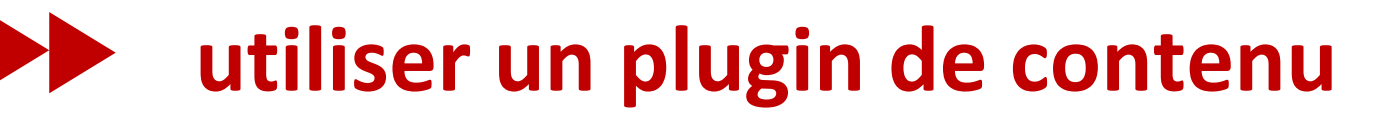

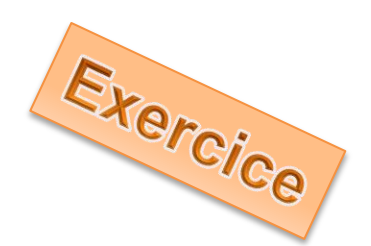

## Nous allons utiliser un de mes plugins UP (Universal Plugin) permet de faire plein de choses

Son installation est identique à celle du composant weblink

Il faut aller dans le menu plugin pour l'activer

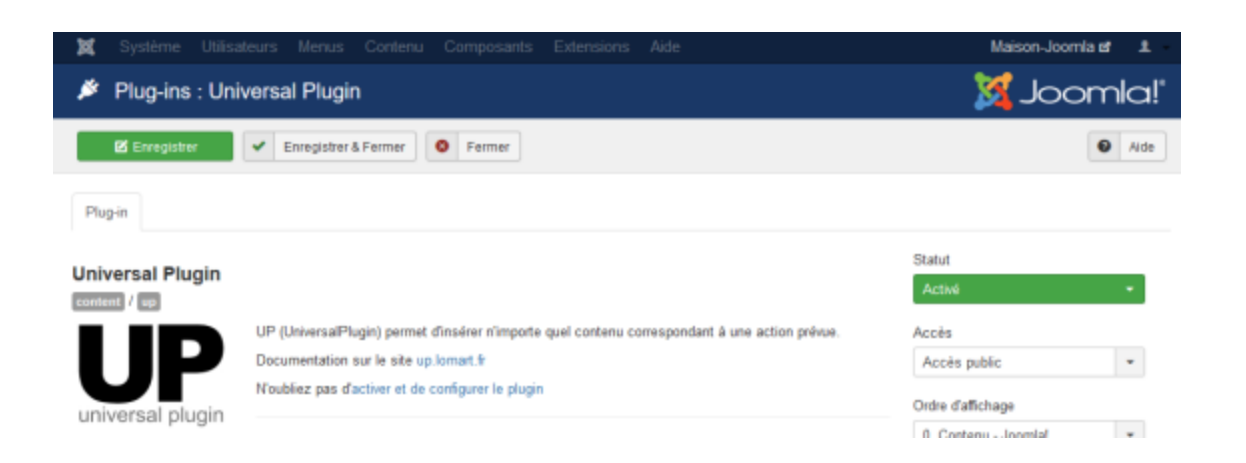

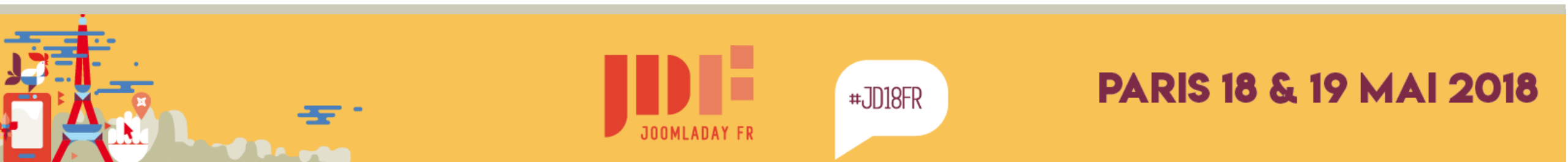

## utiliser un plugin de contenu

- 1. on revient sur le module « La famille Joomla »
- 2. on ajoute avant l'image {up image-magnify}
- 3. on ajoute après l'image {/up image-magnify}
- 4. dans l'onglet « Paramètres », on indique l'utilisation d'un plugin de contenu

Avec ce **shortcode**, Joomla va comprendre qu'il doit charger des ressources javascript et modifier le code HTML pour ajouter un effet de loupe.

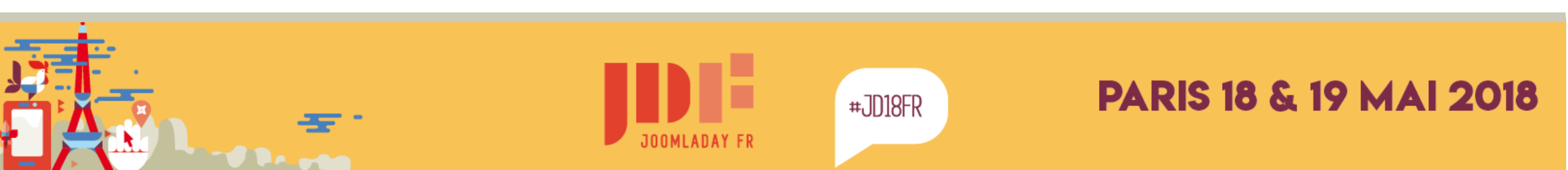

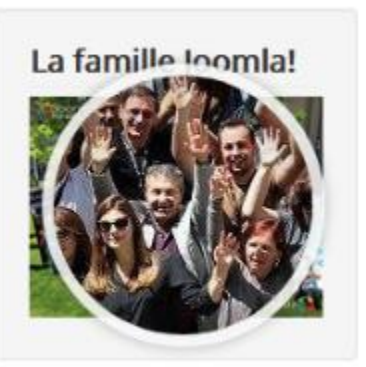

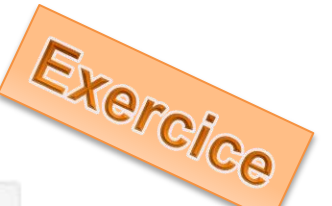

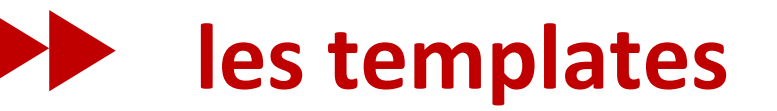

## Le service décoration de votre site

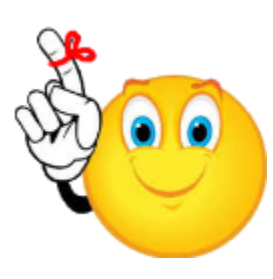

Pour un site homogène et évolutif,

il est important de dissocier le fond et la forme !

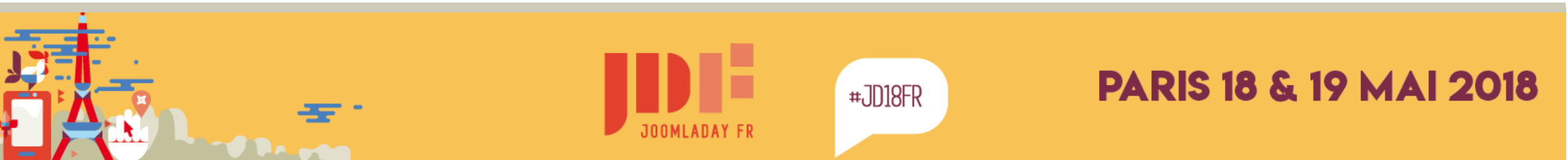

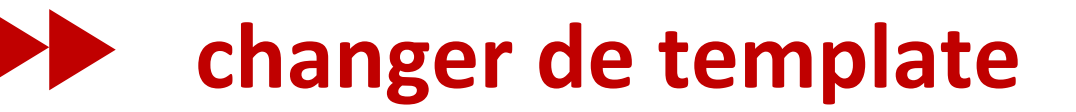

## Il est possible d'attribuer un template à une ou plusieurs pages

| Templates : Modifier le style                 |  |  |  |  |
|-----------------------------------------------|--|--|--|--|
| Enregistrer Une copie                         |  |  |  |  |
| Nom du style * protostar - Defaut             |  |  |  |  |
| Détails Paramètres avancés Affecter à un menu |  |  |  |  |
| Sélection des menus :                         |  |  |  |  |
| Activer/Désactiver toutes les sélections      |  |  |  |  |
| Inverser la sélection                         |  |  |  |  |
| Menu bas Menu principal                       |  |  |  |  |
| Mentions légales                              |  |  |  |  |
| Le portail joomla.fr                          |  |  |  |  |
| Le forum joomla.fr                            |  |  |  |  |
| Les utilisateurs                              |  |  |  |  |

Cliquer sur le titre du template : Protostar - Default

L'onglet « Affecter à un menu » Permet de choisir les pages

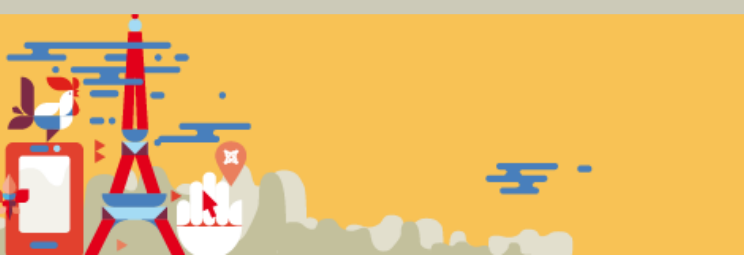

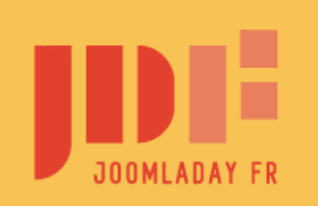

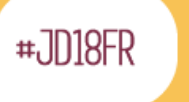

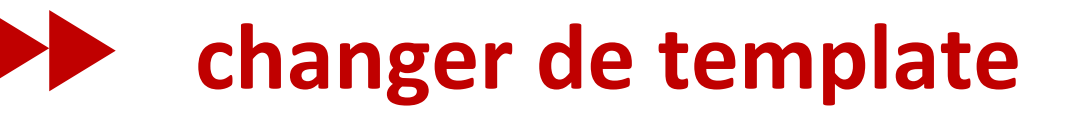

## Pour la démo, nous allons utiliser un template qui permet de changer le nom des positions

| ×           | Système 🗸                            | Utilisateurs | <b>-</b> ∧ | Menus <del>-</del>                                                                                                    | - Contenu <del>-</del> Composants -         | <ul> <li>Extensions -</li> </ul> | Aide 🗸   |         |
|-------------|--------------------------------------|--------------|------------|----------------------------------------------------------------------------------------------------|---------------------------------------------|----------------------------------|----------|---------|
| -           | Extensions                           | s : Gestio   | n          |                                                                                                    |                                             |                                  |          |         |
| •           | Activer                              | Désactiver   | ۲          | Régéné                                                                                                    | rer le cache X Désinstaller                 |                                  |          |         |
| Inst<br>Mis | tallation<br>ses à jour              | e            | heli       | x                                                                                                    |                                             | Outils de recherche              | Effa     | cer     |
| Ge          | stion                                |              |            | Statut                                                                                                    | Nom *                                       | Emplacement                      | Туре     | Version |
| Déc<br>Bas  | couvrir<br>se de données             |              |            | ✓                                                                                                    | French (France) language pack fo<br>Helix 3 | r Site                           | Fichier  | 3.0.0   |
| Ave<br>Inst | ertissements<br>tallation de langues |              |            | <ul> <li>Image: A start of the start of the start of</li></ul> | Helix3 - Ajax                               | Site                             | Plug-in  | 2.5.3   |
| Site        | es de mise à jour                    |              |            | 8                                                                                                    | shaper_helix3                               | Site                             | Template | 2.5.3   |
|             |                                      |              |            | 8                                                                                                    | System - Helix3 Framework                   | Site                             | Plug-in  | 2.5.3   |
|             |                                      |              |            |                                                                                                    |                                             |                                  |          |         |

pour gagner du temps, le template est déjà installé, mais non activé

Dans le menu **Extensions > Gérer > Gestion** Rechercher le terme **helix** Cliquer sur le bouton de la colonne **Statut** pour activer le **template** et le **plugin** 

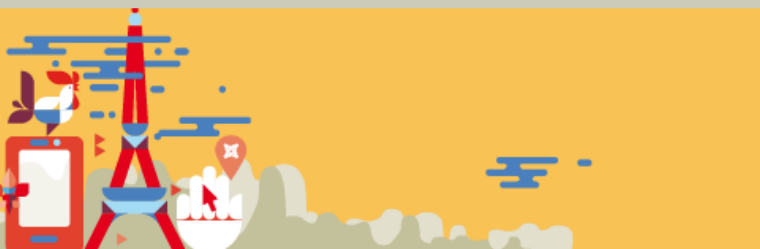

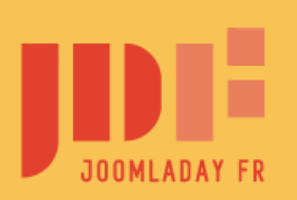

#JD18FR

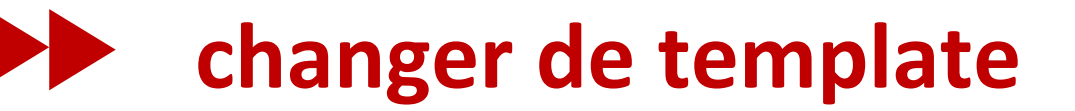

## La sélection d'un template se fait à l'aide du menu Extensions > Templates > Styles

| Templates: S  | tyles (Site)                 |          |                                   |
|---------------|------------------------------|----------|-----------------------------------|
| 🔶 Défaut 🗹 Mo | difier Dupliquer 🗙 Supprimer |          |                                   |
| Styles        | Site   Recherche             | r        |                                   |
| Templates     | Styles                       | Défaut I | Il suffit de cliquer sur l'étoile |
|               | protostar - Default          | *        | Pour sélectionner                 |
|               | shaper_helix3 - Par défaut   | *        | Shaper_helix3                     |

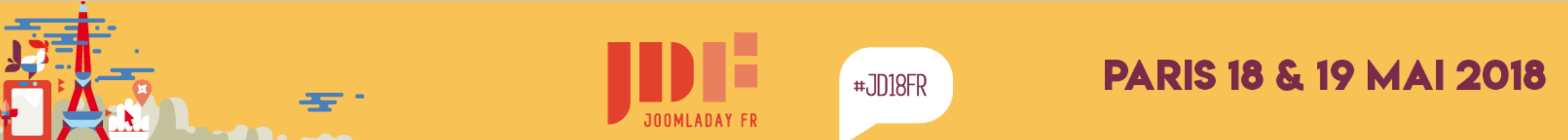

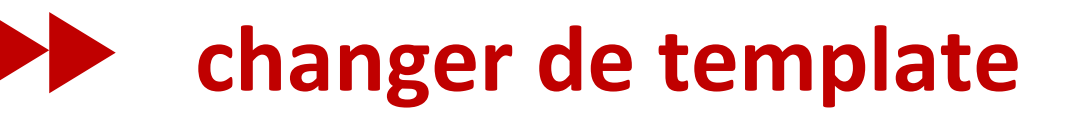

## Voir le résultat sur le site

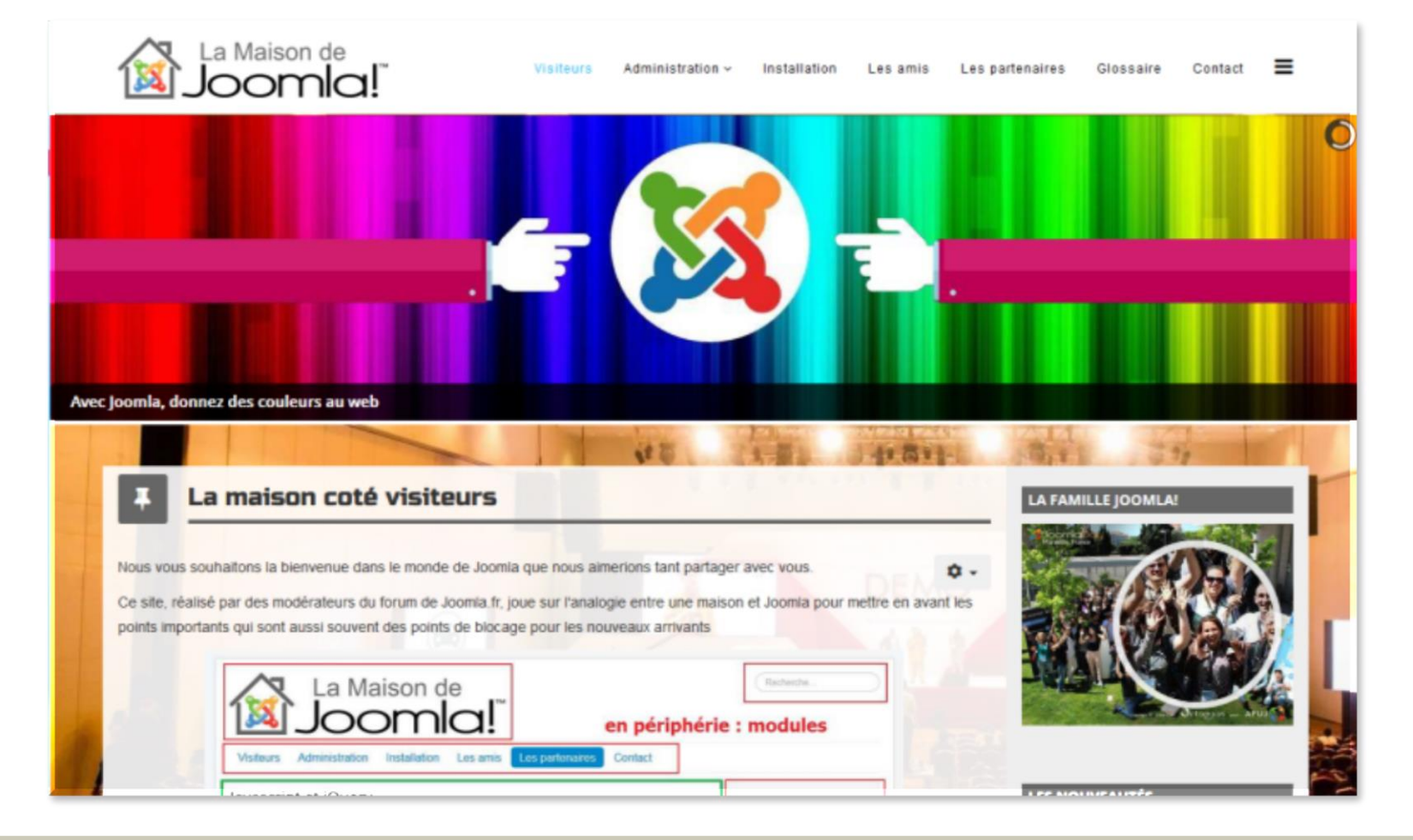

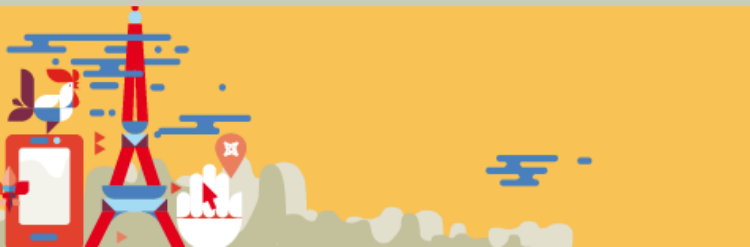

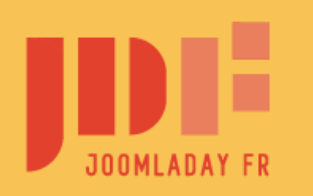

#JD18FR

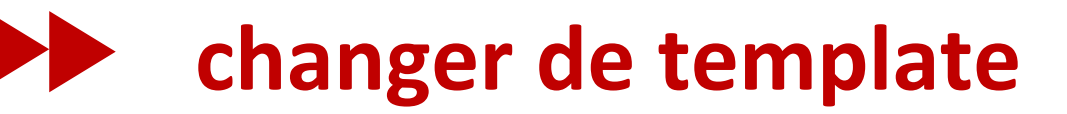

## Chaque template utilise des noms de position différents Helix3 permet de les renommer

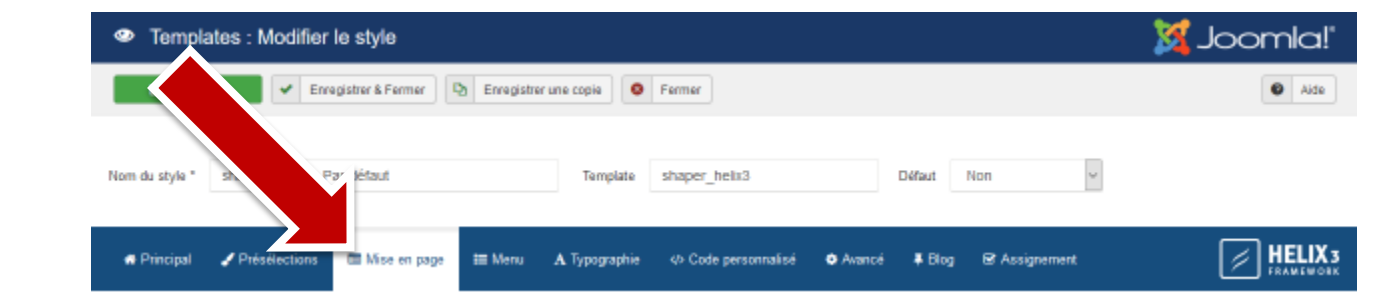

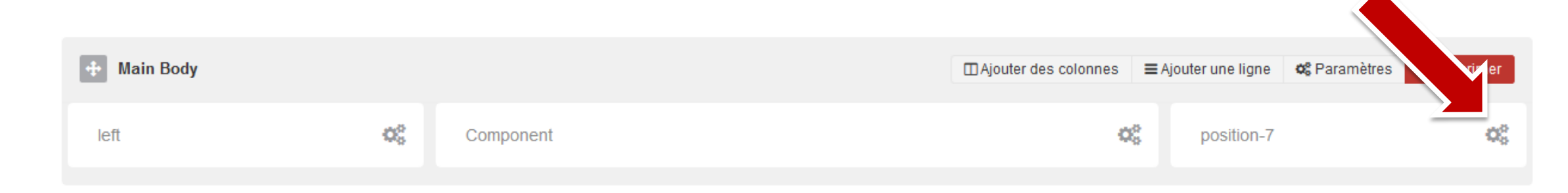

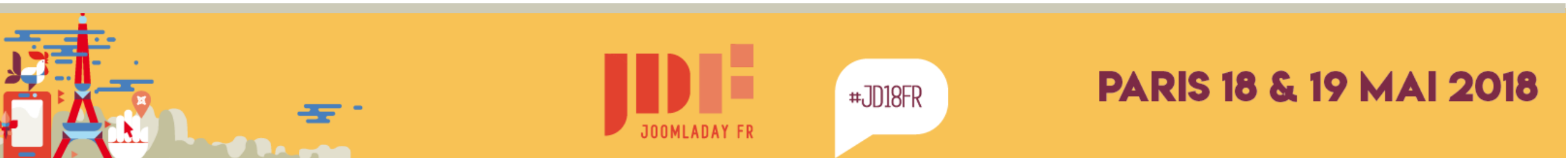

## changer de template – rendu graphique

#### Protostar

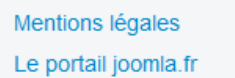

© 2018 Maison-Joomla

Le forum joomla.fr

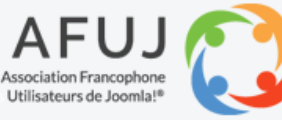

Le nom Joomla!® est utilisé sous licence limitée de Open Source Matters, le propriétaire mondial de la marque. AFUJ.fr n'est ni affilié à Open Source Matters ou au projet Joomla!® ni approuvé par eux.

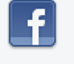

Haut de page

#### Helix3

| > Mentions légales     | AFUI                                                                                                    | f |
|------------------------|----------------------------------------------------------------------------------------------------|---|
| > Le portail joomla.fr | Association Francophone<br>des Utilisateurs de Joomla!*                                                                                                    |   |
| > Le forum joomla.fr   | Le nom Joomla!® est utilisé sous licence limitée de Open Source Matters, le propriétaire mondial de la marque. AFUJ.fr<br>n'est ni affilié à Open Source Matters ou au projet Joomla!® ni approuvé par eux. |   |

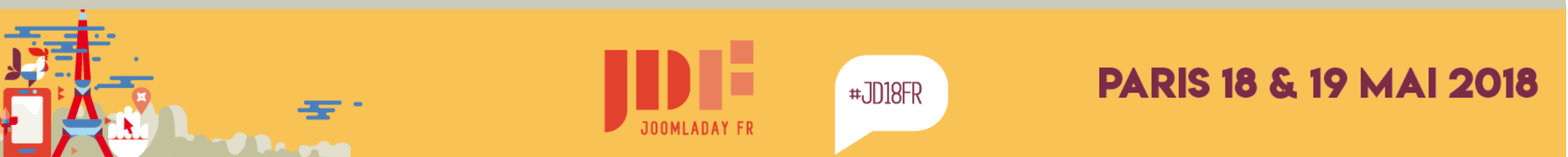

## changer de template – rendu graphique

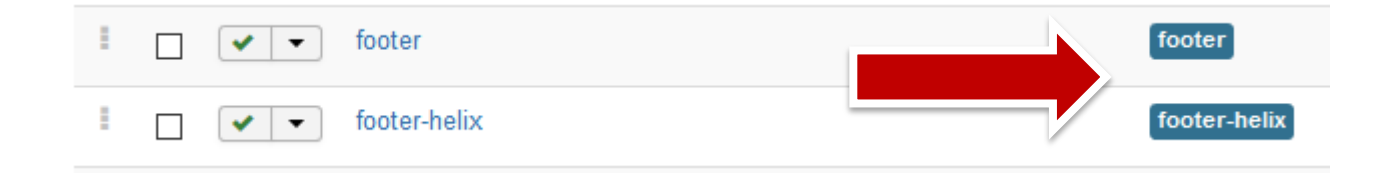

## Il est parfois nécessaire de dupliquer les modules. Chacun avec un rendu adapté au style du template

Exemple :

le bas de page protostar est sur fond blanc et helix sur fond gris. La couleur des logos ne convient pas.

Les classes CSS utilisées pour la mise en page sont différentes

Protostar = Bootstrap2 - Helix3 = Bootstrap3

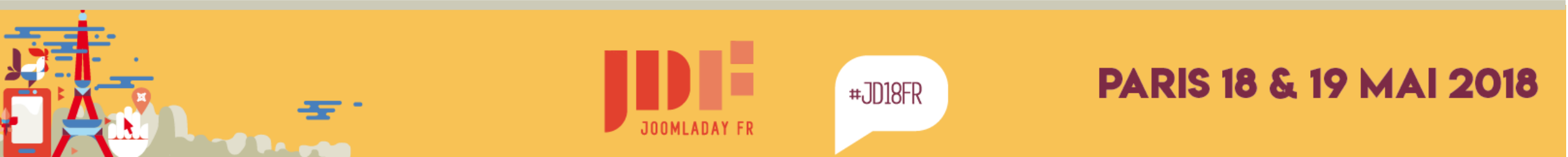

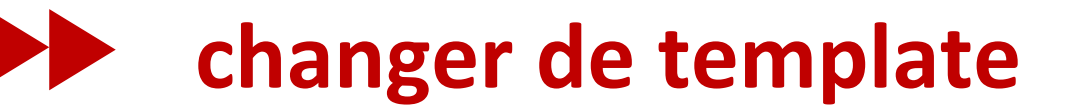

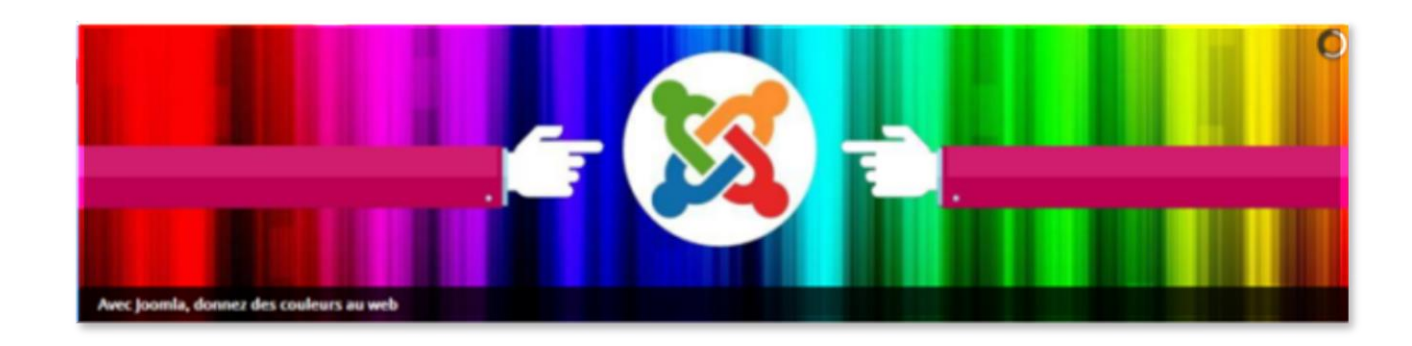

### Nous avons ajouté le module Slideshow CK

Il est publié à la position title uniquement pour la page d'accueil

**Cette position existe uniquement dans le template Helix** 

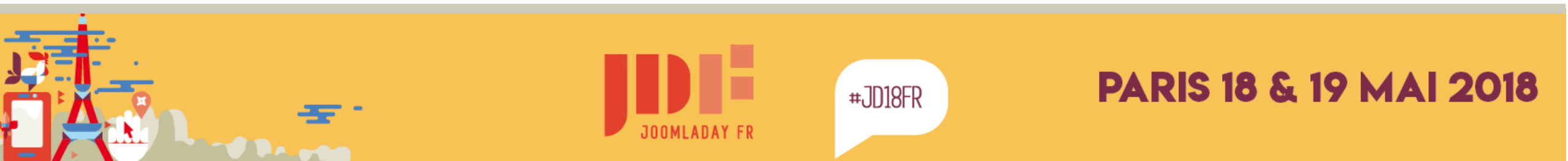

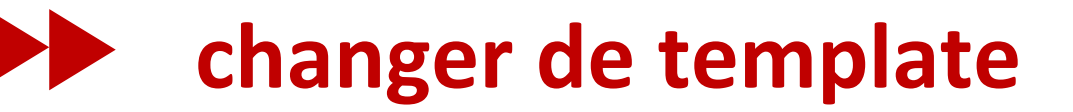

## En dehors de ces petites adaptations graphiques, Le contenu reste identique. REGLE IMPORTANTE C'est le template qui définit le style et non le rédacteur des articles

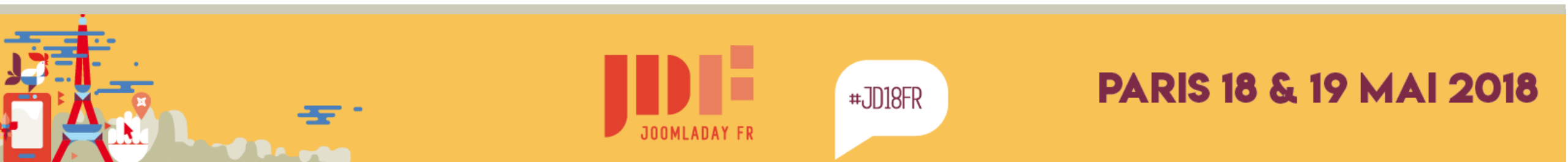

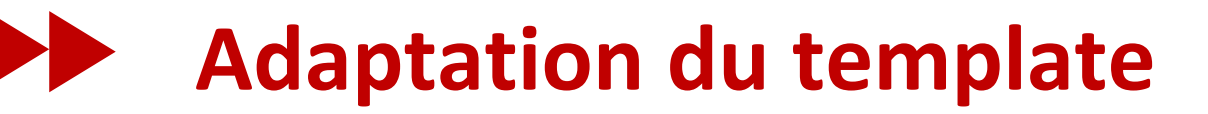

### Pour la suite, on revient sur le template protostar

| Templates: Sty    | les (Site)                     |        |
|-------------------|--------------------------------|--------|
| ★ Défaut 🗹 Modifi | er Dupliquer 🗙 Supprimer       |        |
| )<br>Styles       | Site   Rechercher              |        |
| Templates         | Styles                         | Défaut |
|                   | protostar - Default            | *      |
|                   | 🔲 🚿 shaper_helix3 - Par défaut | \$     |

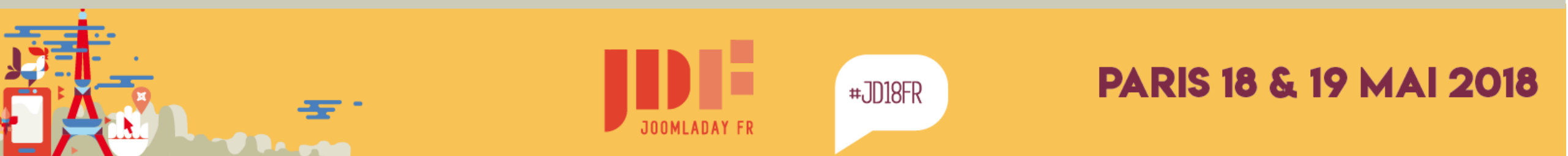

## ajouter ses règles CSS

#### ou comment modifier les sous-titres h3 des articles

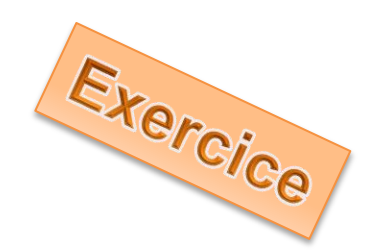

### C'est un peu technique, mais il faut savoir le faire ...

Changer la couleur des bordures pour tous les sous-titres des articles

Sur le site, afficher la page Administration > Templates

#### Exercice pratique : ajouter ses règles CSS

Vous aurez surement besoin de personnaliser le template, nous allons voir comment modifier les sous-titres h3 des articles en modifiant la couleur de la bordure en rouge.

#### 1ère étape : identifier le sélecteur

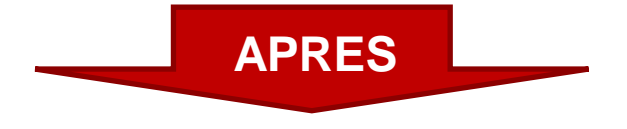

#### Exercice pratique : ajouter ses règles CSS

Vous aurez surement besoin de personnaliser le template, nous allons voir comment modifier les sous-titres h3 des articles en modifiant la couleur de la bordure en rouge.

#### 1ère étape : identifier le sélecteur

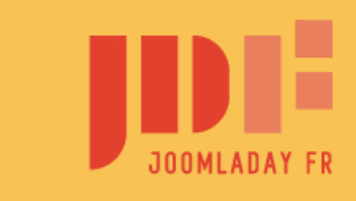

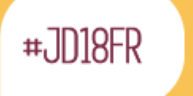

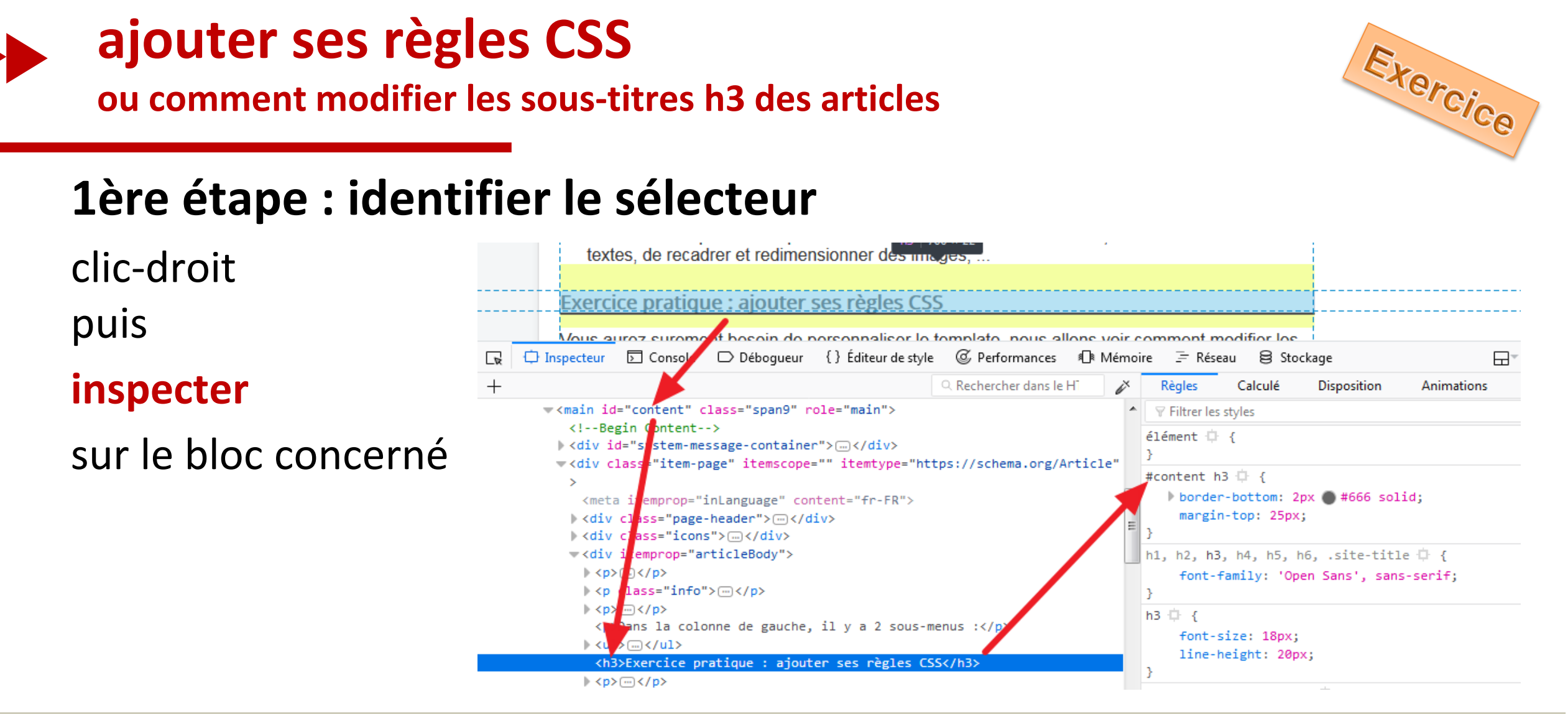

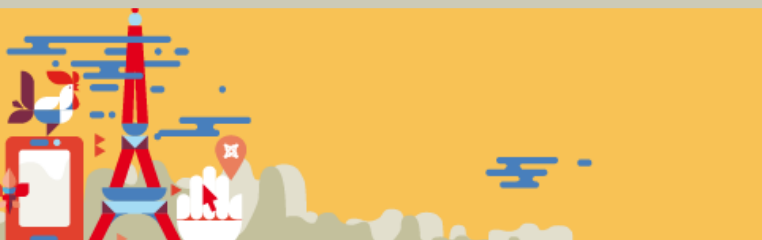

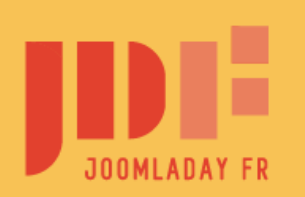

#JD18FR

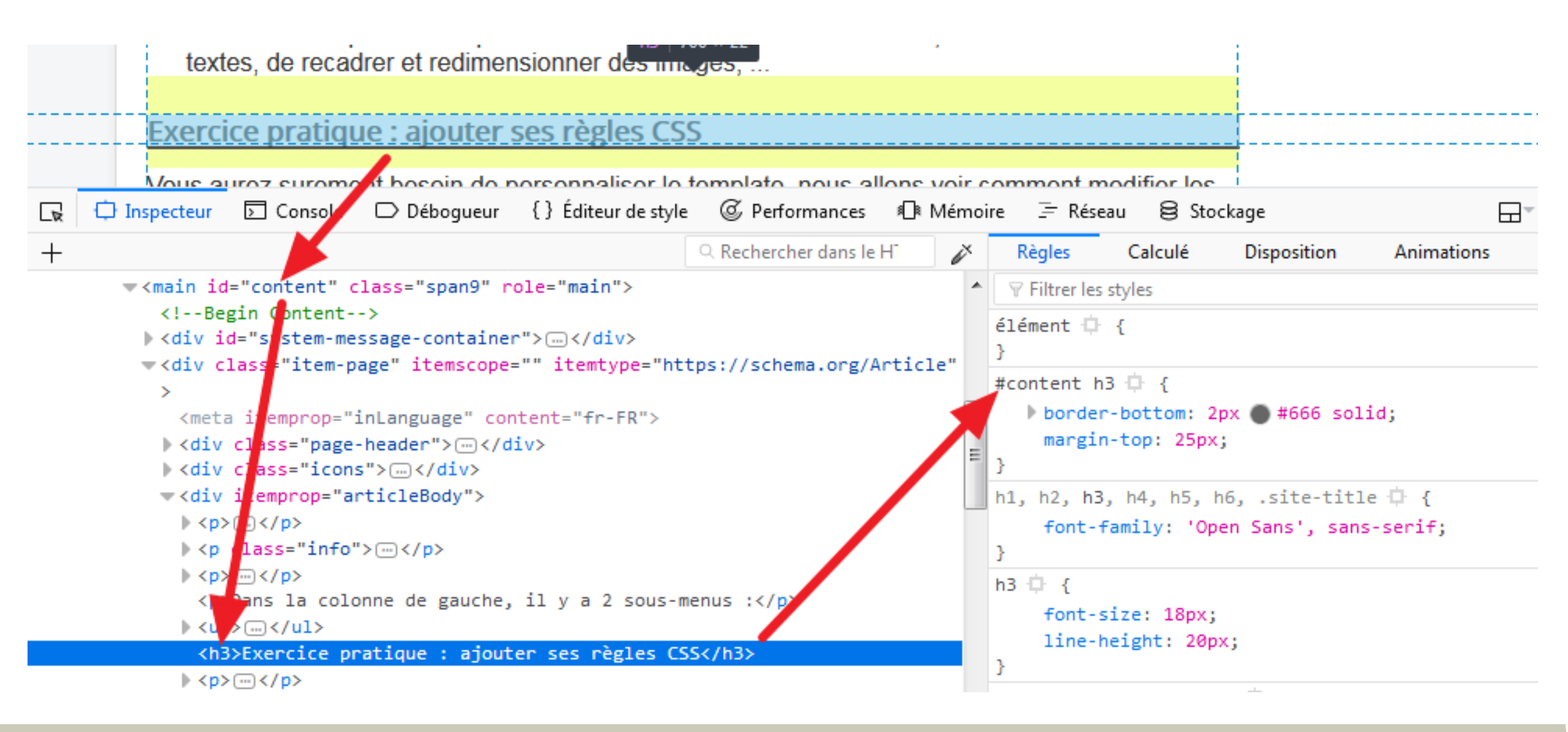

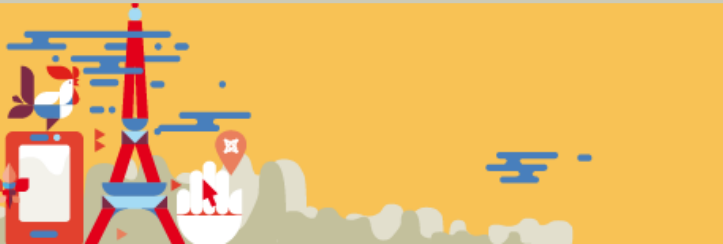

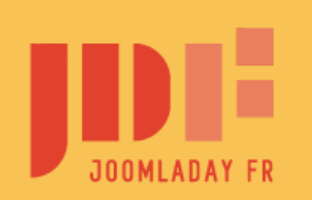

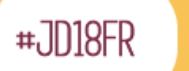

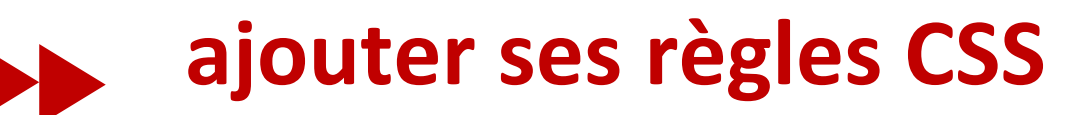

ou comment modifier les sous-titres h3 des articles

#### **2e étape : modifier le fichier CSS**

Pour que la modification soit permanente, il faut l'ajouter au fichier de personnalisation de votre template. Pour Protostar, il se nomme user.css et se trouve dans le dossier CSS

#### Dans templates > templates, cliquez sur "Détails et fichiers".

Chercher le dossier CSS, puis le fichier user.css.

Si ce fichier n'existe pas, créez-le. Ajouter en fin du fichier la nouvelle règle, soit :

#### #content h3 { border-bottom: 2px #F00 solid; }

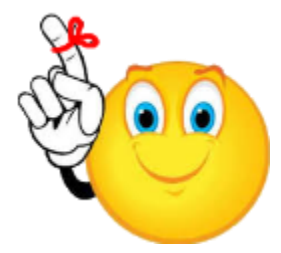

Il est toujours préférable de procéder de la sorte pour 2 raisons :

- les modifications sont conservées lors d'une mise à jour du template
- il est plus facile de se relire si tous les ajouts sont au même endroit

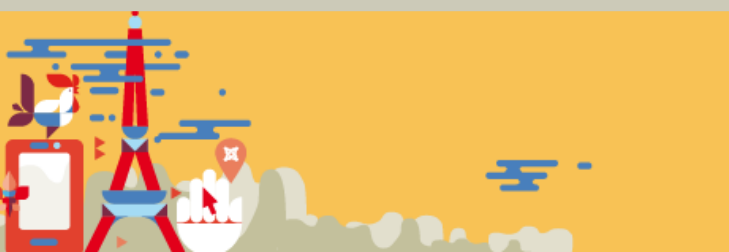

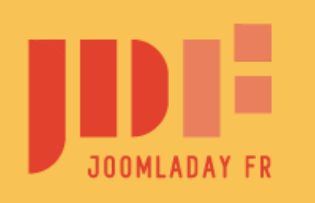

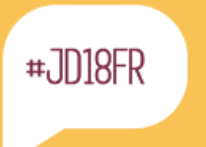

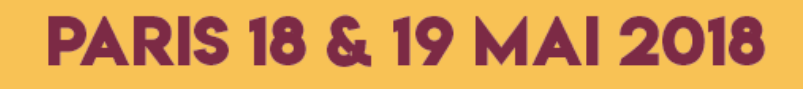

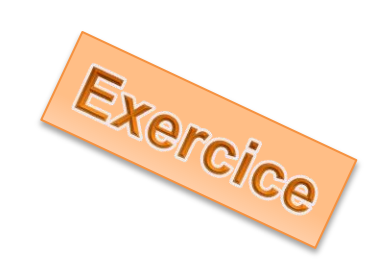

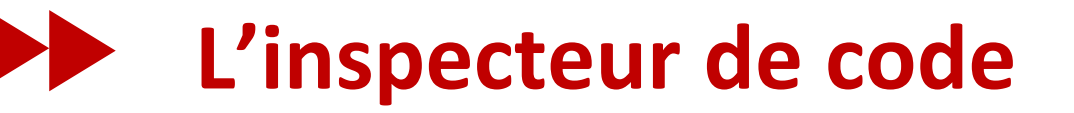

C'est un outil proposé par votre navigateur qui permet de comprendre beaucoup de choses

- onglet inspecteur ou éléments le code HTML et les styles CSS
- onglet Console

les erreurs et avertissements.

• onglet Réseau ou Network les fichiers chargés et leurs tailles

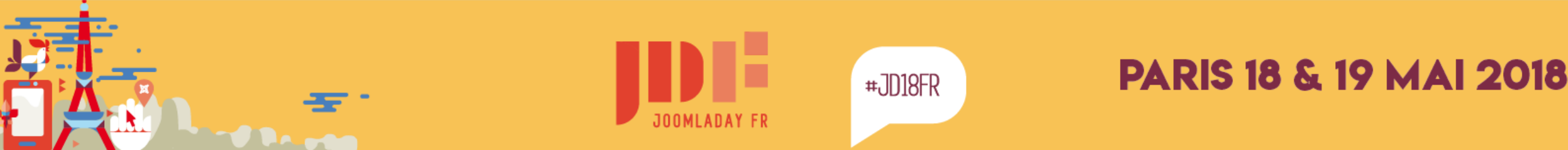

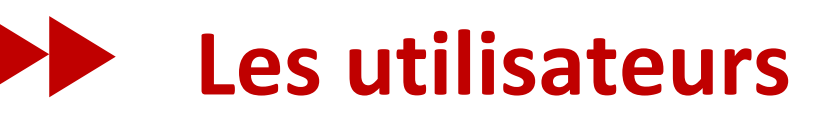

Joomla est très performant pour la gestion des droits et accès des utilisateurs ACL (Access Control List)

| Rec | herche dans les groupes utilisate 9 🗙 |                                |    |
|-----|---------------------------------------|--------------------------------|----|
|     | Titre du groupe                       | Utilisateurs dans le<br>groupe | Id |
|     | Public                                |                                | 1  |
|     | - Enregistré                          |                                | 2  |
|     | - - Auteur                            | 1                              | 3  |
|     | - - - Rédacteur                       |                                | 4  |
|     | - - - Éditeur                         |                                | 5  |
|     | - - Elèves                            |                                | 13 |
|     | - - - Elèves Litéraires               |                                | 15 |
|     | - - - Elèves Scientifiques            |                                | 14 |
|     | - - Professeurs                       |                                | 10 |
|     | - - - Professeurs Litéraires          |                                | 12 |
|     | - - - Professeurs Scientifiques       |                                | 11 |
|     | - Gestionnaire                        |                                | 6  |
|     | - - Administrateur                    |                                | 7  |
|     | - Invité                              |                                | 9  |
|     | - Super Utilisateur                   | 1                              | 8  |
|     |                                       |                                |    |

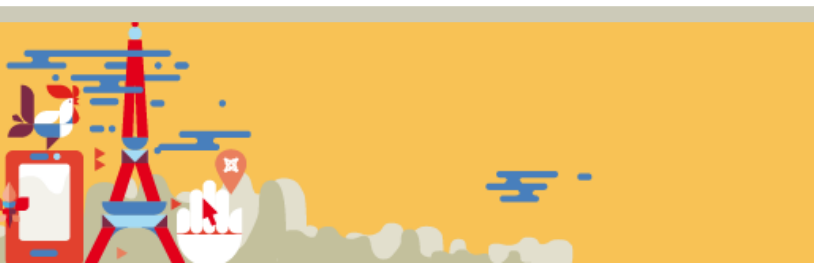

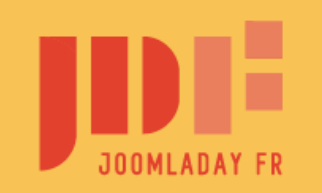

Utilisateurs Groupes utilisateurs Niveaux d'accès Notes utilisateurs Catégories des notes

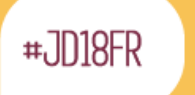

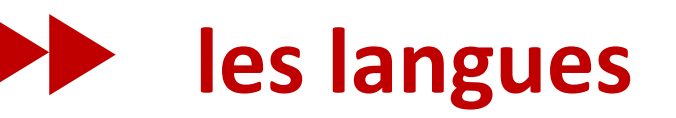

Joomla gère nativement du contenu dans plusieurs langues

menu langues installées

permet de gérer et d'installer de nouvelles langues

• langues de contenu

permet de définir le titre du site et autres données pour chaque langue

### substitutions

permet de changer les textes par défaut de Joomla!

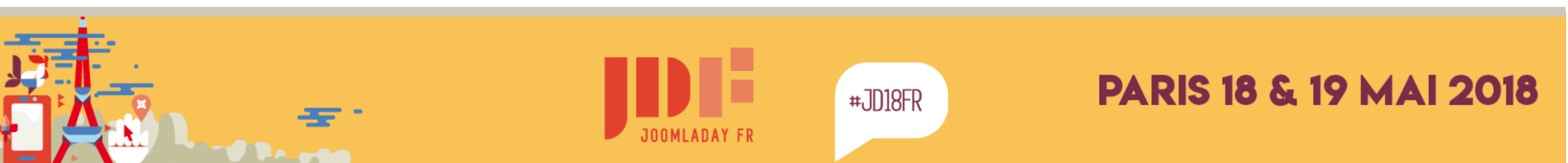

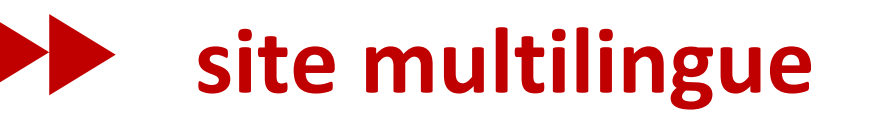

### Les étapes suivantes :

- créer un menu avec ses items par langue
- extensions > Plugins > Système Filtre de langue activer et configurer
- menu principal > item accueil configurer l'onglet association
- créer un module pour chacun des menus
- créez un module de type "Changement de langue"

| Langue           |  |
|------------------|--|
| Toutes           |  |
| Toutes           |  |
| English (en-GB)  |  |
| Français (fr-FR) |  |

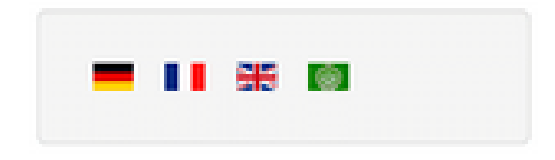

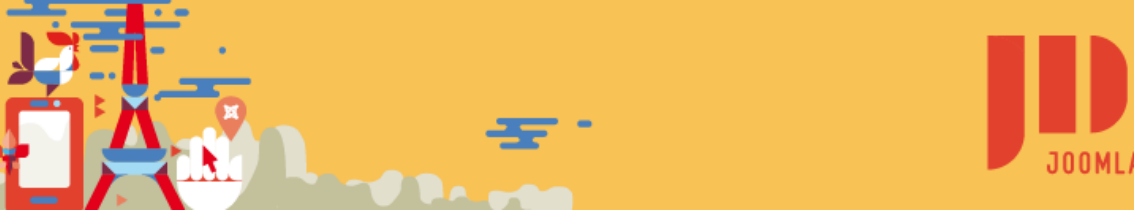

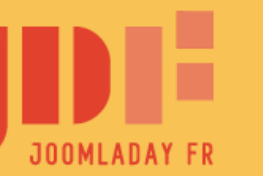

#,7018FR

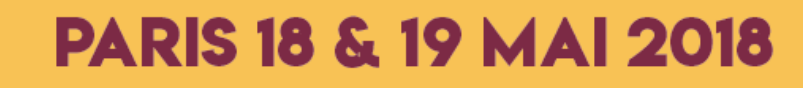

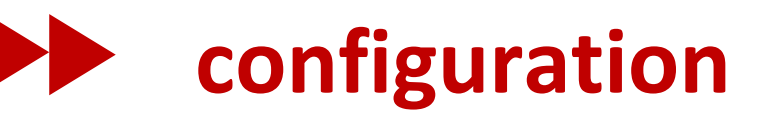

le menu système > configuration est important Site Système

Filtres de texte Droits

#### Paramètres du site

Serveur

| Nom du site *<br>Site hors-ligne        | La Maison de Joomla<br>Oui Non |   | Description du site               | Un site démonstration de<br>Joomla pour découvrir<br>environnement et apprendre à le<br>modifier et le compléter | e • |
|-----------------------------------------|--------------------------------|---|-----------------------------------|----------------------------------------------------------------------------------------------------|-----|
| Icônes d'édition en mouse-<br>over pour | Modules                        | • | Mots-clés du site                 |                                                                                                    |     |
| Éditeur par défaut                      | Éditeur - TinyMCE              | • |                                   |                                                                                                    |     |
| Captcha par défaut                      | - Aucune Sélection -           | • | Robots                            | Index, Follow                                                                                                    | •   |
| Accès par défaut                        | Accès public                   | • | Droits légaux                     |                                                                                                    |     |
| Longueur des listes                     | 20                             | • |                                   |                                                                                                    |     |
| Fils RSS/ATOM                           | 10                             | • | Auteur du site                    | Oui Non                                                                                                    |     |
| E-mail des fils                         | Sans e-mail                    | • | Afficher la version de<br>Joomla! | Oui Non                                                                                                    |     |

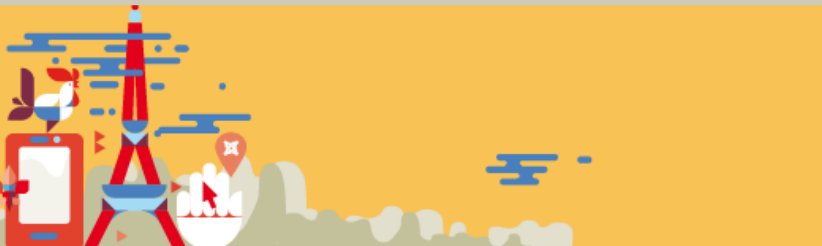

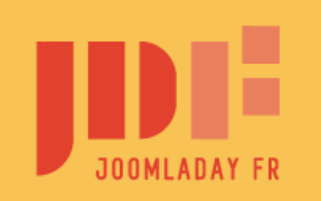

#JD18FR

### PARIS 18 & 19 MAI 2018

Paramètres des métadonnées

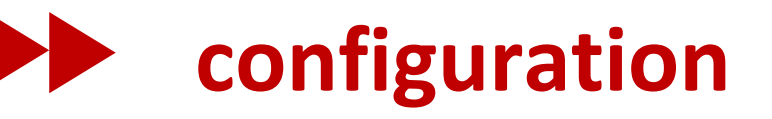

## **SEO** : important pour avoir des URL bien référencées par les moteurs de recherche

nécessite de renommer htaccess.txt en .htaccess

#### Paramètres SEO

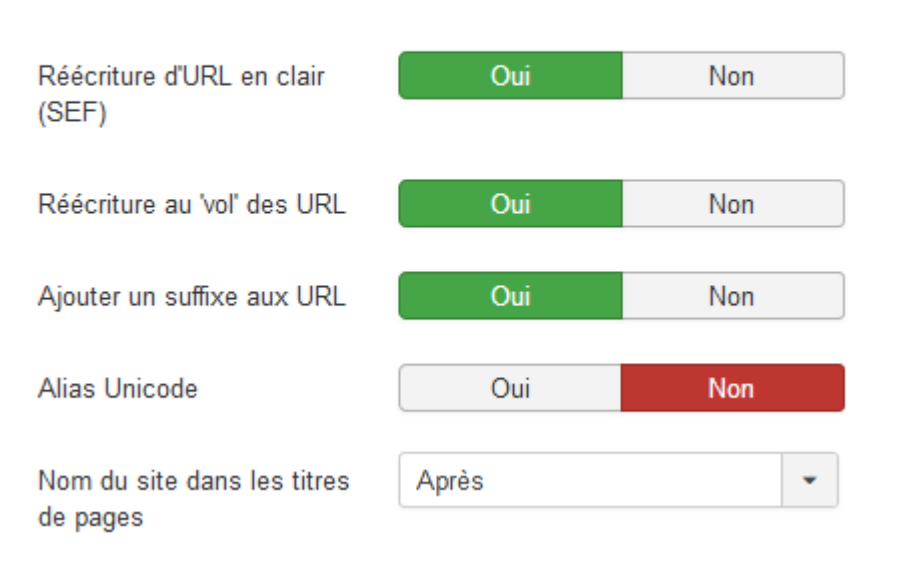

http://votresite.fr/index.php?option=com\_content&view=article&id=5&Itemid=108

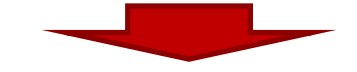

http://votresite.fr/administration/les-modules.html

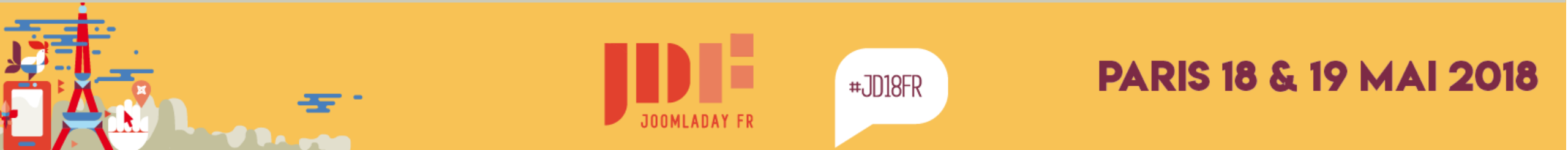

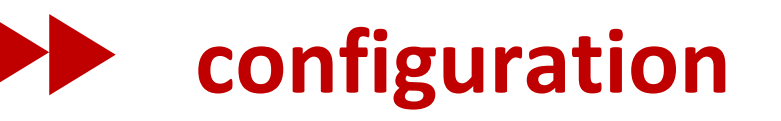

#### Paramètres du cache

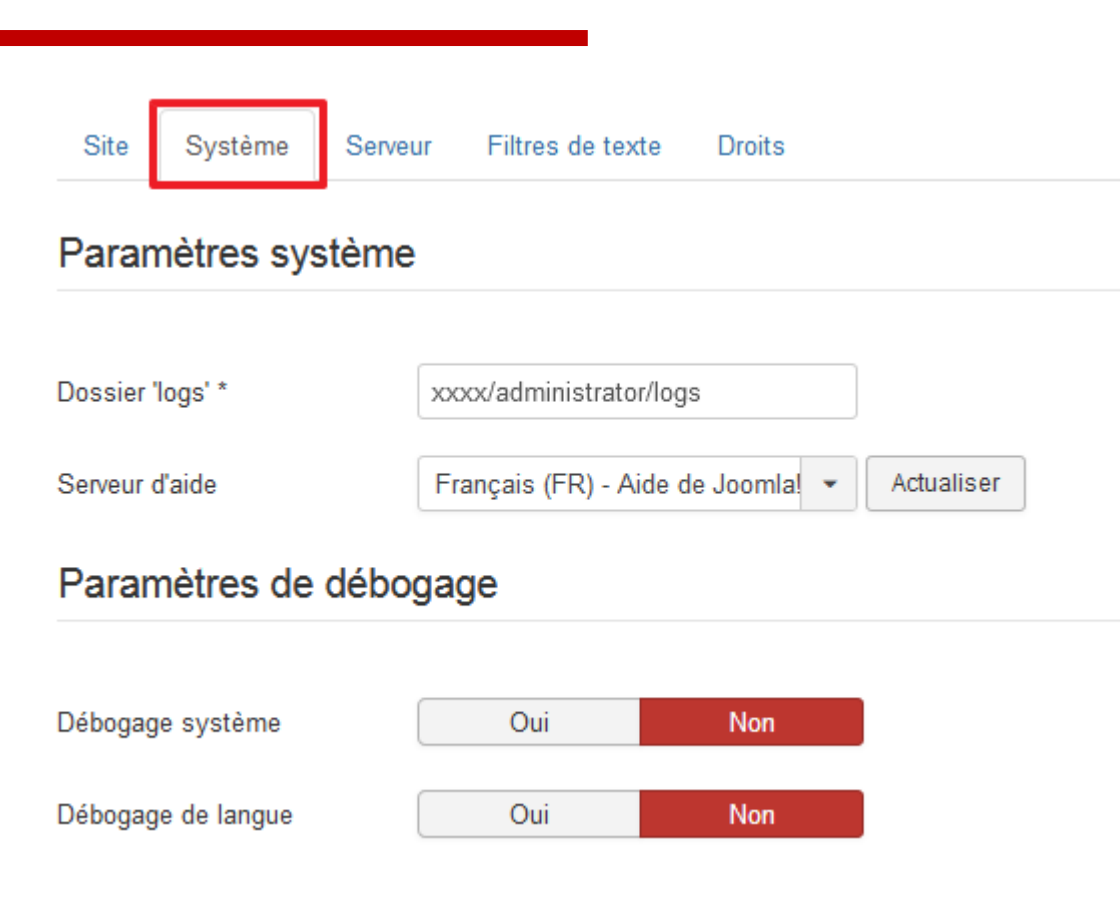

| Gestion du cache                                 | Fichier            | •   |
|--------------------------------------------------|--------------------|-----|
| Chemin du répertoire de<br>cache                 |                    |     |
| Durée du cache                                   | 15                 | ×   |
| Mise en cache spécifique<br>selon la plate-forme | Oui                | Non |
| Cache système                                    | Cache conservateur | •   |

#### Configuration des sessions

| Méthode            | Base de données | •   |
|--------------------|-----------------|-----|
| Durée              | 15              | ×   |
| Sessions partagées | Oui             | Non |

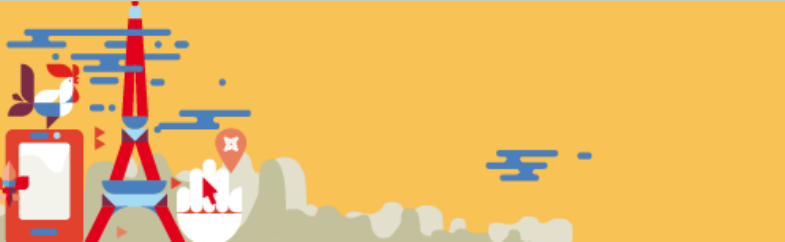

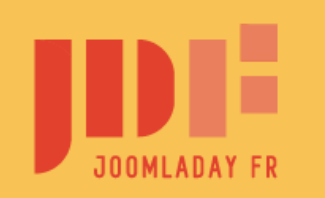

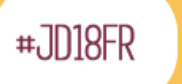

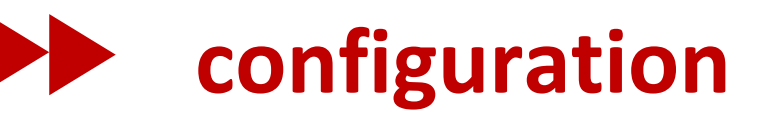

en cas de souci : mettre rapport d'erreurs sur développement en production,

mettre sur aucun

| Paramètres du s    | erveur                         | Paramètres de la base de données |                 |   |  |
|--------------------|--------------------------------|----------------------------------|-----------------|---|--|
| Dossier temporaire | xxxx/jdg/tmp                   | Туре                             | MySQLi          | • |  |
| Compression GZIP   | Oui Non                        | Serveur hôte *                   | localhost       |   |  |
| Rapport d'erreurs  | Défaut 🔹                       | Utilisateur *                    | nom_utilisateur |   |  |
| Forcer HTTPS       | Aucun                          | Nom de la base *                 | jday18_jdg      |   |  |
| Localisation       |                                | Préfixe des tables               | jdg_            |   |  |
| Fuseau horaire     | Temps universel, coordonné ( 👻 |                                  |                 |   |  |
| Paramètres FTP     |                                |                                  |                 |   |  |
| Activer le FTP     | Oui Non                        |                                  |                 |   |  |
| Paramètres du p    | roxy                           |                                  |                 |   |  |
| Activer un proxy   | Oui Non                        |                                  |                 |   |  |

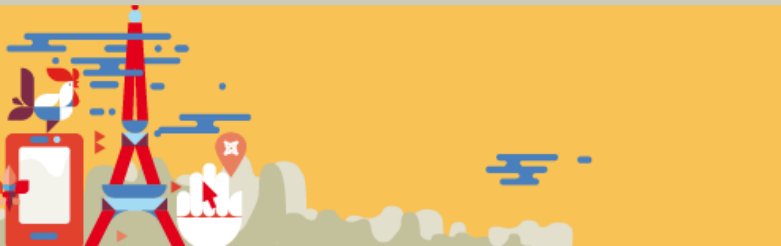

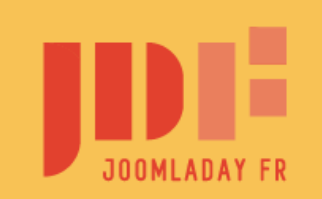

#JD18FR

Filtres de texte

Système

Serveur

Droits

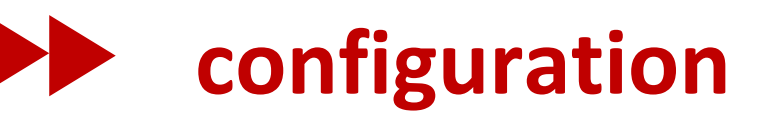

## en localhost, serveur de mail = SMTP avec les infos de votre FAI ou de votre hébergeur

#### Réglages e-mail

| Envoi de mail                             | Oui              | Non |
|-------------------------------------------|------------------|-----|
| Désactiver l'envoi d'e-mails<br>en nombre | Oui              | Non |
| E-mail du site                            | admin@monsite.fr | r   |
| Nom de l'expéditeur                       | JDAY-2018        |     |
| E-mail pour l'en-tête<br>'Répondre à'     |                  |     |
| Texte pour l'en-tête 'À'                  |                  |     |
| Serveur de mail                           | PHP Mail         | -   |
| Envoyer un e-mail de test                 |                  |     |

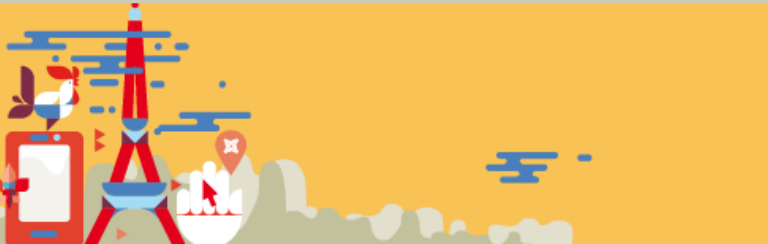

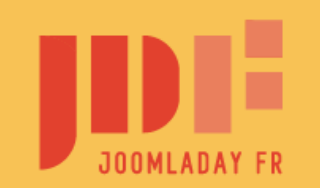

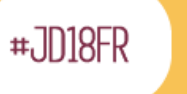

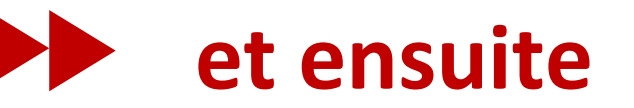

# nous avons vu comment gérer un site maintenant parlons de votre projet

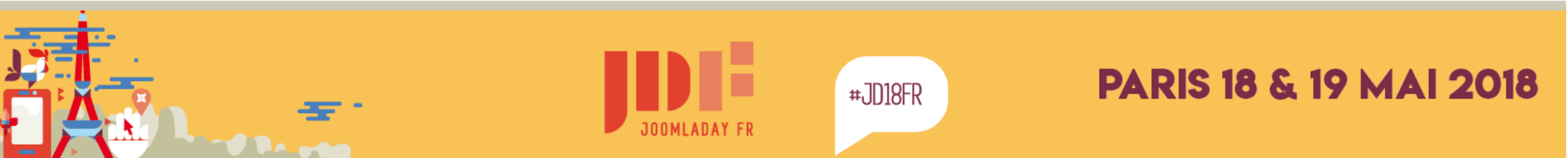